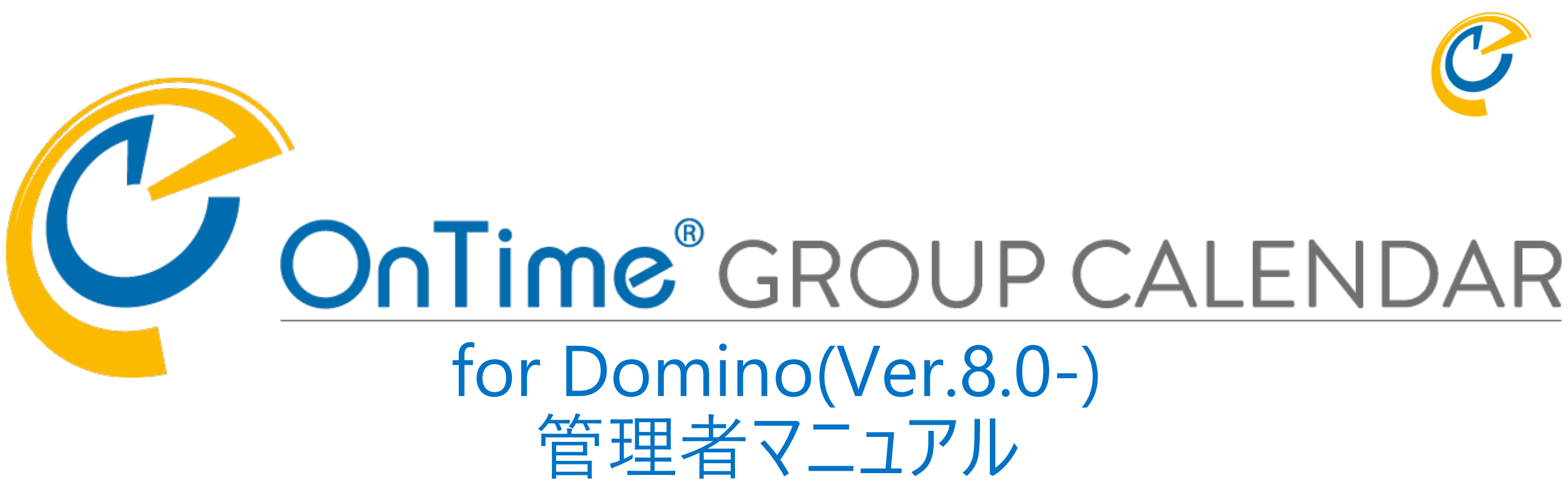

# OnTime Group Calendar Direct Shop 2021/11/08

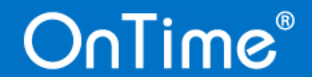

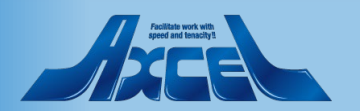

# 目次 -1

OnTime®

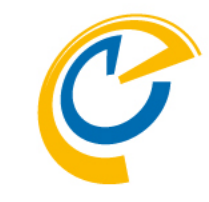

1. ConfigDBの各ビューについて

| 1. | GlobalSettings   | (組織全体の設定:同期対象ユーザーや各機能の基本設定等)                                                 | p.   | 5          |
|----|------------------|------------------------------------------------------------------------------|------|------------|
|    | 1. Users         | (OnTime利用ユーザーや会議室・リソースの指定、並び順の指定等)                                           | p.   | 7          |
|    | 2. Options       | (ユーザー名表記/並び順変更/カレンダーの表示設定/ACL権限の反映/<br>OnTimeクライアントのトップバーカスタマイズ/メンテナンスのカスタム) | p.   | 8          |
|    | 3. Business Car  | d(ユーザーのImage情報、プロフィール情報の取得先指定)                                               | p. 1 | . 5        |
|    | 4. Search Direc  | tories(ユーザー検索時に利用するディレクトリ情報の指定)                                              | p. 1 | . 7        |
|    | 5. Out Of Offic  | e(不在通知ワークフローデータの保持期間を指定)                                                     | p. 1 | . 8        |
|    | 6. Shared Desk   | (共有席として扱う会議室を指定)                                                             | p. 1 | . 9        |
|    | 7. Pollarity     | (日程調整オプションの基本設定)                                                             | р. 2 | 2 0        |
|    | 8. Catering      | (ケータリングオプションの基本設定)                                                           | р. 2 | 23         |
|    | 9. Online Meet   | ings ( Microsoft Teams/Zoom/WebEx それぞれの連携設定 )                                | р. 2 | <u>'</u> 4 |
|    | 10. Other        | (iNotes用のリンクの指定)                                                             | р. 2 | <u>'</u> 6 |
| 2. | ServerSettings   | (OnTimeサーバーの設定:モニターするDominoメールサーバーの登録等)                                      | р. 2 | 27         |
|    | 1. Server Settin | igs文書 (OnTimeサーバー毎の設定)                                                       | р. 2 | <u>'</u> 7 |
|    | 2. External Acc  | ess Settings文書 (外部ネットワークからの接続用OnTimeサーバー設定)                                  | р. З | ; 8        |

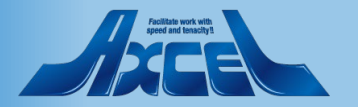

# 目次 -2

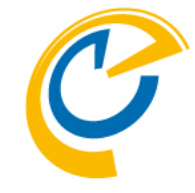

## 1. ConfigDBの各ビューについて

| 3. | Users          | (ユーザー情報:各種設定によるユーザーに関する設定状況確認や追加設定)        | р.43         |
|----|----------------|--------------------------------------------|--------------|
| 4. | Legends        | (凡例:色の指定や色付けの条件設定等)                        | р. 5З        |
| 5. | Roles          | (権限:OnTimeでの権限設定)                          | р. 56        |
| 6. | Display Groups | (表示用グループ:管理者が作成できる表示用グループ[公開グループ]の作成)      | p.63         |
|    | 1. Static      | (表示用グループ:静的グループの作成)                        | p.64         |
|    | 2. Dynamic     | (表示用グループ:動的グループの作成)                        | р.66         |
|    | 3. External    | (表示用グループ:他DB情報を利用したグループの作成)                | р. <b>70</b> |
|    | 4. Directory   | (表示用グループ:Dominoディレクトリから条件を指定したグループの作成)     | р.74         |
| 7. | Application    |                                            |              |
|    | 1. Custom Fiel | ds (カスタムフィールド:予定や会議に独自の項目を追加)              | р.76         |
|    | 2. Name Form   | ats (名前書式:複数を準備してDefaultSettingでユーザーと関連付け) | р.79         |
|    |                |                                            |              |

3. Default Settings (ユーザー毎の基本設定:使用言語やユーザー毎の初期設定等) p.83

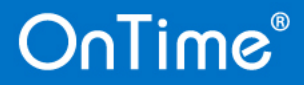

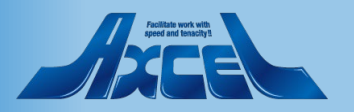

# 目次 -3

| 2. | Dat | aDBの各ビューについ             | τ                                     | р. 89    |
|----|-----|-------------------------|---------------------------------------|----------|
|    | 1.  | Calendars               | (カレンダー文書:各ユーザー毎のカレンダー情報を持つカレンダー文書の表示) | р.90     |
|    | 2.  | <b>Custom Fields Da</b> | nta(カスタムフィールド:カスタムフィールドのデータ)          | р.94     |
|    | 3.  | Groups                  | (グループ:マイグループ/共有グループの情報)               | р.96     |
|    | 4.  | Images                  | (ユーザーImage:各ユーザーのImage情報)             | p. 9 8   |
|    | 5.  | User Settings           | (ユーザー設定情報:各ユーザー毎のSetting文書)           | p. 1 0 0 |

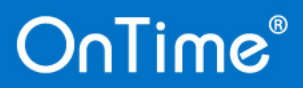

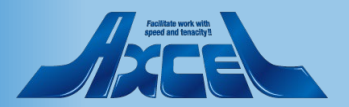

## 1-1.GlobalSettings GlobalSettings文書

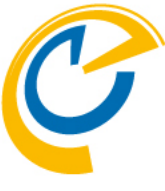

| OnTime®          | OnTime GC - Config<br>demondm/ontimejp<br>ontime\ontimegc.nsf |                                  | 39 of 100 Premium Users in use  <br>F      | License for: Axcel Corp<br>0 of 1,000 FreeTime Users in use<br>Perpetual license   Never Expires | OnTimeはConfigDBだけで            |
|------------------|---------------------------------------------------------------|----------------------------------|--------------------------------------------|--------------------------------------------------------------------------------------------------|-------------------------------|
| Configuration    | ● Edit ● Add OnTime Server ● A                                | dd External Access Server 🌒 I    | Domino Commands 🔻 🖲 Task Commands 🔻 🖲 Serv | <ul> <li>◆ Upgrade Design ● Install/Update ▼</li> </ul>                                          | ほぼ全ての設定が可能です。                 |
|                  | Server Name                                                   | Info                             | Admin Monitored Servers                    | Client Database                                                                                  |                               |
| Global Settings  | demondm/ontimejp                                              | Domain: ontimejp<br>Cluster: DDD | demondm/ontimejp                           | ontime\ontimegcClient.nsf                                                                        | 一番重要なのがこのGlobalSettings文書です。  |
|                  | Exchange Server nam                                           | e: outlook.office365.com - U     | sers: OnTimeStaff@ontimedemo.com           |                                                                                                  | ブ利田にたて理接本のついであるが動作せてため        |
| Vusers           | demondm2/ontimejp                                             | Domain:                          | demondm2/ontimejp                          | ontime\ontimegcClient.nsf                                                                        | こ利用になる塊塊でのUnlimeが動作するため       |
| Legends          |                                                               |                                  |                                            |                                                                                                  | に必要な設定をほぼ網羅して います。            |
| Roles            |                                                               |                                  |                                            |                                                                                                  | ここでは設定できる各種内容について触れて          |
| ✓Display Groups  |                                                               |                                  |                                            |                                                                                                  |                               |
| Static           |                                                               |                                  |                                            |                                                                                                  | いきます。                         |
| > External       |                                                               |                                  |                                            |                                                                                                  |                               |
| ✓ Directory      |                                                               |                                  |                                            |                                                                                                  |                               |
| List             |                                                               |                                  |                                            |                                                                                                  | 左サイドメニューから「Global Settings」をク |
| Broadcasts       |                                                               |                                  |                                            |                                                                                                  | リックするとGlobalSettings文書が盟きます   |
| ✓Application     |                                                               |                                  |                                            |                                                                                                  |                               |
| Custom Fields    |                                                               |                                  |                                            |                                                                                                  |                               |
| Default Settings |                                                               |                                  |                                            |                                                                                                  |                               |
|                  |                                                               |                                  |                                            |                                                                                                  |                               |
| Languages        |                                                               |                                  |                                            |                                                                                                  |                               |
| Region           |                                                               |                                  |                                            |                                                                                                  |                               |
|                  |                                                               |                                  |                                            |                                                                                                  |                               |
|                  |                                                               |                                  |                                            |                                                                                                  |                               |
|                  |                                                               |                                  |                                            |                                                                                                  |                               |
|                  |                                                               |                                  |                                            |                                                                                                  |                               |
|                  |                                                               |                                  |                                            | ×                                                                                                |                               |
|                  | <                                                             |                                  |                                            | >                                                                                                |                               |

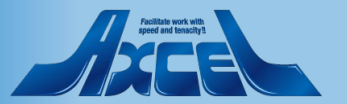

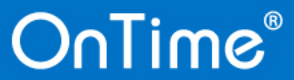

## 1-1.GlobalSettings GlobalSettings文書 - ページ構成

| Sa    | Save & Close                                                                                          |                                                                                                    |       |  |  |  |
|-------|----------------------------------------------------------------------------------------------------|----------------------------------------------------------------------------------------------------|-------|--|--|--|
| Users |                                                                                                    |                                                                                                    |       |  |  |  |
|       | <b>1.Users</b> OnTime利                                                                                | 用ユーザーや会議室・リソースの指定、並び順の指定等 P.6                                                                                                    |       |  |  |  |
|       | Options Business<br>Card                                                                              | 5 Search Out Of Shared Directories Office Desk Pollarity Catering Meetings                                                                               | Other |  |  |  |
|       | 1                                                                                                    |                                                                                                    |       |  |  |  |
|       | 2.Options<br>3. <b>Business Card</b><br>4. <b>Search Directories</b><br>5.OutOfOffice<br>6.SharedDesk | テンプレート配置フォルダの指定、同期する過去日数の指定等 P.7~<br>ユーザープロフィール情報の設定 P.14~<br>会議招集時にOnTimeユーザー以外を指定するディレクトリを指定 P.15<br>不在通知ワークフローデータの保持期間を指定 P.17<br>共有席として扱う会議室を指定 P.18 |       |  |  |  |
|       | <有償オプション><br>7.Pollarity<br>8.Catering                                                                | 日程調整オプションの基本設定 P.19~<br>ケータリングオプションの基本設定 P.22                                                                                                    |       |  |  |  |
| _     | 9.Online Meetings<br>10.Other                                                                         | オンラインミーティングの設定P.23~iNotes用のリンクの指定等P.25~                                                                                                    |       |  |  |  |

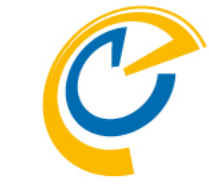

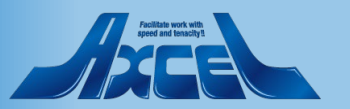

## 1-1.GlobalSettings 1.Users

OnTime®

| Save & Close Close                                                                                                    |                                                                                                    |   |  |  |  |  |  |
|----------------------------------------------------------------------------------------------------|----------------------------------------------------------------------------------------------------|---|--|--|--|--|--|
| Global Settings                                                                                                    |                                                                                                    |   |  |  |  |  |  |
| Users                                                                                                    |                                                                                                    | ^ |  |  |  |  |  |
| Users in Group Calendar       Select by <ul> <li>Names/Groups/Hierarchy O Mail Server</li> </ul> Premium Users <ul> <li>OnTime Users a *</li> <li>Excluded</li> </ul> Multi Domain <ul> <li>Yes</li> </ul>                                                                                                    |                                                                                                    |   |  |  |  |  |  |
| Exchange Users         Exchange users are configured un er Exchange servers in the Server Configuration documents.         Options       Business Card       Search Directories       Out Of Office       Shared Desk       Pollarity       Catering       Online Meetings       Other         Base Options       Advanced Options       Advanced Options       Advanced Options       Image: Contract of the server of the server of the ser |                                                                                                    |   |  |  |  |  |  |
| Multi C<br>OnTi<br>更に<br>その代<br>・OnTin<br>・ディレク<br>・関連す<br>・同期す                                                                                                    | Domain<br>meをマルチドメインでご利用になる場合はチェックをつけます。<br>表示される項目にて追加のDominoディレクトリを指定してください。<br>とにもマルチドメインで利用する場合は以下の環境を必要とします。<br>neサーバー上に使用するDominoディレクトリのレプリカを配置してください。<br>マトリアシスタントの機能を有効にしてください。<br>「るドメイン間でメールルーティングが正常か確認してください。<br>「るドメインに対してOnTimeサーバーが信頼されるようにしてください。<br>「る全てのDominoメールサーバーにNRPC接続ができるようにしてください。 | ~ |  |  |  |  |  |

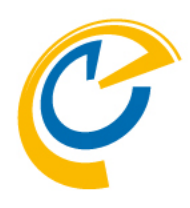

### Users in Group Calendar

OnTimeを利用するユーザーやリソースの指定

## Selected by

OnTimeで表示するユーザー・リソースと利用する ユーザーの指定方法です。通常は 「Names/Groups/Hierarchy」を選択して ください。Dominoメールサーバーによる絞り込みは SeverSettings文書で指定できます。 **Premium Users/FreeTime Users** Dominoディレクトリからグループ名・ユーザー名を 指定してください。会議室やリソースもご利用に なる場合は併せて指定してください。Domino ディレクトリに予め「OnTime Users」というグループ を作成しOnTimeで同期するユーザー、会議室、 リソースを登録し、Membersフィールドにセットする ことをお勧めします。これによりACL設定等も予め エントリにあるOnTime Usersを利用できます。 Excluded

除外対象のグループ名・ユーザー名を指定できます。

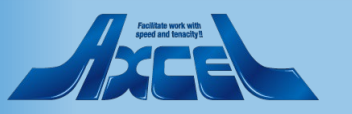

#### Save & Close Close Base Options 基本オプション **Global Settings Directory of Templates** Business Card | Search Directories | Out Of Office | Shared Desk | Pollarity Options | OnTimeのテンプレートを配置したフォルダを指定します。ServerSettingsビューから行う 「Upgrade Design(設計の置換)」コマンドで参照するので必ず最新版のあるフォルダを Base Options Advanced Options Directory of Disable use of ACLs 指定してください。 ConTime801 Templates 2 from <sup>₽</sup>90 \_ days Keep/Sync back Exclude names keep/Sync back when reading ACLs ToΓ」▼ Send out of When less than \$\$5 users available. メールDBと同期する過去日数を指定します。期間を過ぎるとOnTime側での予定エントリ License info Encrypt Texts **Display of Users** の保持はしなくなります。もちろんメールDB側では削除はされません。 Custom Desktop Top Bar @lf(AltFullName="":@Na 🛛 Formula 🖉 🔻 me([CN];FullName);@Nam Persons Enable Send out of License info to e([CN];AltFullName))\_ Common - Site ... \* Resources Run Sync Process 未使用のOnTimeライセンスが指定数以下になった場合にメールで通知します。 $\odot$ 『@lf(AltFullNameSort="": "ん"+LastName: Timesync Alt. Sort Order AltFullNameSort) 宛先と通知する残数を指定します。 **Run Admin Process** Entry Display Modifier (Active if formula is true) • Daily C Custom Run Hidden for other OrgConfidential="1" & BookFreeTime="1" users in OnTime r j Show as Private Calendar Access Override Options Create and Edit own entries - Room & Resources only: Prevent viewing details for other Yes peoples bookings Users member of restricted list, is granted "Create and Edit own entries" as minimum

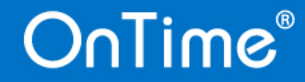

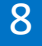

## 1-1.GlobalSettings 2.Optionsタブ -1

#### 1-1.GlobalSettings 2.Optionsタブ -2 Save & Close Close • Display of Users OnTimeクライアントでの表示に使用する **Global Settings** ユーザー名や会議室名等と並び順の指定 Options Business Card Search Directories Out Of Office Shared Desk Pollarity Catering Online Meetings Other Base Options Advanced Options Directory of Mail Files Disable use of ACLs ConTime801. Templates Room & Resources from Keep/Sync back 90 J days Exclude names when reading ACLs ToΓ」▼ Persons Send out of License info When less than \$\$5 ... users available. Yes Encrypt Texts ユーザー名を一般的なフィールド以外で指定する場合はこちらで指定します。 **Display of Users** Custom Desktop Top Bar "@lf(AltFullName="";@Na もちろんNotes式が使用できます。まず「Formula」を指定します。 🖥 Formula 🖉 🔻 me([CN]:FullName);@Nam Yes Persons Enable e([CN];AltFullName)) ここで指定した値を別ページで説明するNameFormat文書で使用します。 Resources Common - Site ... \* Run Sync Process Hour 『@If(AltFullNameSort=""; "ん"+LastName; Timesync Alt. Sort Order AltFullNameSort) Resources Run Admin Process Entry Display Modifier (Active if formula is true) O Daily Run 会議室やリソースの表記を指定します。詳細や利用可能人数は別項として Hidden for other OrgConfidential="1" & BookFreeTime="1" users in OnTime 取得できるので通常はCommon-Siteで十分です。 r ... Show as Private Calendar Access Override Options Create and Edit own entries - Room & Resources only: Prevent viewing details for other Yes Alt. Sort Order peoples bookings Users member of restricted list, is 組織で一つの並び順をNotes式を使用して指定します。OnTimeのメインビューの並び順は、 granted "Create and Edit own entries" as minimum どんな表示グループを選択していても、ここの並び順指定を使用します。 Notesで言うところのビューでフィルタリングをするようなイメージです。なので所属する組織に あった形の並びを作成してください。どうしても個別に並び順を指定したい場合、 ユーザーが個別に作成できる「個人表示グループ」をご利用ください。

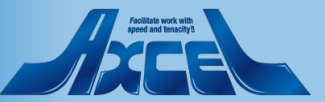

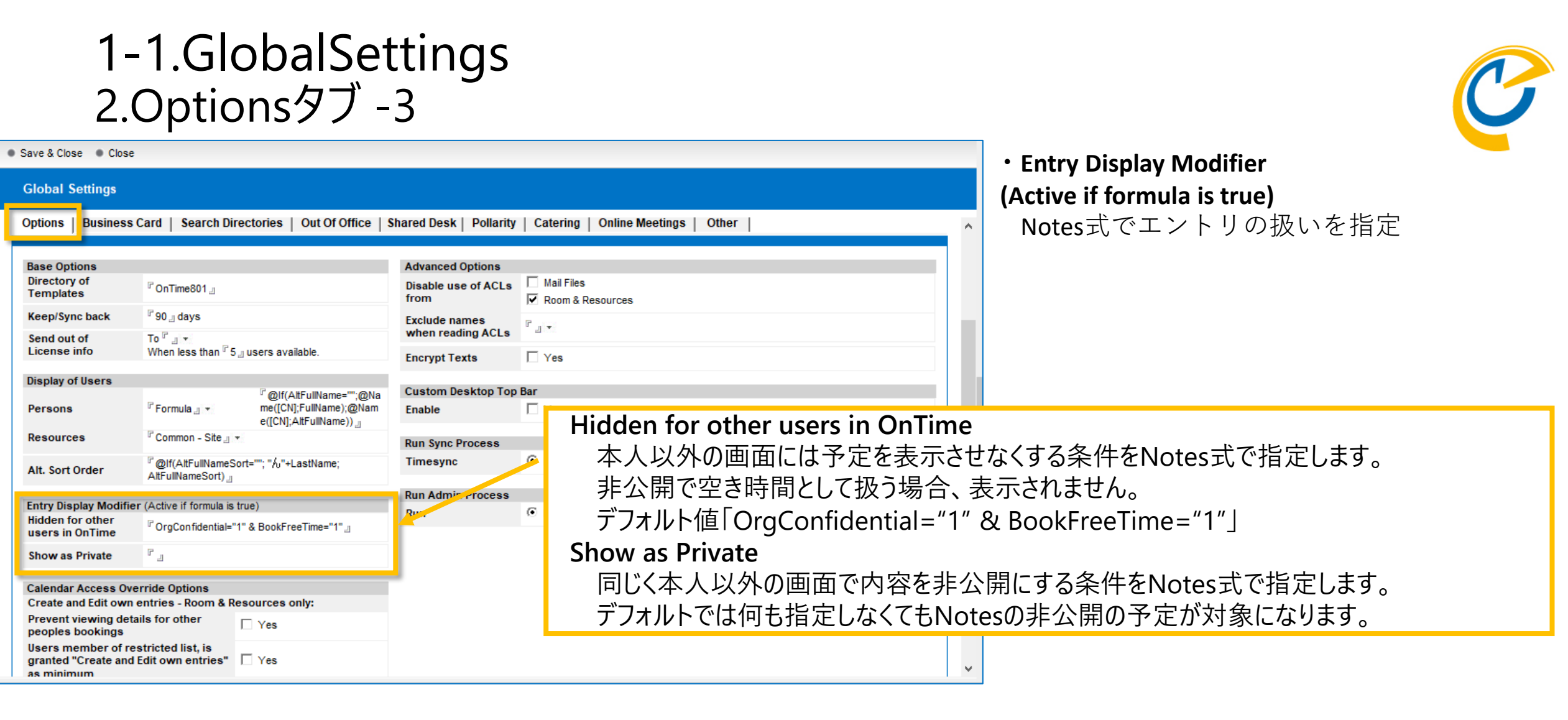

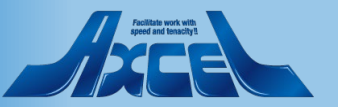

## 1-1.GlobalSettings 2.Optionsタブ -4

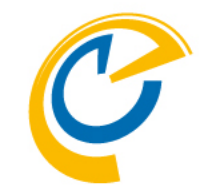

Calendar Access Override Options
 カレンダー表示の上書きオプション

| Global Settings                                                                                                    |                                            | С       |
|----------------------------------------------------------------------------------------------------|--------------------------------------------|---------|
| Entry Display Modifier (Active if formula is<br>Hidden for other<br>users in OnTime CorgConfidential=                                                                                                    | true)<br>"1" & BookFreeTime="1" _]         | <br>Рі  |
| Calendar Access Override Options<br>Create and Edit own entries - Room & R<br>Prevent viewing details for other<br>peoples bookings<br>Users member of restricted list, is<br>granted "Create and Edit own entries"<br>as minimum<br>Read entries details:<br>Show Chair | tesources only:<br>☐ Yes<br>☐ Yes<br>✔ Yes | U:<br>m |
| Show Invitees<br>Show Description (body)<br>View schedule Information:                                                                                                    | I♥ Yes<br>I♥ Yes                           | Re      |
| Show Legends<br>Show Location<br>Show Chair<br>(Only Meetings)                                                                                                    | Iv Yes<br>Iv Yes<br>□ Yes                  | cı      |
| Show Reserved for<br>(Room / Resource only bookings)                                                                                                    | Ves                                        | 21      |

### Create and Edit own entries - Room & Resources only: 自身が作成した会議室やリソースの表示権限についての設定

## Prevent viewing details for others

会議室やリソースの単体予約で、自分の作成した予約に対してのみ作成編集 権限がある人達が他の予約の詳細を参照しない場合にYesにチェックをつけます。 Users member of restricted list,is granted "Create and Edit own entries" as minimum

Yes-制限されたユーザーは新規作成や自身の予約の編集はできます。

No-リソース予約DBとRole設定で与えられた権限に従って制限されたアクセスを付与します。

#### **Read entries details:**

エントリの詳細表示権限(Read Entries Details)がある場合の設定

### Show Chair

議長の情報を表示させる場合にYesにチェックをつけます。

### **Show Invitees**

エントリで誰が招集されているかの確認を可能にする場合にチェックをつけます。

## Show Description(body)

本文(詳細)まで表示させる場合にYesにチェックをつけます。

デフォルトでは作成編集削除権限を持つ人だけが参照できます。

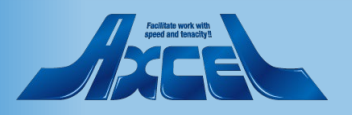

## 1-1.GlobalSettings 2.Optionsタブ -5

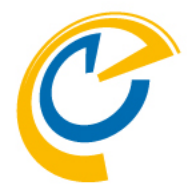

#### Save & Close Close

| olobal oottiligo                                                                                                    |                                                                                          |                          |      |
|----------------------------------------------------------------------------------------------------|------------------------------------------------------------------------------------------|--------------------------|------|
| Entry Display Modifier                                                                                                    | Active if formula is                                                                     | true)                    | <br> |
| Hidden for other<br>users in OnTime                                                                                                    | © OrgConfidential=                                                                       | "1" & BookFreeTime="1" _ |      |
| Show as Private                                                                                                    | ۲ _                                                                                      |                          |      |
| Calendar Access Over<br>Create and Edit own er<br>Prevent viewing detail<br>peoples bookings<br>Users member of rest<br>granted "Create and Ed<br>as minimum | ride Options<br>htries - Room & R<br>s for other<br>tricted list, is<br>dit own entries" | Resources only:          |      |
| Read entries details:                                                                                                    |                                                                                          |                          |      |
| Show Chair                                                                                                    |                                                                                          | Ves                      |      |
| Show Invitees                                                                                                    |                                                                                          | Ves                      |      |
| Show Description (bod                                                                                                    | y)                                                                                       | Ves                      |      |
| View schedule Inform                                                                                                    | ation:                                                                                   |                          |      |
| Show Legends                                                                                                    |                                                                                          | Ves                      |      |
| Show Location                                                                                                    |                                                                                          | Ves                      |      |
| Show Chair<br>(Only Meetings)                                                                                                    |                                                                                          | T Yes                    |      |
| Show Reserved for<br>(Room / Resource only bo                                                                                                    | ookings)                                                                                 | Ves                      |      |
|                                                                                                    |                                                                                          |                          |      |

## View schedule information:

出席可能時間のみ表示の対象スケジュールへの詳細設定

### Show Legends

凡例(Legends)の色を反映させる場合にYesにチェックをつけます。

#### **Show Location**

場所(Location)情報を表示させる場合にYesにチェックをつけます。

### Show Chair(Only Meetings)

議長(Chair)情報を表示させる場合にYesにチェックをつけます。 (種類が会議の場合)

## Show Reserved for(Room/Resource only bookings)

予約者(ReservedFor)情報を表示させる場合にYesにチェックをつけます。 (種類がリソース単体予約の場合)

.

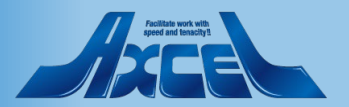

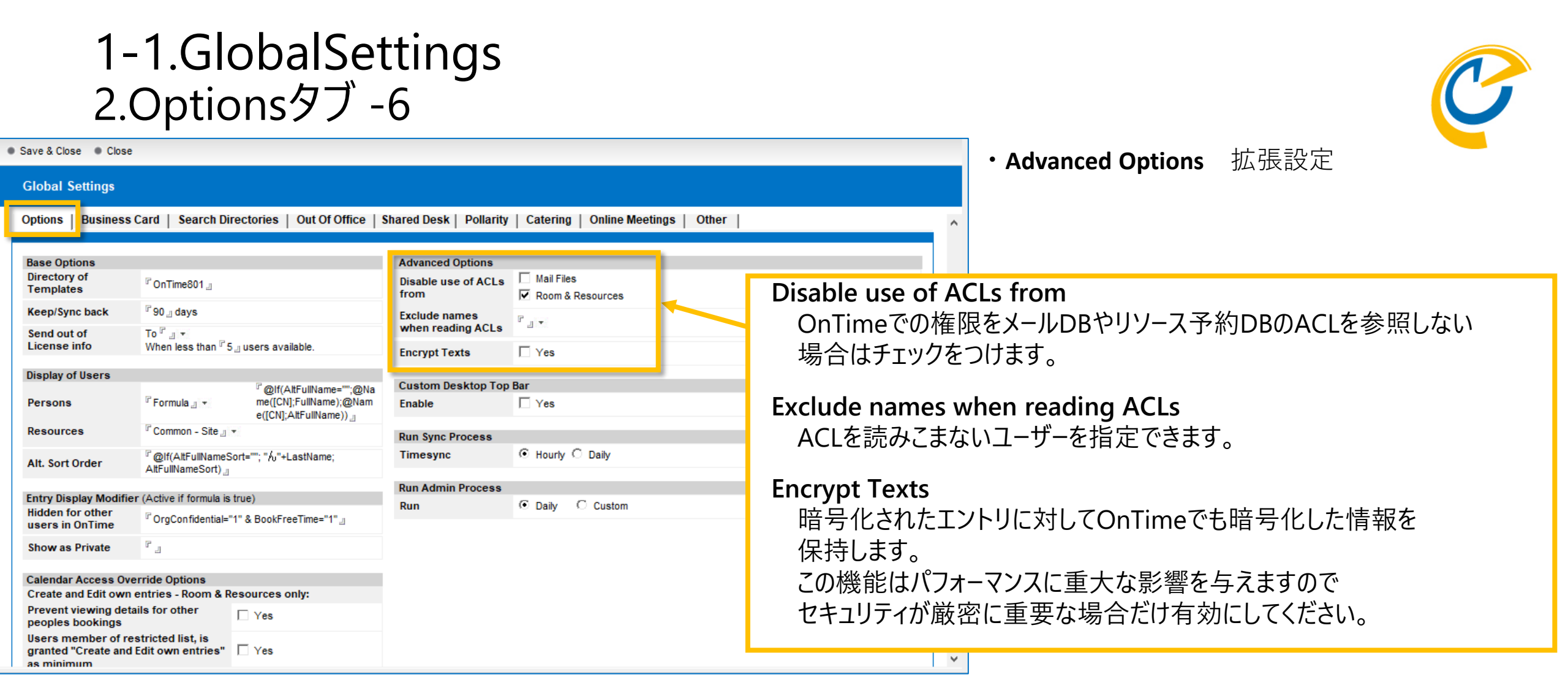

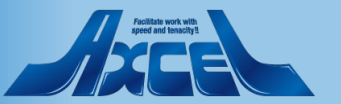

#### 1-1.GlobalSettings 2.Optionsタブ -7 • Custom Desktop Top Bar Save & Close Close OnTimeクライアントの上部トップバーの背景色と **Global Settings** 文字色を指定 Business Card Search Directories Out Of Office Shared Desk Pollarity Catering Online Meetings Options Other カスタマイズを有効にしたい場合はチェックをつけます。 Enable **Base Options** Advanced Options ロゴに使用する画像ファイルを選択してください。 Directory of Logo Mail Files Disable use of ACLs ConTime801 Templates from Room & Resources 背景色を選択してください。 BackGroundColor Keep/Sync back <sup>₽</sup> 90 ., days Exclude names ۰. . when reading ACLs To 🖓 🖉 🔻 Send out of **Text Color** 文字色を選択してください。 License info When less than 75 Jusers available. Encrypt Texts Yes **Display of Users** ・Run Sync Process 定期的なSyncタスクの設定 Custom Desktop Top Bar @If(AltFullName="";@Nam e([CN];FullName);@Name([C Persons Formula ...... Ves Yes Enable N]:AltFullName)) \_ . (Ĉ) Logo Timesync Resources Common - Site ... \* The logo height should be max 40px OnTimeはメールDBのカレンダーデータ以外にもメールプリファレンスの更新 『@lf(AltFullNameSort="": "ん"+LastName: Alt. Sort Order Background Color AltFullNameSort) 情報などの同期も行います。 Text Color Entry Display Modifier (Active if formula is true) Hidden for other CongConfidential="1" & BookFreeTime="1" ] ユーザーが予定作成を行わなくてもHourlyでは毎時、Dailyでは深夜2時 users in OnTime **Run Sync Process** Timesync • Hourly O Daily ۳., Show as Private に更新チェックを行います。 Run Admin Process Calendar Access Override Options • Daily Create and Edit own entries - Room & Resources only: Run C Custom Run Admin Process 定期的なAdminタスクの設定 Prevent viewing details for other Yes peoples bookings Run Users member of restricted list, is granted "Create and Edit own entries" Yes as minimun Customを選択すると深夜2時に動作するAdminプロセスのサブコマンド の実行を細かく制御できます。別の時間帯にAdminプロセスを実行する 場合は以下のURLを参照ください。 http://www2.ontimesuite.jp/adminprocess/ OnTime®

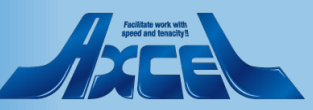

## 1-1.GlobalSettings 3.Business Cardタブ -1

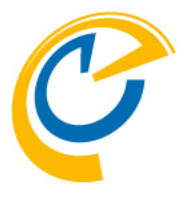

・**Photo source** ビジネスカード内の情報管理

#### ource

**None** 使用しない。

#### Other Domino Database

独自の社員情報DB等を指定して利用できます。サーバー名 /ファイル名/ビュー名/検索キー/対象フィールド名を指定します。

#### Connections

HCL ConnectionsのProfiles情報から情報を取得。検索キー /URL/ユーザー名/パスワードを指定します。

### **Domino Directory**

Domino Directoryのユーザー文書を使用する場合に指定します。サーバー名/対象フィールド名を指定します。

URL 情報取得先のURL情報をNotes式で指定します。

## その他各選択肢毎のフィールド

各Source毎に必要なパラメータを指定します。 OtherDominoDatabaseの場合は@DBLookup関数と同様の パラメータを指定します。

# And and the state

| lobal Settings  |                                                                                                    |                             |                             |
|-----------------|----------------------------------------------------------------------------------------------------|-----------------------------|-----------------------------|
| tions Business  | Gard Search Directories   Out Of Office   Shared Desk   Pollarity                                                                                                    | Catering Online Mee         | tings Other                 |
| _               |                                                                                                    |                             |                             |
| hoto source     |                                                                                                    | buta source                 |                             |
| Source          | None     Other Domino Database     Connections     Domino Directory     Other Domino Database     Other Domino Database     Other Dother Dother Domino Database     Other Dother Dother | Read from other<br>Database | Ves                         |
|                 |                                                                                                    | Server                      | ″ _ ▼<br>(Plank = came as ( |
| Server          | " demondmyontimejp" (Blank = same as the Client database)                                                                                                    | Filepath                    | names nsf                   |
| Filepath        | 990nTime\OnTimeKAO.nsf                                                                                                    | View                        | (SUsers)                    |
| View            | 『館写真一覧』▼ Open                                                                                                    | Key                         | Canonical Name              |
| Key             | (Example: CN=otdadmin/O=ontimejp)                                                                                                    |                             | (Example: ort orde          |
| ield /          | Poteta 101                                                                                                    | Persons                     |                             |
| Attachment name | * Photo J *                                                                                                    | Location                    | CLevel0 🔄                   |
|                 |                                                                                                    | Department                  | □ Level1+@If(Level1)        |
|                 |                                                                                                    | Company                     |                             |
|                 |                                                                                                    | Title                       | 🖓 JobTitle 🔄                |
|                 |                                                                                                    | Office Phone                | C OfficePhoneNu             |
|                 |                                                                                                    | Mobile Phone                | CellPhoneNumb               |
|                 |                                                                                                    | Short Name                  | C ShortName 🔄               |
|                 |                                                                                                    | Employee ID                 | ۲.,                         |
|                 |                                                                                                    | Rooms & Shared De           | esks                        |
|                 |                                                                                                    | Building                    | r                           |
|                 |                                                                                                    | Floor                       | ۲                           |
|                 |                                                                                                    | Phone Number                | r _                         |

Comment

Save & Close

Close

## 1-1.GlobalSettings 3.Business Cardタブ -2

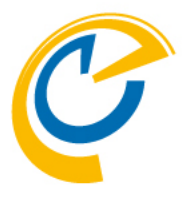

#### Data source

ビジネスカード内のユーザープロフィール管理

| Options Business (                                                                        | Card Search Directories Out Of Office Shared Desk Pollarity                                                                                                    | Catering   Online Meetin                                                                                                    | ngs   Other                                                                                                    |
|-------------------------------------------------------------------------------------------|----------------------------------------------------------------------------------------------------|----------------------------------------------------------------------------------------------------|----------------------------------------------------------------------------------------------------|
| Photo source<br>Source<br>Server<br>Filepath<br>View<br>Key<br>Field /<br>Attachment name | ○ None ○ Other Domino Database ○ Connections ○ Domino Directory ○ URL <sup>IP</sup> demondm/ontimejp 』 + (Blank = same as the Client database) <sup>IP</sup> 990nTime\OnTimeKAO.nsf 』 ○ Open <sup>IP</sup> 储写真一覧 ↓ Open <sup>IP</sup> Canonical Name 』 + (Example: CN=otdadmin/O=ontimejp) <sup>IP</sup> Photo 』 + | Data sourceRead from otherDatabaseServerFilepathViewKeyPersonsLocationDepartmentCompanyTitleOffice PhoneMobile PhoneShort NameEmployee IDRooms & Shared DesBuildingFloorPhone Number | ✓ Yes<br><sup>©</sup> 」 ↓<br>(Blank = same as Client database)<br><sup>©</sup> names.nsf J Open<br><sup>©</sup> (SUsers) 」 ↓ Open<br><sup>©</sup> Canonical Name ] ↓<br><sup>(Example: CN=otdadmin/O=ontimejp)<br/><sup>©</sup> Level0 ]<br/><sup>©</sup> Level1+@lf(Level2=<sup>m,m,*</sup>,*"+Level2) ]<br/><sup>©</sup> Level1+@lf(Level2=<sup>m,m,*</sup>,*"+Level2) ]<br/><sup>©</sup> Level1+@lf(Level2=<sup>m,m,*</sup>,*"+Level2) ]<br/><sup>©</sup> CalPhoneNumber ]<br/><sup>©</sup> CellPhoneNumber ]<br/><sup>©</sup> CellPhoneNumber ]<br/><sup>©</sup> ShortName ]<br/><sup>©</sup> EmployeeID ]<br/><b>sks</b><br/><sup>©</sup> ]<br/><sup>©</sup> ]<br/><sup>©</sup> ]<br/><sup>©</sup> ]</sup> |

#### Comment

OnTime®

Save & Close

**Global Settings** 

### Read from other Database

デフォルトはDominoディレクトリの同フィールド名の値を取得。 有効にすることでDominoディレクトリの任意のフィールドの値を 取得させたり、Dominoディレクトリ以外からも値を取得できます。

## Yesの場合のDBの指定

Server、FilePath、View、Key

取得したいDB内のユーザーを特定する為に必要なパラメータを 指定します。@DBLookupと同様のパラメータを指定します。

## Yesの場合のユーザー情報の指定

Location, Department, Company, Title, Office Phone, Mobile Phone, Short Name, Employee ID

ユーザーの各種取得したい情報をNotes式で指定します。 値取得をしないフィールドについては""(ブランク)を指定します。

#### Yesの場合の会議室と共有席の指定

**Building、Floor、Phone Number** 各種取得したい情報をNotes式で指定します。

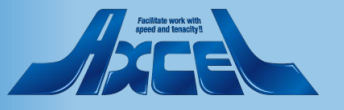

16

## 1-1.GlobalSettings 4.Search Directoriesタブ

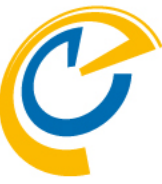

| Save & Close Close                                                                                                    | Search Directory                                                                                    |                                                                                                    |
|----------------------------------------------------------------------------------------------------|----------------------------------------------------------------------------------------------------|----------------------------------------------------------------------------------------------------|
| Global Settings                                                                                                    | 会議招集時の参加者フィールドに OnTime 以外                                                                           |                                                                                                    |
| Options   Business Card   Search Directories   Out Of Office   Shar                                                         | ed Desk   Pollarity   Catering   Online Meetings                                                    | other のディレクトリからメールアドレスでユーザー                                                                                                    |
| Private Mail Contacts     Image: Enable       Domino Directories     Image: Enable       Pollarity Emails     Image: Enable | Custom Directory  Enable                                                                            | を検索できるようにする設定です。<br>参照するDBには全文索引の作成が必須です。                                                                                                    |
| Max result in search lists 『10』                                                                                             | Private Mail Contacts                                                                               | メールDB内の連絡先を利用する場合はチェックをつけます。                                                                                                    |
| Com tent<br>『 Max result in search lists<br>検索結果として表示させる数を<br>指定してください。                                                     | Domino Directories<br>Pollarity Emails<br>Custom Directory<br>Server<br>Filepath<br>Mandatory Field | Domino Directoryを検索できるようにする場合はチェックをつけます。<br>日程調整のEmailAddressを検索できるようにする場合はチェックをつけます。<br>独自運用のディレクトリを検索できるようにする場合はチェックをつけます。<br>サーバー名を指定してください。<br>データベースファイル名を指定してください。<br>メールアドレスのフィールド名です。必須事項です。 |
|                                                                                                    | その他注意事項                                                                                             | その他のパールドの値でも検索するのであれる過且改定してたさい。<br>表示にも利用されます。<br>"(\$PeopleGroupsFlat)"のビューが必要です。                                                                                                    |

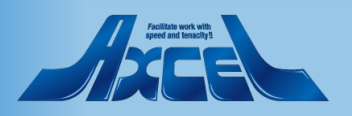

## 1-1.GlobalSettings 5.Out Of Officeタブ Save & Close Close Out Of Office ユーザーの不在(外出や出張)、在宅勤務等 **Global Settings** の状況を把握できる不在申請の設定です。 Options | Business Card | Search Directories | Out Of Office | hared Desk | Pollarity | Catering | Online Meetings | Other Main settings Further configurations are set in Application - Default Settings. Main settings Keep Request <sup>₽</sup>5 Jyears Keep Request 申請情報のデータ保持期間を設定 Comment ※詳細は別紙「不在通知ワークフロー共有席 管理者マニュアル を参照してください。 Ι Ц

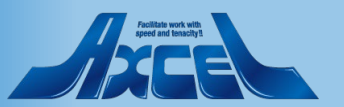

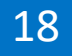

| 1-1.GlobalSettings<br>6.Shared Deskタブ                                                                                                    | C                                 |                                                                                                    |
|----------------------------------------------------------------------------------------------------|-----------------------------------|----------------------------------------------------------------------------------------------------|
| Save & Close     Global Settings     Options   Business Card   Search Directories   Out Of Office   Shared Desk   Pollarity   Catering   Online Meetings   Other | ・ <b>Shared Desk</b><br>共有席の設定です。 |                                                                                                    |
| Members     『フリーアドレス1/Osaka<br>フリーアドレス2/Osaka]』 ▼                                                                                                    | Membe<br>共有席                      | rs<br>寄として利用する会議室を指定                                                                                                    |
| p<br>I                                                                                                    |                                   | <ul> <li>※共有席を利用する場合には事前に会議室予約DBで会議室のリソース作成が必要です。</li> <li>共有席用のリソース作成時には「定員」に1を指定してください。</li> <li>ドミノとしては会議室と同じ扱いですが、共有席として運用することで会議室と以下のような区別をつけて運用できます。</li> <li>メインビューでアイコンが変わります。</li> <li>イベント作成画面の「共有席の検索」と「会議室の検索」でそれぞれ識別して検索されます。</li> <li>共有席の予定をドラッグすると単体予約ではなく会議招待と同じくユーザー本人にも予定が作成されます。</li> <li>カテゴリ、空き時間として扱うの初期値を設定、件名は前回入力時の値を利用できます。</li> <li>※詳細は別紙「不在通知ワークフロー共有席管理者マニュアル」を参照してください。</li> </ul> |
| OnTime <sup>®</sup> 19                                                                                                    |                                   | Peditate work with<br>great and tracking                                                                                                    |

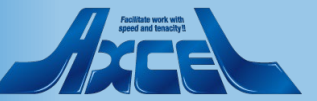

## 1-1.GlobalSettings 7.Pollarityタブ -1

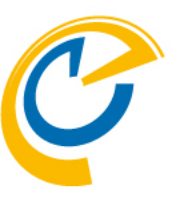

#### Save & Close Close

#### Global Settings

| Options   Business Card   Search Directories   Out Of Office   Shared Des | Pollarity | Catering | Online Meetings | Other |
|---------------------------------------------------------------------------|-----------|----------|-----------------|-------|
|---------------------------------------------------------------------------|-----------|----------|-----------------|-------|

|                                     |                                                                                                    |     | ¥                                       |                                    |
|-------------------------------------|----------------------------------------------------------------------------------------------------|-----|-----------------------------------------|------------------------------------|
| Main settings                       |                                                                                                    | Cli | ents UI                                 |                                    |
| Url for Pollarity                   | I <sup>™</sup> http://demondm.ontimedemo.com/OnTime/OnTimeGCClient.nsf/pollari<br>ty _J<br>(Blank = The Url from the Server Settings document) | Lo  | go                                      | axcel40px.png                      |
| Mail Footer                         | 『OnTime日程調整』                                                                                                    |     |                                         | The logo height should be max 40px |
| Keep Polls                          | <sup>ሆ</sup> 31 <sub>리</sub> days<br>(Blank = no deletions of polls)                                                                           | Ва  | ckground Color                          | •                                  |
| Keep Poll Contacts                  | 『 180 』 days<br>(Blank = no deletions of Poll Contacts)                                                                                        | Te  | xt Color                                |                                    |
|                                     | (                                                                                                    | Bo  | rder Color                              | ▼                                  |
|                                     |                                                                                                    |     |                                         |                                    |
| Placeholder documer                 | its                                                                                                    |     | Text                                    | URL                                |
| Enable                              | Ves                                                                                                    | 1.  | <sup>ເຕ</sup> OnTime(ວວເທດ <sub>ມ</sub> |                                    |
| Subject prefix                      | 『〈仮〉日程調整中:』                                                                                                    | 2.  | 『日程調整について、                              | 』 『https://ont                     |
| Draft Subject prefix                | 『〈仮〉日程調整ドラフト保存中:』                                                                                                    | 3.  | 『ポータルTOPへ』                              | <sup>了</sup> https://ont           |
| Mark Available                      | ▼ Yes                                                                                                    | 4.  | r J                                     | ۳ <sub>م</sub>                     |
| Hidden for other<br>users in OnTime | Ves                                                                                                    | 5.  | ۳ _                                     | ٢                                  |

Commen

r J

### **Url for Pollarity**

社内利用だけの場合はブランクです。 社外から接続する際のスタティックなurlを登録できます。 外部からこのurlに接続する際は必ずOnTimeが動作し接続可能な 以下のurlにリダイレクトされるようにしてください。 http://HOSTNAME/FOLDER/ontimegcclient.nsf/pollarity 例)https://ontime.axl.ne.jp/ontime/ontimegcclient.nsf/pollarity

日程調整オプションの基本設定

#### **Mail Footer**

日程調整通知メールのフッターの文字列を指定できます。

Main Settings

#### **Keep Polls**

日程調整の保持期間を指定できます。

#### **Keep Poll Contacts**

日程調整で利用した外部連絡先情報の保持期間を指定できます。

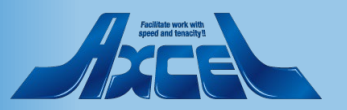

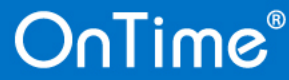

| 1-<br>7.                                                                                                    | ・1.GlobalSetting<br>Pollarityタブ -2                                                                                                    | js                                                                                                    |                                                                                                    | C                                                                                                    |
|----------------------------------------------------------------------------------------------------|----------------------------------------------------------------------------------------------------|----------------------------------------------------------------------------------------------------|----------------------------------------------------------------------------------------------------|----------------------------------------------------------------------------------------------------|
| Save & Close     Close     Global Settings     Options     Rusiness                                                                                                    | Card Search Directories Out Of Office Shared Dest                                                                                                    | Pollarity                                                                                                    | ings Other                                                                                                    | ・ Placeholder documents<br>日程候補の予定作成設定                                                                                                    |
| Main settings<br>Url for Pollarity<br>Mail Footer<br>Keep Polls<br>Keep Poll Contacts<br>Placeholder docume<br>Enable<br>Subject prefix<br>Draft Subject prefix<br>Mark Available<br>Hidden for other<br>users in OnTime | 『 http://demondm.ontimedemo.com/OnTime/OnTimeGCClient.nsf/pollari ty.] (Blank = The Url from the Server Settings document)<br>『 OnTime日程調整』<br>『 31.] days (Blank = no deletions of polls)<br>『 180.] days (Blank = no deletions of Poll Contacts)<br>nts<br>『 (仮)日程調整中:』<br>『(仮)日程調整ドラフト保存中:』<br>『 文es<br>》 Yes | Clients UI<br>Logo axcel 4<br>The logo heigh<br>Background Color<br>Text Color<br>Border Color<br>Text<br>1. 『OnTime(こついて』<br>2. 『日程調整について』<br>3. 『ポータルTOPへ』<br>4. 『』<br>5. 『』 | Opx png<br>Opx png<br>tt should be max 40px<br>URL<br>C https://ont<br>C https://ont<br>C https://ont<br>C a<br>C a | <ul> <li>Enable<br/>日程候補の日時を予定ありとして仮押さえする場合はチェックをつけます。</li> <li>Subject prefix<br/>確定するまでの候補日時につける件名の前置詞。</li> <li>Draft Subject prefix<br/>ドラフト状態の候補日時につける件名の前置詞。</li> <li>Mark Available<br/>空き時間として扱う場合はチェックをつけます。</li> <li>Hidden for other users in OnTime<br/>OnTimeで自分以外には非公開とする場合はチェックをつけます。</li> </ul> |
| °                                                                                                    |                                                                                                    |                                                                                                    |                                                                                                    | ✓                                                                                                    |

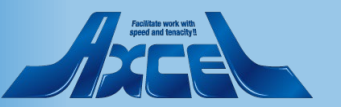

## 1-1.GlobalSettings 7.Pollarityタブ-3

| Main settings<br>Url for Pollarity<br>(B<br>Mail Footer | http://demondm.ontimedemo.com/OnTime/OnTimeGCClient.nsf/pollari                               | Clients UI                                     |                                                             |
|---------------------------------------------------------|-----------------------------------------------------------------------------------------------|------------------------------------------------|-------------------------------------------------------------|
|                                                         | OnTime日程調整』                                                                                   | Logo                                           | axcel40pxpng                                                |
| Keep Polls (B<br>Keep Poll Contacts (B                  | 31 days<br>Nank = no deletions of polls)<br>180 days<br>Nank = no deletions of Poll Contacts) | Background Color<br>Text Color<br>Border Color |                                                             |
| Placeholder documents                                   |                                                                                               | Text                                           | URL                                                         |
| Enable 🔽                                                | Ž Yes                                                                                         | 1. 『OnTime(こついて』                               | <sup>ሆ</sup> https://ontimesuite.jp/fordomino/dominodemo/ 괴 |
| Subject prefix                                          | 〈仮〉日程調整中:』                                                                                    | 2. 『日程調整について                                   | " https://ontimesuite.jp/fordomino/pollarity/ "             |
| Draft Subject prefix                                    | (仮)日程調整ドラフト保存中:』                                                                              | 3. 『ポータルTOPへ』                                  | <sup>I</sup> https://ontimesuite.jp/_ <u>□</u>              |
| Mark Available                                          | 7 Yes                                                                                         | <b>4.</b> 『』                                   | ۳                                                           |
| Hidden for other<br>users in OnTime                     | Ž Yes                                                                                         | 5. <sup>Г</sup> .                              | ۳ _                                                         |

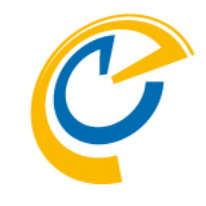

・Client UI 日程調整の画面設定

#### Logo

左端にロゴを表示できます。 高さは40px以下にしてください。

### BackGroundColor

ヘッダー部の背景色を選択してください。

#### **Text Color**

ヘッダー部の文字色を選択してください。

### **Border Color**

ヘッダー部の境界線色を選択してください。

### Text • URL

右端にリンクを5つ設定できます。 ヘルプや他システムへのリンクに使えます。

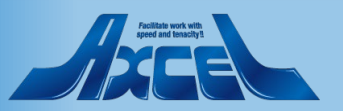

| 1-1.GlobalSettings<br>8.Cateringタブ                                                                                                    | C                                                                                                    |
|----------------------------------------------------------------------------------------------------|----------------------------------------------------------------------------------------------------|
| Save & Close Close                                                                                                    | ・ Main Settings<br>ケータリングオプションの甘木設定                                                                                   |
| Options     Business Card     Search Directories     Out Of Office     Shared Desk     Pollarity     Catering     Online Meetings     Other       Main settings | System Admins<br>店舗/メニューの作成やケータリング管理画面の操作ユーザーを指定<br>してください。<br>Keep Orders<br>データの保存日数を指定してください。<br>0日指定で全てのデータを保持します |
| F                                                                                                    | ・Visible for<br>ケータリングオプションの利用者設定                                                                                     |
|                                                                                                    | Members<br>ケータリングオプションの利用可能ユーザーをDominoディレクトリから指定<br>してください。<br>Exclude<br>利用不可とするユーザーをDominoディレクトリから指定してください。         |

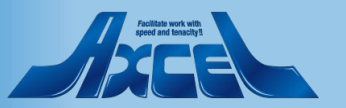

#### 1-1.GlobalSettings 9.Online Meetingsタブ -1 Save & Close Close MS Teams Meetings **Global Settings** Microsoft Teams Meeting 用の基本設定 Business Card | Search Directories | Out Of Office | Shared Desk | Pollarity | Catering | Online Meetings | Other Options | Client ID MS Teams Meetings Webex Meetings Azure Portal で作成したアプリのClient IDを指定してください。 7c36cd20-85f8-4bd4-aaed-fecc05ec3d98 』 🖺 C290d887966f19aa68aacf67 Client ID Client ID 0bf5bc22ac9 🖉 💾 Tenant ID 『e1a046b1-4c07-4929-b178-c306f7522a07』 🖪 Tenant ID Client Secret 作成したアプリのTenant IDを指定してください。 **Client Secret** Г\*, , т Members Г±., т Members **Client Secret** ۳., • Exclude Exclude Jiro Nagoya/ontimejp ... \* 作成したアプリのClient Secret の値を指定してください。 Zoom Meetings 『emypSgBSHWbYkpFOt9LOQ』 🖪 Client ID **Client Secret** Zoom Meetings Redirect URLs ۲ \* \_ + Members To copy into OAuth Redirect or Whitelist URL Zoom Meeting 用の基本設定 http://demondm2.ontimedemo.com/servlet/ontimegc/oauth/v1 Exclude 🖥 Jiro Nagoya/ontimejp 🖉 💌 http://demondm.ontimedemo.com/servlet/ontimegc/oauth/v1 **HTTP Connection Options** Client ID Host: " Port " .... Proxv Zoom マーケットプレイスで作成したアプリのClient ID を指定してください。 Trust All Certificates 🗌 Yes **Client Secret** 作成したアプリのClient Secret の値を指定してください。 Comment

利用ユーザーを制限する場合それぞれ Visible For のMembersに利用 ユーザー、除外ユーザーを指定します。 詳細は別紙「OnlineMeetings設定マニュアル」を参照してください。

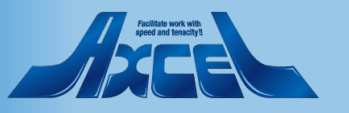

## 1-1.GlobalSettings 9.Online Meetingsタブ-2

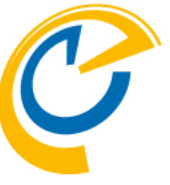

| Save & Close                                                                                                    |                                                                                                    | • Webex Meetings                                                                                                    |
|----------------------------------------------------------------------------------------------------|----------------------------------------------------------------------------------------------------|----------------------------------------------------------------------------------------------------|
| Global Settings                                                                                                    |                                                                                                    | Webex Meeting 用の基本設定                                                                                                    |
| Options       Business Card       Search Directories       Out Of Office       Shared D         Image: Search Directories       Out Of Office       Shared D         Image: Search Directories       Out Of Office       Shared D         Image: Search Directories       Out Of Office       Shared D         Image: Search Directories       Image: Search Directories       Out Of Office       Shared D         Image: Search Directories       Image: Search Directories       Image: Search Directories       Image: Search Directories       Image: Search Directories         Image: Client Secret       Image: Search Directories       Image: Search Directories       < | esk Pollarity Catering Online Meetings Other     Webex Meetings C   Client ID 0bf5bc22ac9   Client Secret Client Secret     Members F**   Exclude F*                                  | Client ID<br>webex for Developersで作成したアプリの<br>Client IDを指定してください。<br>Client Secret<br>作成したアプリのClient Secret の値を<br>指定してください。 |
| ✓ Zoom Meetings       ✓         Client ID       ✓ emypSgBSHWbYkpFOt9LOQ_         Client Secret       ✓         Members       ✓         Exclude       ✓         HTTP Connection Options         Proxy       Host F = Port F =                                                                                                    | Redirect URLs<br>To copy into OAuth Redirect or Whitelist URL:<br>http://demondm2.ontimedemo.com/servlet/ontimegc/oauth/v1<br>http://demondm.ontimedemo.com/servlet/ontimegc/oauth/v1 |                                                                                                    |
| Trust All Certificates  Yes                                                                                                    |                                                                                                    | ~                                                                                                    |

利用ユーザーを制限する場合それぞれ Visible For のMembersに利用 ユーザー、除外ユーザーを指定します。 詳細は別紙「OnlineMeetings設定マニュアル」を参照してください。

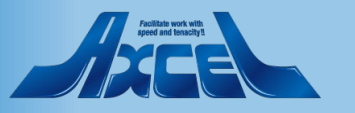

#### 1-1.GlobalSettings 10.Otherタブ Save & Close Close • Queue Database Queueデータベースシステム **Global Settings** Business Card | Search Directories | Out Of Office | Shared Desk | Pollarity | Catering | Online Meeting; | Other Enable 下位互換の為、現在は使用不可です。 Queue Database iNotes links Yes http 🖉 🔻 Protocol Enable <sup>™</sup>@Name([CN];MailServer)+".ontimedemo.com" 』 Host Formula Path Formula 🖓 MailFile 🖉 Url for you iNotes links iNotes用のリンクを指定 Protocol ブラウザからOnTimeを使用していて、エントリの「iNotesで開く」を使用する場合に指定します。 プロトコルは「http」か「https」を選択します。 Host Formula ホスト名をNotes式を使用して指定します。ソースはOnTimeのUser文書を参照してください。 ホスト名が一意に決まる場合は、""でくくった文字列で指定もできます。詳細は以下のリンクを参照。 http://www2.ontimesuite.jp/open-verse/ Path Formula メールファイル名をNotes式を使用して指定します。ソースはOnTimeのUser文書を参照してください。 例:MailFile Url for you ボタンを押すと操作ユーザーのiNotesのUrlが表示されます。ServerSettingsビューで「Admin」コマンドを 実行すると、ConfigDBのUser文書にもiNotesのurlが表示されます。

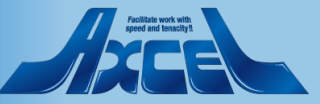

## 1-2.ServerSettings 1.ServerSettings文書

| OnTime®                                                                                                    | OnTime GC - Config<br>demondm/ontimejp<br>ontime\ontimegc.nsf |                                  | 39 of 100 Premium Users in use            | License for: Axcel Corp<br>0 of 1,000 FreeTime Users in use<br>Perpetual license   Never Expires |
|----------------------------------------------------------------------------------------------------|---------------------------------------------------------------|----------------------------------|-------------------------------------------|--------------------------------------------------------------------------------------------------|
| Configuration                                                                                                    | Edit Add OnTime Server A                                      | dd External Access Server        | ● Domino Commands ▼ ● Task Commands ▼ ● S | erv 📩 🖲 Upgrade Design 🔹 Install/Update 🔫                                                        |
|                                                                                                    | Server Name                                                   | Info                             | Admin Monitored Servers                   | Client Database                                                                                  |
| Global Settings                                                                                                    | demondm/ontimejp                                              | Domain: ontimejp<br>Cluster: DDD | demondm/ontimejp                          | ontime\ontimegcClient.nsf                                                                        |
| Server Settings                                                                                                    | Exchange Server nam                                           | e: outlook.office365.com         | User: OnTimeStaff@ontimedemo.com          |                                                                                                  |
| Jsers                                                                                                    | demondm2/ontimejp                                             | Domain:                          | demondm2/ontimejp                         | ontime\ontimegcClient.nsf                                                                        |
| Legends                                                                                                    |                                                               |                                  |                                           |                                                                                                  |
| Roles                                                                                                    |                                                               |                                  |                                           |                                                                                                  |
| Display Groups<br>Static<br>Dynamic<br>External<br>Directory<br>Broadcasts<br>Application<br>Custom Fields<br>Name Formats<br>Default Settings<br>Languages<br>Region |                                                               |                                  |                                           |                                                                                                  |

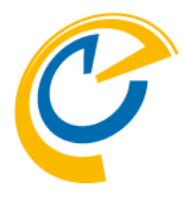

ServerSettingsビューは

ServerSettings文書とExternalAccessServer文書を 表示します。

ServerSettings文書は各OnTimeサーバーが動作 するための情報を設定します。設定内容は ファイルパスや各種実行環境の指定が中心に なります。

### Add OnTime Serverボタン

他のアクションボタンは「1-2. ServerSettings OnTimeの各アクションボタンについて」を参照してく ださい。

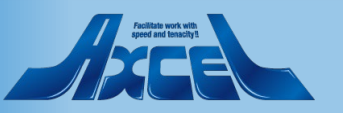

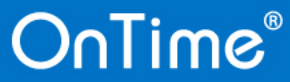

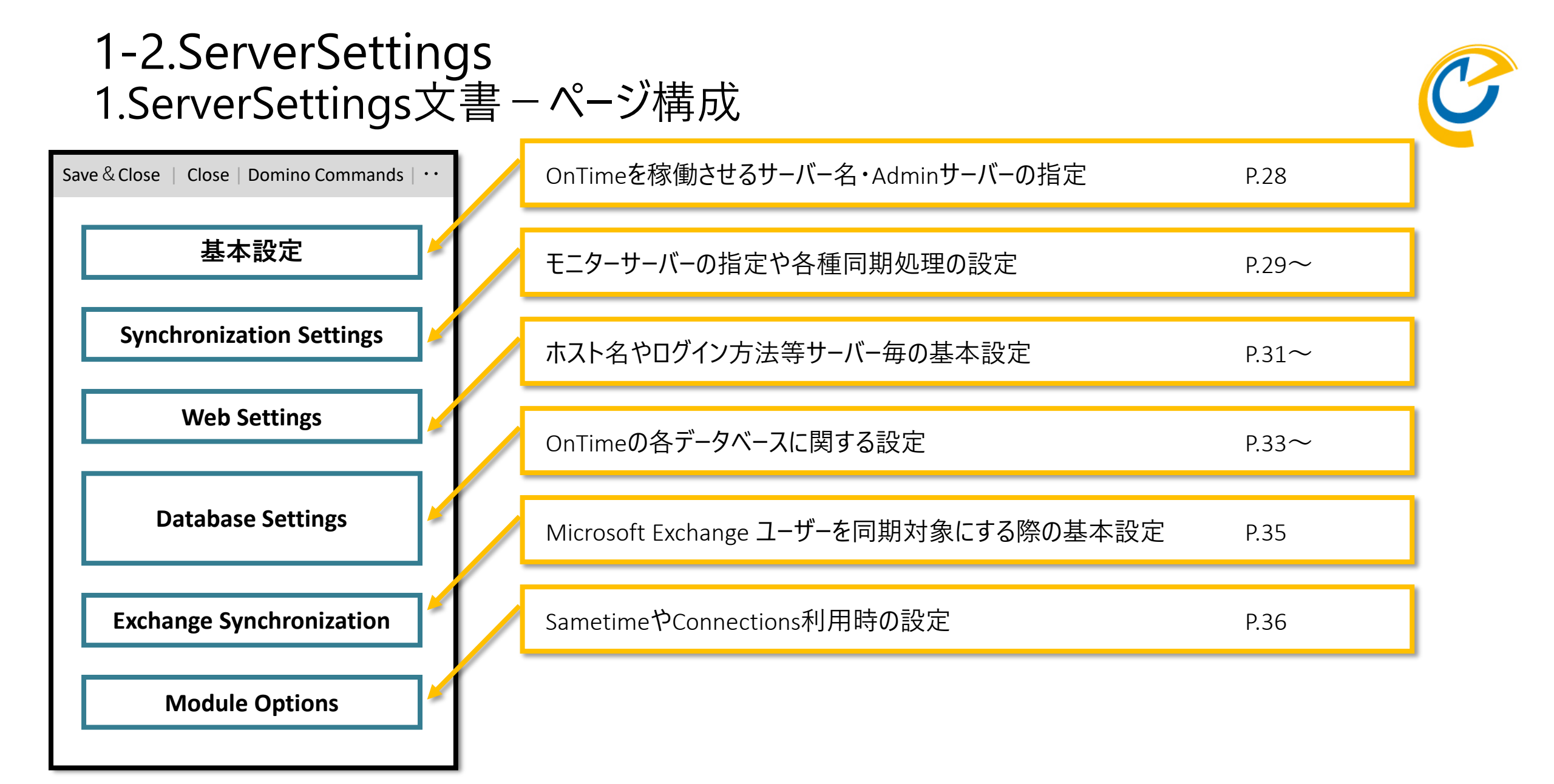

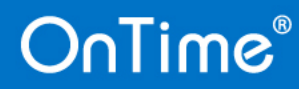

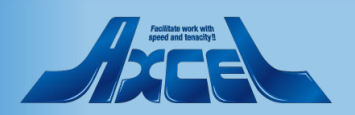

## 1-2.ServerSettings 1.ServerSettings文書-基本設定

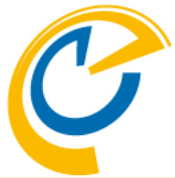

| Save & Close Close D                                                                                 | )omino Commands 🔻 🌘 Task Commands 💌 Servlet Co                                  | ommands 🔻                                                                           |                                                   |                                                                  |
|----------------------------------------------------------------------------------------------------|---------------------------------------------------------------------------------|-------------------------------------------------------------------------------------|---------------------------------------------------|------------------------------------------------------------------|
| OnTime Server Settings                                                                               | somme commands · · · · rask commands · · · oci vici ci                          | ninitirus -                                                                         |                                                   | OnTime Server<br>OnTimeタスクを起動させるサーバー名を指定します。                     |
| OnTime Server Synchronization Settings Servers being monitored for synchronisation Monitored servers | I <sup>™</sup> demondm/ontimejp ▼ @ ontimejp I <sup>™</sup> demondm/ontimejp ▼  | OnTime Admin Server                                                                 | ✓ Yes <sup>™</sup> DDD *                          | OnTime Admin Server<br>OnTimeの管理サーバーの場合はチェックをつけます。<br>環境に1台だけです。 |
| excluded from update in<br>personal mail databases.                                                  | <sup>™</sup>                                                                    | Number of Threads per<br>monitored server<br>Max number of Mailfiles<br>to de-queue | ິ 3 _]<br>ິ 10 _]                                 |                                                                  |
| Heb settings                                                                                         | P                                                                               |                                                                                     | P                                                 |                                                                  |
| Host UKL<br>Login method Desktop                                                                     | http:/// <sup>a</sup> demondm.ontimedemo.com.a      Deth O Password O Mail Link | Users allowed to<br>run 'OnBehalfOf'                                                | °.⊿<br>Г]                                         |                                                                  |
| Mobile                                                                                               |                                                                                 | Trust All Certificate                                                               | T Ves                                             |                                                                  |
| OnTime Token Timeout                                                                                 | <sup>™</sup> 24 _ hours                                                         | in Servlet Commands                                                                 |                                                   |                                                                  |
| Database Settings                                                                                    |                                                                                 |                                                                                     |                                                   |                                                                  |
| Data Database                                                                                        |                                                                                 | Log Database                                                                        |                                                   |                                                                  |
| Filepath                                                                                             | <sup>r</sup> ontime\ontimegcData.nsf _ Open                                     | Log db. filename                                                                    | ontime\ontimegcLog.nsf _ Open                     |                                                                  |
| Client Database                                                                                      |                                                                                 | Log Level                                                                           | ○ No Log   ○ Only Errors ○ Info Only   ⊙ Extended |                                                                  |
| Filepath                                                                                             | <sup>r</sup> ontime∖ontimegcClient.nsf _ Open                                   | Keep Entries                                                                        | ີ 16 ຼ days                                       |                                                                  |
| Launch Desktop in                                                                                    | M Yes                                                                           |                                                                                     |                                                   | ✓                                                                |
|                                                                                                    |                                                                                 |                                                                                     |                                                   |                                                                  |

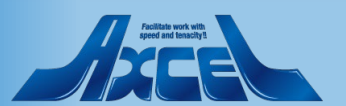

## 1-2.ServerSettings 1.ServerSettings文書 – Synchronization Settings -1

O No Log

□ 16 ... davs

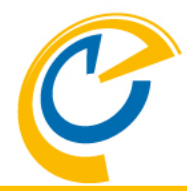

● Save & Close ● Close ● Domino Commands ▼ ● Task Commands ▼ Servlet Commands ▼

| OnTime Server Settings                         |                                                                                                    |                                           |                         |
|------------------------------------------------|----------------------------------------------------------------------------------------------------|-------------------------------------------|-------------------------|
| OnTime Server                                  | <sup>ি</sup> demondm/ontimejp ্র ▾ @ ontimejp                                                                    | OnTime Admin Server                       | ✓ Yes                   |
| Synchronization Settings                       |                                                                                                    |                                           |                         |
| Servers being monitored<br>for synchronisation | 『demondm/ontimejp 』 -                                                                                            | OnTime Cluster name                       | ۳ DDD ا                 |
| Monitored servers<br>excluded from update in   | °                                                                                                    | Number of Threads per<br>monitored server | ۲ <sub>3</sub>          |
| personal mail databases.                       |                                                                                                    | Max number of Mailfiles to de-queue       | ீ 10 ு                  |
| Web Settings                                   |                                                                                                    |                                           |                         |
| Host URL                                       | ${}^{\vec{r}}  \text{http}_{\exists} {}^{;\!\!\!/\!\!\!/} {}^{\vec{r}}  \text{demondm.ontimedemo.com}_{\exists}$ | CORS Allow Origin                         | r _                     |
| Login method Desktop                           | ⊙ Both O Password O Mail Link                                                                                    | Users allowed to<br>run 'OnBehalfOf'      | r _ •                   |
| Mobile                                         |                                                                                                    | Trust All Certificate                     | T Yes                   |
| OnTime Token Timeout                           | ි 24 ූ hours                                                                                                    | in Serviet Commands                       |                         |
| Dubber Duffer                                  |                                                                                                    |                                           |                         |
| Database Settings                              |                                                                                                    |                                           |                         |
| Data Database                                  | Contime\ontimeocData nsf Open                                                                                    | Log Database                              | Intime/ontimeacling ast |

Log Level

Keep Entries

Servers being monitored for synchronization

上記OnTimeサーバーがモニターするメールDBや会議室 予約DBの動作しているDominoメールサーバーを指定 します。複数のサーバーをモニターする場合は全て登録 してください。

ネットワークで接続されている必要があります。

#### 注意:

複数のServerSettings文書に同じDominoメールサーバー を絶対登録しないでください。複数のOnTimeサーバーから の処理で多数の競合が発生する場合があります。

## Monitored servers excluded from update in personal mail databases.

通常は使用しません。メールDBに同時に複数の OnTime環境から接続される場合に設定します。

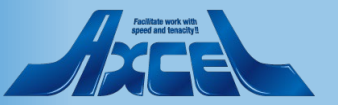

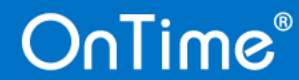

Von

Contime\ontimegcClient.nsf \_ Open

Client Database

Launch Desktop in

Filepath

C Only Errors C Info Only

• Extended

## 1-2.ServerSettings 1.ServerSettings文書 – Synchronization Settings -2

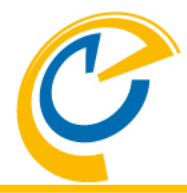

● Save & Close ● Close ● Domino Commands ▼ ● Task Commands ▼ Servlet Commands ▼

| OnTime Server Settings                         | а<br>С. С. С. С. С. С. С. С. С. С. С. С. С. С |                                           |                    |
|------------------------------------------------|-----------------------------------------------|-------------------------------------------|--------------------|
| OnTime Server                                  | ீ demondm/ontimejp ு 🔹 @ ontimejp             | OnTime Admin Server                       | Ves                |
| Synchronization Settings                       |                                               |                                           |                    |
| Servers being monitored<br>for synchronisation | <sup>™</sup> demondm/ontimejp ▼               | OnTime Cluster name                       | <sup>©</sup> DDD ▼ |
| Monitored servers<br>excluded from update in   | ۲ <sub>.</sub>                                | Number of Threads per<br>monitored server | ௺3』                |
| personal mail databases.                       |                                               | Max number of Mailfiles<br>to de-queue    | <sup>r</sup> 10 _  |
| Web Settings                                   |                                               |                                           |                    |
| Heb Settings                                   |                                               |                                           |                    |
| Host URL                                       | " http _://" demondm.ontimedemo.com _         | CORS Allow Origin                         | Г.J.               |
| Login method Desktop                           | Both C Password C Mail Link                   | Users allowed to<br>run 'OnBehalfOf'      | °                  |
| Mobile                                         | Both O Password O Mail Link                   | Trust All Certificate                     | ☐ Yes              |
| OnTime Token Timeout                           | <sup>ℤ</sup> 24 <sub> </sub> hours            | in Servlet Commands                       |                    |
|                                                |                                               |                                           |                    |
| Database Settings                              |                                               |                                           |                    |

| Database settings |                                               |                  |                                                   |
|-------------------|-----------------------------------------------|------------------|---------------------------------------------------|
| Data Database     |                                               | Log Database     |                                                   |
| Filepath          | <sup>𝕫</sup> ontime\ontimegcData.nsf _        | Log db. filename | <sup>₽</sup> ontime\ontimegcLog.nsf <b>_</b> Open |
| Client Database   |                                               | Log Level        | ○ No Log ○ Only Errors ○ Info Only ④ Extended     |
| Filepath          | <sup>r</sup> ontime\ontimegcClient.nsf _ Open | Keep Entries     | <sup>Г</sup> 16 _ days                            |
| Launch Desktop in | Ver.                                          |                  |                                                   |

#### **OnTime Cluster name**

複数のサーバーで運用する際に、フェールオーバーさせるグ ループ名を指定します。Dominoクラスターである必要は ありませんが、同期処理を考えるとDominoクラスターと 同じ構成を推薦します。

#### Number of Threads per monitored server

モニターする1つのDominoメールサーバーに対する スレッドの数です。 1つのDominoメールサーバーに多数のメールDBがあり 更新頻度が多い場合はスレッド数を増やします。 ペンディング中のDB数はサーバータスクで確認できます。 Max number of Mailfiles to de-queue 1つのスレッドが1回あたりに処理するリクエスト数です。 目安として全同期メールが500未満であれば10を、 500以上の環境であれば100をお勧めします。

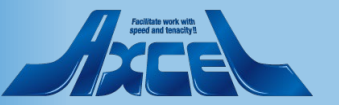

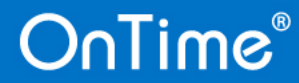

## 1-2.ServerSettings 1.ServerSettings文書-Web Settings -1

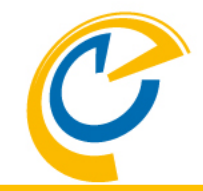

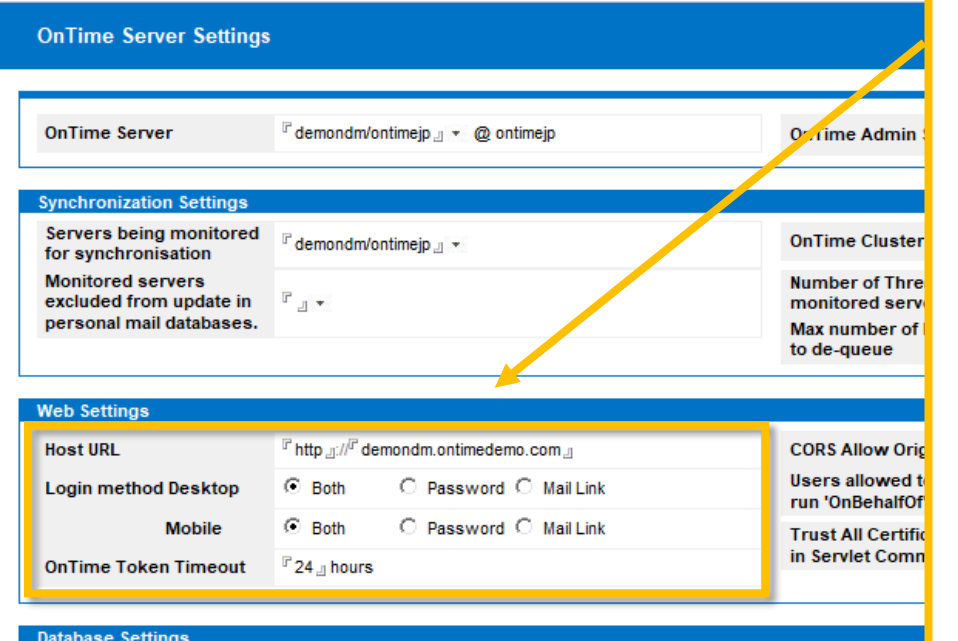

Contime\ontimegcData.nsf \_ Open

### Host URL

http及びhttpsで接続する際の実際に接続できるホスト名を指定します。 IPアドレスでも構いません。クライアント接続に負荷分散装置がある場合 はそのアドレスを指定してください。

## Login method Desktop 💥

desktopクライアントのログイン時に利用する認証方法を選択します。 Mobile※

mobileクライアントのログイン時に利用する認証方法を選択します。

## **OnTime Token Timeout**

ontime\ontimegcLog.nsf \_ Open

クライアントがOnTimeサーバーに接続する際に必要となるTokenの有効期間を指定します。 指定した時間無操作で経過すると改めて認証手続きを要求されます。 1週間程度を許容する場合は24時間×7日で168を指定します。

Clien ※ログイン時の認証方法詳細 ログインIDはメールアドレスまたはNotesユーザー名です

Log Database

Log db. filename

Both: Password と Mail Link 両方利用可能です。 Password: ID入力とNotesインターネットパスワードを利用してログインします。 Mail Link: ID入力後「承認Link送信」ボタンを押してメールを受信します。 受信したメール内のリンクをクリックしてログイン用トークンが発行されるので、ログイン画面を更新してログインします。

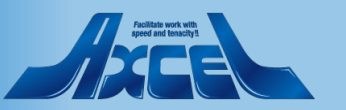

## OnTime®

Data Database

Filepath

Laur

## 1-2.ServerSettings 1.ServerSettings文書 – Web Settings -2

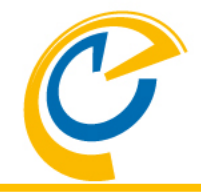

| 5                                              |                                                 |                                           |          |
|------------------------------------------------|-------------------------------------------------|-------------------------------------------|----------|
| )nTime Server                                  | <sup> </sup> ℓ demondm/ontimejp _] ▼ @ ontimejp | OnTime Admin Server                       | Ves      |
| nchronization Settings                         |                                                 |                                           |          |
| Servers being monitored<br>for synchronisation | ௴demondm/ontimejp _」 ▼                          | OnTime Cluster name                       | ° DDD 』▼ |
| Monitored servers<br>excluded from update in   | ° ▼                                             | Number of Threads per<br>monitored server | ₽3』      |
| bersonal mail databases.                       |                                                 | Max number of Mailfiles to de-queue       | ீ 10 ு   |
| leb Cettinge                                   |                                                 |                                           |          |
|                                                | Children of the second second second            | CORE Allow Origin                         | P        |
| 10ST URL                                       | a http:///aemonam.ontimedemo.com_               | CORS Allow Origin                         | * J      |
| ogin method Desktop                            | Both O Password O Mail Link                     | Users allowed to<br>run 'OnBehalfOf'      | ° _ •    |
| Mobile                                         | ● Both   ○ Password ○ Mail Link                 | Trust All Certificate                     | ☐ Yes    |
| nTime Token Timeout                            | <sup>₽</sup> 24 µ hours                         | in Servlet Commands                       |          |

## CORS Allow Origin

外部からOnTimeAPIを経由して接続する場合に記載してください。 OnTimeAPIを利用する場合は別途ライセンスが必要です。

## Users allowed to run"OnBehalfOf"

代理アクセスとしてサーバーと同じく実行可能なユーザーを指定します。 OnTime APIを使用する際に必要です。 オプションライセンスが必要です。

## **Trust All Certificate in Servlet Commands**

自己証明書の場合はチェックをつけます。バージョンの違うDominoを 含めてOnTimeを利用する場合にも必要な場合があります。

| Database Settings |                                               |                  |                                               |  |
|-------------------|-----------------------------------------------|------------------|-----------------------------------------------|--|
| Data Database     |                                               | Log Database     |                                               |  |
| Filepath          | <sup>𝕫</sup> ontime∖ontimegcData.nsf _』 Open  | Log db. filename | <sup>₽</sup> ontime\ontimegcLog.nsf _ Open    |  |
| Client Database   |                                               | Log Level        | ○ No Log ○ Only Errors ○ Info Only ④ Extended |  |
| Filepath          | <sup>𝕫</sup> ontime\ontimegcClient.nsf _ Open | Keep Entries     | <sup>I</sup> 16                               |  |
| Launch Desktop in | Van                                           |                  |                                               |  |

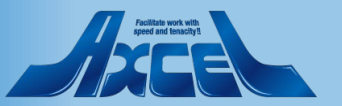

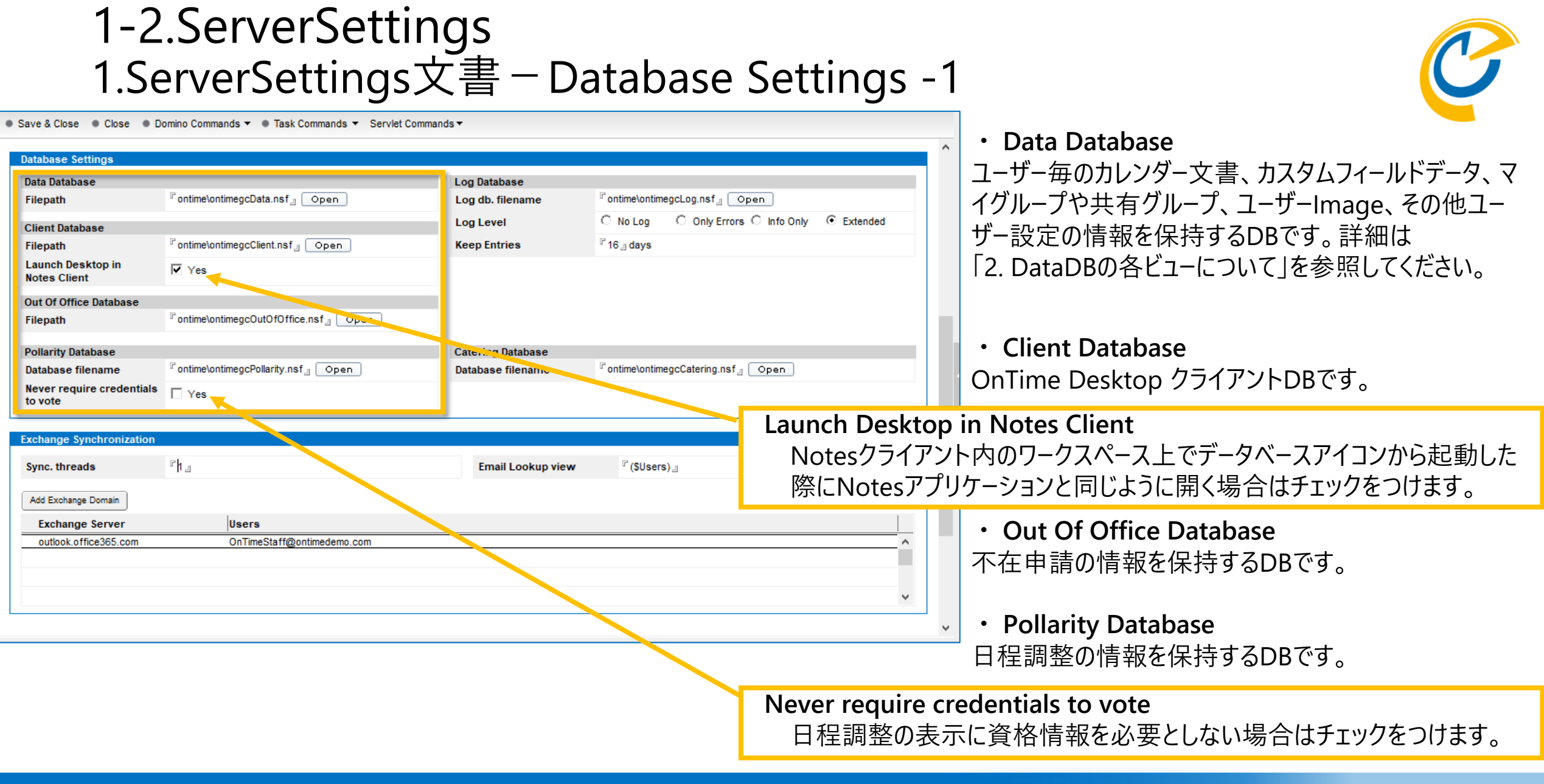

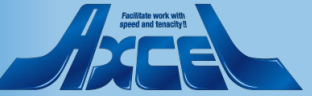

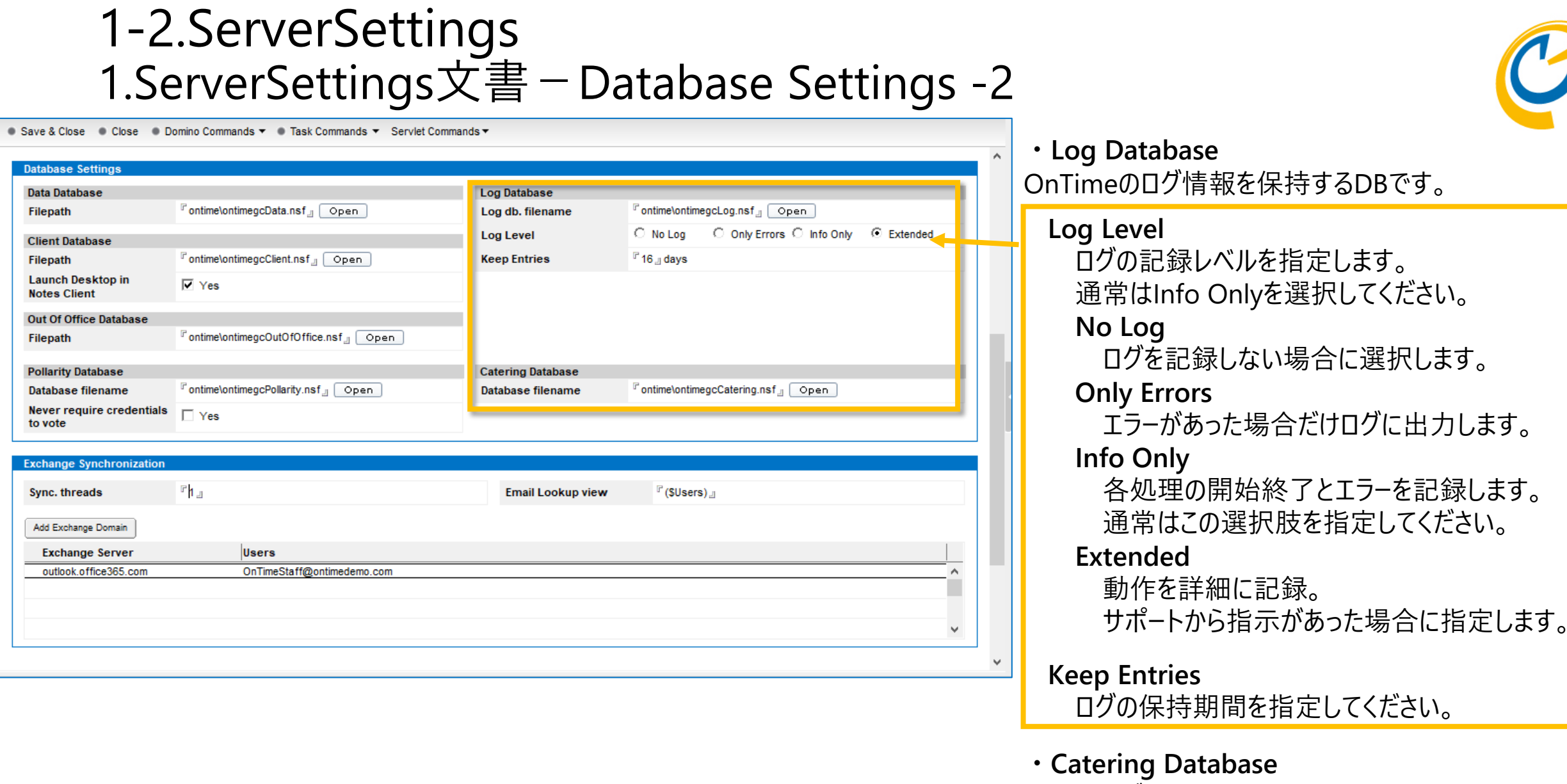

ケータリング情報を保持するDBです。

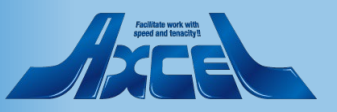

## 1-2.ServerSettings 1.ServerSettings文書 – Exchange Synchronization

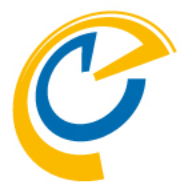

● Save & Close ● Close ● Domino Commands ▼ ● Task Commands ▼ Servlet Commands ▼

| Pollarity Database       Image: Continue of the continue of the contin the contine of the continue of the continue of the continue of | Catering Database         Database filename         Image: Catering.nsf in the continue of the continue of the contine of the continue of the continue of the continue of t | Sync.threadsExchangeServerのユーザー同期するためのスレッド数を<br>指定します。(デフォルト= 1)<br>推奨事項:小規模な環境(1000ユーザー未満)では1~3 <b>Email Lookup view</b><br>検索対象のExchangeユーザーのEmailが表示される<br>Dominoディレクトリのビュー名を指定します。 |
|----------------------------------------------------------------------------------------------------|----------------------------------------------------------------------------------------------------|----------------------------------------------------------------------------------------------------|
| Module Options         Sametime Awareness for Web Desktop         Enable       Image: Yes         Sametime Proxy Address       Image: Proxy Address                                                                                                    | Connections<br>Enabled                                                                                                    | Add Exchange Domain(ボタン)<br>開いた画面で、接続先となるExchangeのサーバー情報を<br>指定します。<br>Exchange Server 用の設定文書については<br>別紙「Exchangeマニュアル」を参照してください。                                                      |
| Comment                                                                                                    |                                                                                                    |                                                                                                    |

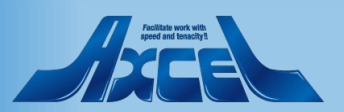
### 1-2.ServerSettings 1.ServerSettings文書 – Module Options

| ● Save & Close ● Close ● Domino Commands ▼ ● Task Commands ▼ Servlet Pollarity Database Database filename                                                                                                    | Commands ▼ Catering Database Database filename <sup>[7]</sup> ontime\ontimegcCatering.nsf_] Open | <ul> <li>Sametime Awareness for Web Desktop</li> <li>Sametime での在籍状況を表示する際の基本設定</li> </ul>                                                               |
|----------------------------------------------------------------------------------------------------|--------------------------------------------------------------------------------------------------|----------------------------------------------------------------------------------------------------|
| Never require credentials to vote       Image Yes         Exchange Synchronization       Sync. threads         Sync. threads       Image Image | Email Lookup view 『(\$Users)』                                                                    | Enable<br>Sametimeの在席表示を利用する際はチェックをつけます。<br>Sametime Proxy Address<br>在席表示で使用するSametime Proxyサーバーを指定します。<br>https://<ホスト名>:<ポート番号>                       |
| Module Options                                                                                                    |                                                                                                  | ・ Connections<br>HCL Connections 利用時の設定                                                                                                    |
| Sametime Awareness for Web Desktop         Enable       Image: Yes         Sametime Proxy Address       Image: Https://demondm.ontimedemo.com:8443_                                                                                                    | Connections<br>Enabled                                                                           | Enabled<br>HCL Connections を利用する際はチェックをつけます。                                                                                                    |
| Comment<br>『                                                                                                    |                                                                                                  | <ul> <li>※ConnectionsのEnabledにチェックを付けると</li> <li>Connections用のURL設定やユーザー名/パスワード</li> <li>等の入力項目が表示されます。</li> <li>Connectionを御利用の際は別途お問合せください。</li> </ul> |

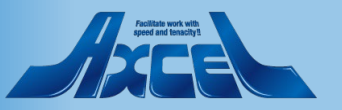

#### 1-2.ServerSettings 2.External Access Settings文書

)nTime®

| Save & Close Close                                   |                                                         |    |
|------------------------------------------------------|---------------------------------------------------------|----|
| External Access Settings                             |                                                         | ^  |
|                                                      |                                                         |    |
| External Access Server                               | OnTime Config Server 🛛 🖉 📉                              |    |
| Web Settings                                         |                                                         |    |
| Host URL 『http 』://『 』                               | CORS Allow Origin                                       |    |
| OnTime Token Timeout                                 | Users allowed to                                        |    |
|                                                      | Trust All Certificate<br>in Servlet Commands            |    |
| Database Settings                                    |                                                         |    |
| Client Database                                      | Log Database                                            | E> |
| Filepath "ontime\ontimegcClient.nsf Open             | Log db. filename "ontime\ontimegcLog.nsf Open           |    |
| Notes Client                                         | Log Level O No Log O Only Errors O Into Only O Extended |    |
|                                                      | keep chilles - 5 judays                                 | Ο  |
| Pollarity Database Never require Credentials to yote |                                                         |    |
|                                                      |                                                         |    |
| Such threads                                         | Email Lookup view                                       |    |
|                                                      |                                                         |    |
| Add Exchange Domain                                  |                                                         |    |
| Exchange Server Users                                |                                                         |    |
|                                                      |                                                         |    |
|                                                      |                                                         |    |
| Module Options                                       |                                                         |    |
| Sametime Awareness                                   | Connections                                             |    |
|                                                      |                                                         | ~  |

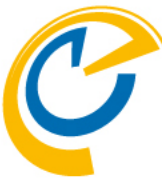

外部ネットワークからOnTimeに 接続を許可する場合はDMZ環境にDominoサー バーを配置するケースもあります。 DMZにOnTimeを配置する際にはExternal Access Settings文書を作成してください。 ServerSettingsビューから 「Add External Access Server」ボタンで External Access Settings文書を作成できます。 cternal Access Server DMZに配置されたDominoサーバー名を指定します。 nTime Config Server OnTimeのConfigDBを配置したDominoサーバー名 を選択します。

他の項目に関してはOnTime導入時の ServerSettings文書作成時と同様の手順で各項目 を設定してください。

※Dominoサーバーの構成として別組織で構いませんが、 接続文書等によりNRPC接続が可能なサーバー構成とし てください。External Access Server上にはOnTimeの ClientDBとLogDB、PollarityDBが配置されます。

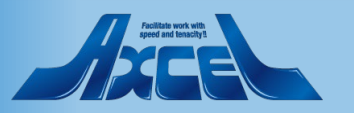

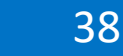

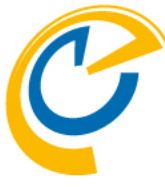

| Configuration<br>Configuration<br>Global Setting<br>Server Settin<br>> Users<br>Legends<br>Roles                                                           | OnTime GC - Config<br>demondm/ontimejp<br>ontime\ontimegc.nsf         n       • Edit       • Add OnTime Server       • Add External Additional Additiona Additiona Additional Additional Additional Additional A                                                                                                    | 39 of 100 Premium Use<br>ccess Server<br>in: ontimejp<br>cf: DDD<br>ffice365.con<br>ain:<br>Conconstruction<br>Construction<br>Con | License for: Axcel Corp<br>ers in use   0 of 1,000 FreeTime Users in use<br>Perpetual license   Never Expires | OnTimeで実行するAdminタスクや<br>Syncタスク等のアクションは基本的に<br>ServerSettingsビューで実行します。<br>他の各ビューにも、そのビューで行った情報<br>のみ反映させるアクションボタンを配置して<br>います。 |
|----------------------------------------------------------------------------------------------------|----------------------------------------------------------------------------------------------------|----------------------------------------------------------------------------------------------------|----------------------------------------------------------------------------------------------------|----------------------------------------------------------------------------------------------------|
| <ul> <li>Display Grou<br/>Static</li> <li>Dynamic</li> <li>External</li> <li>Directory</li> <li>Broadcasts</li> <li>Application<br/>Custom Fiek</li> </ul> | HCL Domino (r) Server (64 Bit) (Release 11.0 for Wi<br>Server name: TESTServer/ontime<br>Domain name: ontime<br>Server directory: C:\HCL\Domino\data<br>Partition: C.HCL.Domino.data<br>Elapsed time: 29 days 01:20:14<br>Transactions/minute: Last minute: 371; Last hour<br>Desting a content of a content of the content of the cont | .ndows/64) 2021/03/19 11:14:55                                                                                                    | Domino Com<br>Show Serve<br>Show Tasks<br>Restart HTT                                                         | mands Dominoサーバーでの一般的なコマンド<br>r 「show server」コマンドを実行します。<br>「show tasks」コマンドを実行します。<br>TP Task 「Restart HTTP」コマンドを実行します。        |
| Default Setti<br>Languages<br>Region                                                                                                    | Transactions:       9517270       Max. concurrent: 40         ThreadPool Threads:       40 (TCPIP Port)         Member of cluster:       otgc         Availability Index:       100 (state: AVAILABLE)         Mail Tracking:       Not Enabled         Mail Journalling:       Not Enabled         Number of Mailboxes:       1         Pending mail:       0         DAOS:       Not Enabled         Transactional Logging:       Not Enabled         Fault Recovery:       Not Enabled         Activity Logging:       Not Enabled         Diagnostic Directory:       E:\HCL\Domino\data\IEM_TECH         Console Log File:       E:\HCL\Domino\data\IEM_TECH                                                                                                    | NICAL_SUPPORT<br>NICAL_SUPPORT\console.log                                                                                                    | , ×                                                                                                    | 各コマンドを実施すると左下図の様なコマン<br>ド実行結果がダイアログ表示されます。                                                                                      |

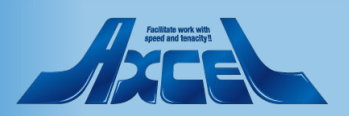

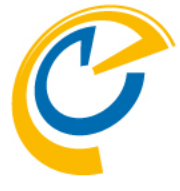

| OnTime®                                                                                                    | OnTime GC - Config<br>demondm/ontimejp                                                                                                    | Lice:<br>39 of 100 Premium Users in use   0 of 1,000 Fr<br>Perpetual I                                  | nse for: Axcel Corp<br>eeTime Users in use <b>?</b> Ta | isk Commandsのコマンド一覧です。                                                                                                    |
|----------------------------------------------------------------------------------------------------|----------------------------------------------------------------------------------------------------|----------------------------------------------------------------------------------------------------|--------------------------------------------------------|----------------------------------------------------------------------------------------------------|
| Configuration                                                                                                    | Edit Add OnTime Server Add External Access Server Domino Comma                                                                                                    | inds ▼ ● Task Commands ▼ ● Serv 🔶 ● Ur                                                                  | Task Commands                                          | OnTimeタスク用のコマンド                                                                                                    |
| Global Settings<br>Server Settings<br>> Users<br>Legends<br>Roles                                                                                                    | Server Name     Info     Adm       ✓ demondm/ontimejp     Domain: ontimejp     Image: Outster: DDD       Exchange Server name: outlook.office365.com     - Users: OnTime       demondm2/ontimejp     Domain: | hin Mc -Load-<br>der Admin<br>a Staff(; Sync<br>der FullSync<br>ClusterDirectory<br>Broadcast<br>-Quit- | -Load-<br>Admin<br>Sync                                | OnTimeタスクを起動します。<br>OnTimeのAdminタスクを実行します。<br>ユーザー情報変更時に実施してください。<br>OnTimeのSyncタスクを実行します。                                                                  |
| <ul> <li>&gt; Display Groups<br/>Static</li> <li>&gt; Dynamic</li> <li>&gt; External</li> <li>&gt; Directory</li> <li>Broadcasts</li> <li>&gt; Application<br/>Custom Fields<br/>Name Formats<br/>Default Settings</li> <li>Languages</li> </ul> |                                                                                                    |                                                                                                    | FullSync                                               | 毎日午前2時に実行されます。<br>前回のSync以降にSyncが行われていない<br>ユーザーとルームのカレンダーエントリを更新します。<br>OnTimeのFullSyncタスクを実行します。<br>7日間Sync処理されていないカレンダーエントリに<br>対して、FullSyncは自動的に実行されます。 |
| Region                                                                                                    |                                                                                                    |                                                                                                    | ClusterDirecto                                         | 古いテータと参照情報をクリーンアップするための<br>週単位のハウスキーピングです。<br>ry OnTimeのクラスタコマンドを実行します。<br>OnTimeクラスタ間で情報を強制反映させます。                                                         |
|                                                                                                    | <                                                                                                    |                                                                                                    | Broadcast<br>-Quit-                                    | OnTimeのBroadcastのコマンドを実行します。<br>Broadcastに新規エントリを追加した場合に<br>実行します。<br>OnTimeタスクを停止します。                                                                      |

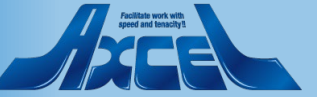

| OnTime®                                          | OnTime GC - Config<br>demondm/ontimejp<br>ontime\ontimeac.nsf |                                                  | 39 of 100          | Premium Users in use   0 of 1,<br>Perpetu | License for: Axcel Corp<br>000 FreeTime Users in use<br>al license   Never Expires | Servlet Co | ommandsのコマンド一覧です。                                              |
|--------------------------------------------------|---------------------------------------------------------------|--------------------------------------------------|--------------------|-------------------------------------------|------------------------------------------------------------------------------------|------------|----------------------------------------------------------------|
| Configuration                                    | 1 OnTime Server   Add External Acces                          | s Server 🔹 Domino Commands 🔻                     | • Task Commands 🔻  | ● Servlet Commands ▼ 🔶 ●                  | Upgrade Design 🔹 Install/Update                                                    |            |                                                                |
| Global Settings                                  | Server Name                                                   | Info                                             | Admin Monitore     | Restart HTTP Task                         | Client Database                                                                    |            |                                                                |
| Server Settings                                  | Exchange Server name                                          | Cluster: DDD<br>: outlook.office365.com - Users: | OnTimeStaff@ontiru | Main Servlet<br>Exchange Servlet          | Status<br>Images                                                                   |            |                                                                |
| >Users                                           | demondm2/ontimejp                                             | Domain:                                          | demondm Vo         | ontimejp                                  | Cleanup Log                                                                        |            |                                                                |
| Legends                                          |                                                               |                                                  |                    |                                           |                                                                                    |            |                                                                |
| Roles<br>∽Display Groups                         |                                                               |                                                  |                    |                                           | Servlet Comn                                                                       | nands      | Servletタスク用のコマンド                                               |
| Static<br>> Dynamic<br>> External<br>> Directory |                                                               |                                                  |                    |                                           | Restart HTTP                                                                       | Task       | HTTPタスクを再起動します。                                                |
| Broadcasts<br>• Application<br>Custom Fields     |                                                               |                                                  |                    |                                           | Main Servlet                                                                       |            | OnTimeServlet用コマンド<br>Status状況を確認します。                          |
| Name Formats<br>Default Settings                 |                                                               |                                                  |                    |                                           | Images                                                                             | a          | ユーザーImageの再読み込みを実行します。                                         |
| Region                                           |                                                               |                                                  |                    |                                           |                                                                                    | 9          | Ommed / EAGOS ;                                                |
|                                                  |                                                               |                                                  |                    |                                           | Exchange Ser<br>Status                                                             | vlet       | ExchangeServlet用コマンド<br>Status状況を確認します。<br>Broadcastのタフクを実行します |
|                                                  | <                                                             |                                                  |                    |                                           | Only Roles                                                                         | Update     | Broadcastに新規エントリを追加した場合に                                       |
|                                                  |                                                               |                                                  |                    |                                           | Sync All Us                                                                        | ers        | 実行します。<br>全ユ−ザ−を強制同期します。                                       |

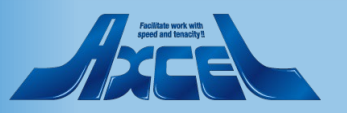

| OnTime®             | OnTime GC - Config<br>demondm/ontimejp<br>ontime\ontimegc.nsf |                                  | 39 of 100              | L<br>Premium Users in use   0 of 1,00<br>Perpetua | License for: Axcel Corp<br>00 FreeTime Users in use<br>1 license   Never Expires | Upgrade Design と Install/Updateの |
|---------------------|---------------------------------------------------------------|----------------------------------|------------------------|---------------------------------------------------|----------------------------------------------------------------------------------|----------------------------------|
| Configuration       | J OnTime Server   Add External Acce                           | ss Server 🔹 Domino Commands      | s 🔻 🌒 Task Commands 🔻  | 🛛 Servlet Commands 🔻 🍦 🔍 U                        | Jpgrade Design 🔹 Install/Update 🔻                                                | コマント一覧です。                        |
| o o                 | Server Name                                                   | Info                             | Admin Monitored        | Servers                                           | Tasks & Servlets                                                                 |                                  |
| Global Settings     | demondm/ontimejp                                              | Domain: ontimejp<br>Cluster: DDD | ✓ demondm/o            | t Selected Server                                 | Verse on Prem.                                                                   |                                  |
| Server Settings     | Exchange Server nam                                           | e: outlook.office365.com - Us    | ers: OnTimeStaff@ontim | c Other Server(s)                                 |                                                                                  |                                  |
| > Users             | demondm2/ontimejp                                             | Domain:                          | demondm2/.             |                                                   | chine to the good of the second                                                  |                                  |
| Legends             |                                                               |                                  |                        |                                                   |                                                                                  |                                  |
| Roles               |                                                               |                                  |                        |                                                   | Upgrade Desi                                                                     | an 設計のバージョンアップ時に利用するボタンです。       |
| ✓Display Groups     |                                                               |                                  |                        |                                                   | opgrade Desi                                                                     |                                  |
| > Dvnamic           |                                                               |                                  |                        |                                                   | lia at a ll /l lia al at a                                                       | 、 Cardatのインフレールやマップデート田のコフンビ     |
| > External          |                                                               |                                  |                        |                                                   | instail/Opdate                                                                   | Servielのイノストールドプッノノート用のコマノト      |
| > Directory         |                                                               |                                  |                        |                                                   | Task & Servl                                                                     | ets タスクとサーブレットのインストールやアップデートを    |
| Broadcasts          |                                                               |                                  |                        |                                                   |                                                                                  |                                  |
| ✓Application        |                                                               |                                  |                        |                                                   | _                                                                                | 1」いより。                           |
| Custom Fields       |                                                               |                                  |                        |                                                   |                                                                                  |                                  |
| Default Settings    |                                                               |                                  |                        |                                                   | Verse on Pren                                                                    | n HCL Verse連携用コマンド               |
|                     |                                                               |                                  |                        |                                                   | Salactad Sa                                                                      | nor 選択したSonvorSottings文書に対して     |
| Languages<br>Region |                                                               |                                  |                        |                                                   | Selected Se                                                                      | IVEI 医扒U/LSEIVEISELLINGS又音に対UC   |
| . togici            |                                                               |                                  |                        |                                                   | -                                                                                | OnTime for Verseを利用できるように自動設定    |
|                     |                                                               |                                  |                        |                                                   |                                                                                  |                                  |
|                     |                                                               |                                  |                        |                                                   |                                                                                  |                                  |
|                     |                                                               |                                  |                        |                                                   | Other Serve                                                                      | er(s) Verse拡張ノアイルを保存するテイレクトリを選択  |
|                     |                                                               |                                  |                        |                                                   | -                                                                                | するダイアログが開きます。                    |
|                     | <                                                             |                                  |                        |                                                   |                                                                                  |                                  |
|                     |                                                               |                                  |                        |                                                   |                                                                                  | 「application.json「ノバイルか上書さされます。  |
|                     |                                                               |                                  |                        |                                                   |                                                                                  |                                  |

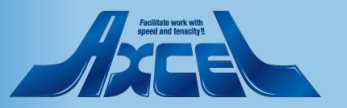

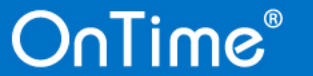

#### 1-3.Users OnTimeのUser文書(Information for Person)について

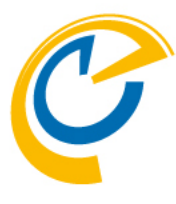

| OnTime®          | OnTime GC - Config<br>demondm/ontimejp<br>ontime\ontimegc.nsf |                        | 39 of 100 Premium Users i | <u>License for</u> : Axce<br>n use   0 of 1,000 FreeTime Users<br>Perpetual license   Never E: | l Corp<br>in use<br>xpires | ?      |
|------------------|---------------------------------------------------------------|------------------------|---------------------------|------------------------------------------------------------------------------------------------|----------------------------|--------|
| Configuration    | ● Edit ● Selected ▼ ● Task Commands                           | ▼ ● Servlet Commands ▼ |                           |                                                                                                |                            |        |
|                  | ∧ User Name ∧                                                 | A Total Display Name 🔿 | Short Name                | ∧ Email ∧                                                                                      | Mail Don                   | nain 🗠 |
| Global Settings  | D Yakuin/ontimejp                                             | D Yakuin               | DYakuin                   | DYakuin@ontimedemo.com                                                                         | ontimejp                   | ~      |
| Server Settinge  | Goro Hakata/ontimejp                                          | 博多 五郎                  | GHakata                   | GoroHakata@ontimedemo.jp                                                                       | ontimejp                   |        |
| server settings  | Ichiro Tokyo/ontimejp                                         | Ichiro Tokyo           | TTokyo                    | IchiroTokyo@ontimedemo.jp                                                                      | ontimejp                   | _      |
| Users            | 👗 Jiro Nagoya/ontimejp 😽                                      | 名古屋 二郎                 | JNagoya                   | JiroNagoya@ontimedemo.jp                                                                       | ontimejp                   | _      |
|                  | Momo Yokohori/ontimejp                                        | Momo Yokohori          | MYokohori                 | MomoYokohori@ontimedemo.cor                                                                    | r ontimejp                 |        |
| Legends          | Ananaro Hiroshima/ontimejp                                    | 広島 七郎                  | nHiroshima                | nanaroHiroshima@ontimedemo.jj                                                                  | p ontimejp                 |        |
| Roles            | otdadmin/ontimejp                                             | otdadmin               | otdadmin                  | demondmadmin@ontimedemo.co                                                                     | or ontimejp                |        |
|                  | Rokuro Naha/ontimejp                                          | 那覇 六郎                  | RNaha                     | RokuroNaha@ontimedemo.jp                                                                       | ontimejp                   |        |
| Display Groups   | Saburo Osaka/ontimejp                                         | Saburo Osaka           | SOsaka                    | SaburoOsaka@ontimedemo.jp                                                                      | ontimejp                   |        |
| Static           | Shiro Kobe/ontimejp                                           | 神戸 四郎                  | SKobe                     | ShiroKobe@ontimedemo.jp                                                                        | ontimejp                   |        |
| > Dynamic        | ▲ Team-A/ontimejp                                             | Team-A                 |                           | teama@ontime.jp                                                                                | ontimejp                   |        |
| External         | User Bucho1/ontimejp                                          | 部長1 ユーザー               | UBucho1                   | UserBucho1@ontimedemo.jp                                                                       | ontimejp                   |        |
| Directory        | User Kacho1/ontimejp                                          | User Kacho1            | UKacho1                   | UserKacho1@ontimedemo.com                                                                      | ontimejp                   |        |
|                  | User Osaka/ontimejp                                           | User Osaka             | UOsaka                    | UserOsaka@ontimedemo.com                                                                       | ontimejp                   |        |
| broaucasts       | User Tokyo/ontimejp                                           | User Tokyo             | UTokyo                    | UserTokyo@ontimedemo.com                                                                       | ontimejp                   |        |
| Application      | User Yakuin1/ontimejp                                         | User Yakuin1           | UYakuin1                  | UserYakuin1@ontimedemo.com                                                                     | ontimejp                   |        |
| Custom Fields    | User Yakuin2/ontimejp                                         | User Yakuin2           | UYakuin2                  | UserYakuin2@ontimedemo.com                                                                     | ontimejp                   |        |
| Name Formats     | 書 フリーアドレス1/Osaka                                              | フリーアドレス1 - Osa         | ika                       |                                                                                                | ontimejp                   |        |
| Default Settings | 書 フリーアドレス2/Osaka                                              | フリーアドレス2 - Osa         | aka                       |                                                                                                | ontimejp                   |        |
| -                | 💷 プロジェクタ1/備品/Osaka                                            | プロジェクタ1 - Osak         | а                         |                                                                                                | ontimejp                   |        |
| Languages        | 💷 プロジェクタ2/備品/Osaka                                            | プロジェクタ2 - Osak         | а                         |                                                                                                | ontimejp                   |        |
| Region           | 💷 プロジェクタ3/備品/Tokyo1                                           | プロジェクタ3 - Tokyo        | p1                        |                                                                                                | ontimejp                   |        |
| -                | 💷 プロジェクタ4/備品/Tokyo1                                           | プロジェクタ4 - Tokyo        | 01                        |                                                                                                | ontimejp                   | _      |
|                  | ■ 会議室1/Osaka                                                  | 会議室1 - Osaka           |                           |                                                                                                | ontimejp                   |        |
|                  | ■ 会議室2/Osaka                                                  | 会議室2 - Osaka           |                           |                                                                                                | ontimejp                   |        |
|                  | ■ 会議室3/Tokyo1                                                 | 会議室3 - Tokyo1          |                           |                                                                                                | ontimejp                   |        |
|                  | ■ 会議室4/Tokyo1                                                 | 会議室4 - Tokyo1          |                           |                                                                                                | ontimejp                   |        |
|                  | ■ 会議室5/Osaka                                                  | 会議室5 - Osaka           |                           |                                                                                                | ontimejp                   |        |
|                  | ■ 会議室6/Osaka                                                  | 会議室6 - Osaka           |                           |                                                                                                | ontimejp                   |        |
|                  | I 会議室7/Tokvo1                                                 | 会議室7 - Tokvo1          |                           |                                                                                                | ontimeip                   | ×      |

OnTimeではユーザーに関する 基本的な情報はOnTimeのUser文書内に情報を 保持しています。

このUser文書にはGlobalSettings、NameFormat、 DefaultSettings、Roles等の設定の処理結果が反 映されています。

特定のユーザーで意図した振る舞いでない場 合、まずはユーザー文書の内容の確認をお勧 めします。

**User**文書に変更が必要な処理を行った場合、 反映させるために**OnTime**のAdminタスクの実 行が必要です。

Usersビューを開くとOnTimeのUser文書の一覧 が表示されます。

次ページからOnTimeのUser文書に保持してい る情報を記載します。

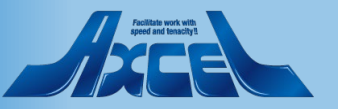

#### 1-3.Users OnTimeのUser文書(Information for Person)のページ構成

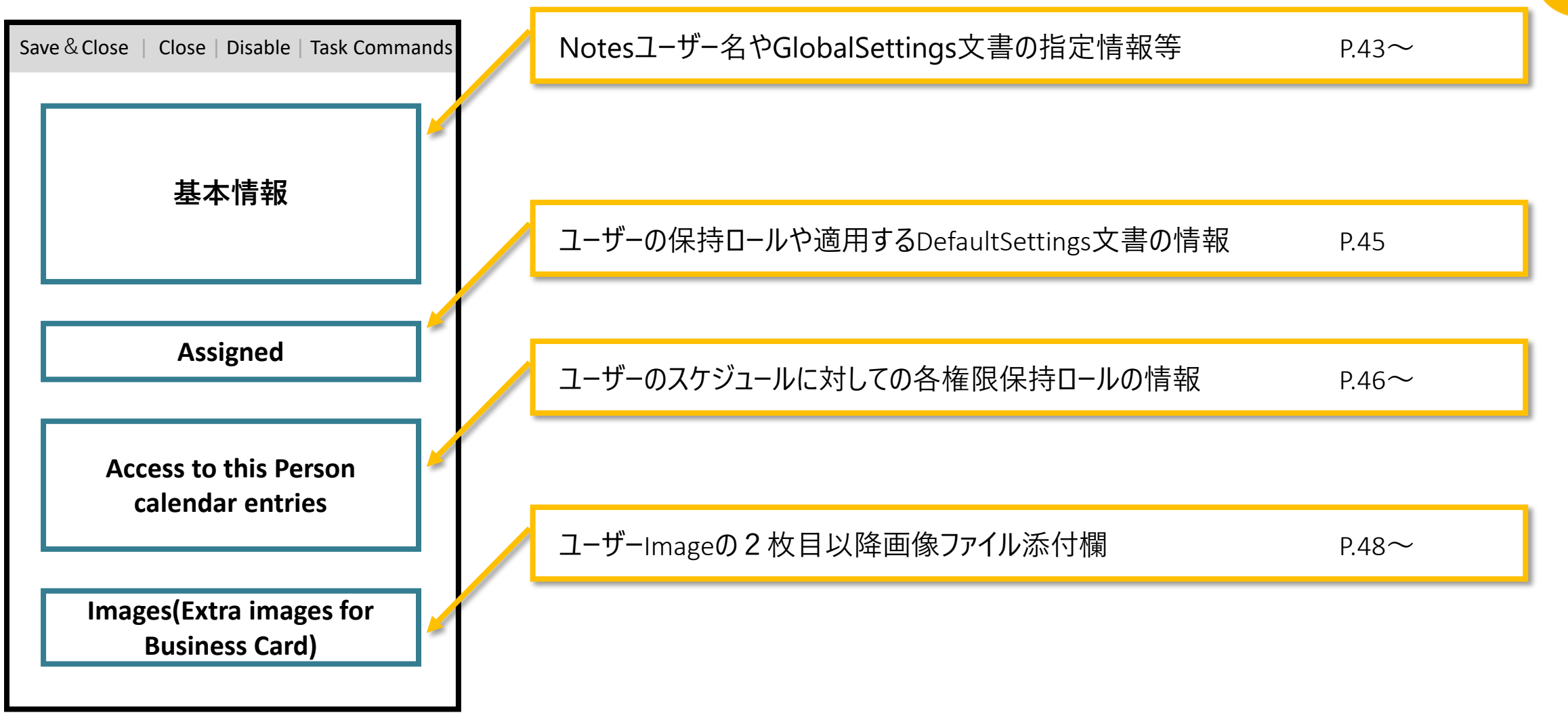

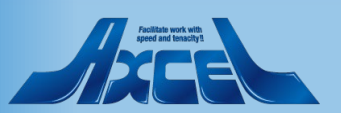

#### 44

#### OnTimeのUser文書 -1 Enabled Information for Person: Ichiro Tokyo/ontimejp Last Sync: 2021/10/25 14:20:35 Basic Information ユーザーの基本情報 Database Information **Basic Informatio** Person Person Ichiro Tokyo/ontimejp Mail Domain ontimejp Notesユーザー名 **Display Name** Mail Server Ichiro Tokyo demondm/ontim Mail File mai/\itokyo.nsf Email IchiroTokyo@ontimedemo.jp **Display Name** Person Info Extra Info Short Name Tokyo http://demondm.ontimedemo.com/mail/itokyo.nsf GlobalSettings文書-Personsで指定された情報 iNotes Url Title **Overlay Calendars** Shiro Kobe/ontimejp オンタイム株式会社 Company Email T企画部 Department Catering, MSTeams Online Meeting, Zoom Online Meeting, Visible for Online Meeting 東京本社 Location Dominoディレクリのユーザー文書内インターネットアドレス情報 Office Phone Cell Phone (ユーザーImage) EmployeeID GlobalSettings文書-Photo sourceで指定された情報 Assigned Person has been assigned the following Roles Person has seen assigned the following Application Setting All Users, TESTForTokyo, TokyoALL Application Setting Default Role Member Access to this Person calendar entries Person Info Delegated access in the personal caundar (Preferences/ACL) Roles have granted the follo Create, Edit and Delete Create, Edit and Δdmir otdadmin/ontimeip entries Delete entries GlobalSettings文書-Business Card-Data sourceで Change Read entries details Automatic Replies 指定されたユーザー情報を表示します。 (Room & Resources only) Read entries details View schedule Short Name/Title/Company/Department/Location/Office All Users information Phone/Cell Phone/EmployeeID Images (Extra ima それぞれGlobalSettings文書で指定されたフィールドの値 Tokivo ipi

#### OnTime®

1-3.Users

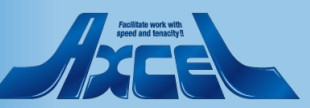

#### 1-3.Users OnTimeのUser文書 -2

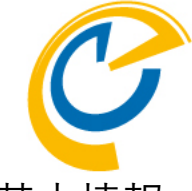

| Basic Information |                           |               | Database Information | n                                                            |
|-------------------|---------------------------|---------------|----------------------|--------------------------------------------------------------|
| erson             | Ichiro Tokyo/ontimejp     | 4             | Mail Domain          | ontimejp                                                     |
| isplay Name       | Ichiro Tokyo              | in the second | Mail Server          | demondm/ontimejp                                             |
| Email             | IchiroTokyo@ontimedemo.jp |               | Mail File            | mail\itokyo.nsf                                              |
| Person Info       |                           |               | Extra Info           |                                                              |
| Short Name        | Tokyo                     |               | iNotes Url           | http://demondm.ontimedemo.com/mail/itokyo.nsf                |
| Title<br>Company  | オンタイム株式会社                 |               | Overlay Calendars    | Shiro Kobe/ontimejp                                          |
| Department        | T企画部                      |               | Visible for          | Catering, MSTeams Online Meeting, Zoom Online Meeting, Webex |
| Location          | 東京本社                      |               |                      | Online Meeting                                               |

Assigned

Person has been assigned the following Roles
Role Member All Users,TESTForTokyo,TokyoALL

OnTime®

Person has been assigned the following Application Setting Application Setting Default

#### Access to this Person calendar entries

Information for Person: Ichiro Tokyo/ontim

| Roles have granted the follo       | owing access            | Delegated access in the            | he personal calendar (Preferences/ACL) |
|------------------------------------|-------------------------|------------------------------------|----------------------------------------|
| Create, Edit and Delete<br>entries | Admin                   | Create, Edit and<br>Delete entries | otdadmin/ontimejp                      |
| Change<br>Automatic Replies        |                         | Read entries details               |                                        |
| Create and Edit<br>own entries     | (Room & Resources only) |                                    |                                        |
| Read entries details               |                         |                                    |                                        |
| View schedule<br>information       | All Users               |                                    |                                        |

mages (Extra images for Business Card)

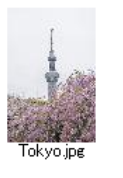

・Database Information ユーザーのメールDBの基本情報

Mail Server メールDBの配置サーバー名 Mail File メールDBのファイルパス Mail Replica ID メールDBのレプリカID Cluster Mail NetPaths サーバー名とファイルパス ・Extra Info その他の情報 iNotes Url iNotesを開くUrl **Overlay Calendars** メールDBで設定したオーバーレイユーザー Visible for ケータリングオプションや各OnlineMeetingの 利用ユーザー可否の情報

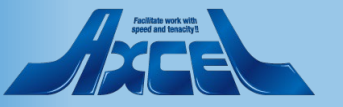

Enabled

Mail Domain

メールDBの所属ドメイン情報

#### 1-3.Users OnTimeのUser文書 -3 Enabled Information for Person: Ichiro Tokyo/ontimejp Last Sync: 2021/10/25 14:20:35 Person has been assigned the following Roles このユーザーが保持しているロール情報 **Basic Information** Database Information Mail Domain Person Ichiro Tokyo/ontimejp ontimejp Role Member **Display Name** Ichiro Tokyo Mail Server demondm/ontimejp IchiroTokyo@ontimedemo.jp Mail File mai/\itokyo.nsf Email OnTimeのRole文書で付与された権限 Extra Info Person Info Short Name Tokyo http://demondm.ontimedem..com/mail/itokyo.nsf 🛄 iNotes Url Title Shiro Kobe/ ....mejp **Overlay Calendars** オンタイム株式会社 Company T企画部 Cuering, MSTeams Online Meeting, Zoom Online Meeting, Webex Department Visible for Online Meeting 東京本社 Location Office Phone Cell Phone Person has been assigned the following EmployeeID **Application Setting** Assigned Person has been assigned the following Roles Person has been assigned the following Application Setting OnTimeで適用する情報 Role Member All Users, TESTForTokyo, TokyoALL Application Setting Default Access to this Person calendar entries **Application Setting** Roles have granted the following access Delegated access in the personal calendar (Preferences/ACL) ユーザーに適用するDefaultSettings文書 Create, Edit and Delete Create, Edit and Admin otdadmin/ontimejp **Delete entries** entries Change Read entries details Automatic Replies (Room & Resources only) Read entries details View schedule All Users information Images (Extra images for Business Card Tokyo.jpg OnTime® 47

#### 1-3.Users OnTimeのUser文書 -4

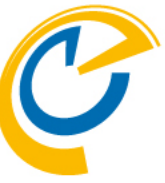

| Information for Per                             | rson: Ichiro Tokyo/ontimejp       |                                         | Last Sync: 2021/10/2                                                         | • Roles have granted the following access |
|-------------------------------------------------|-----------------------------------|-----------------------------------------|------------------------------------------------------------------------------|-------------------------------------------|
|                                                 |                                   |                                         |                                                                              |                                           |
| Basic Information                               |                                   | Database Information                    | 1                                                                            | UNTIMEで11号されに以下てれてれの権限を体持9るロール名           |
| Person                                          | Ichiro Tokyo/ontimejp             | Mail Domain                             | ontimejp                                                                     |                                           |
| Display Name                                    | Ichiro Tokyo                      | Mail Server                             | demondm/ontimejp                                                             | Create, Edit and Delete entries           |
| Email                                           | IchiroTokyo@ontimedemo.jp         | Mail File                               | mail\tokyo.nsf                                                               | の予定を作成・編集・削除できるロール                        |
| Person Info                                     | Taha                              | Extra Info                              | http://domondm.ontimedame.com/mai//telave.cof                                |                                           |
| Title                                           | Покуо                             | iNotes Url                              |                                                                              | Change Out of Office                      |
| Company                                         | オンタイム株式会社                         | Overlay Calendars                       | Shiro Kobe/ontimejp<br>Catering MSTeams Online Meeting Zoom Ophine Meeting 1 | - このフーザーの予定の詳細の参昭と「不在通知」を設定できるロール         |
| Location                                        | 東京本社                              | Visible for                             | Online Meeting                                                               |                                           |
| Office Phone<br>Cell Phone                      |                                   |                                         |                                                                              | Create and Edit own entries               |
| EmployeeID                                      |                                   |                                         |                                                                              | この会議室・リソースの予約作成と、自身が作成した予約を編集可            |
|                                                 |                                   |                                         |                                                                              |                                           |
| Assigned                                        | igned the following Poles         | Dereon has been ac                      | raned the following Application Setting                                      |                                           |
| Role Member                                     | All Users, TESTForTokyo, TokyoALL | Application Second                      | Default                                                                      | Read entries details                      |
|                                                 |                                   |                                         |                                                                              |                                           |
| Access to this Person                           | n calendar entries                |                                         |                                                                              |                                           |
| Roles have granted th<br>Create, Edit and Delet | te                                | Delegated access in<br>Create, Edit and | the personal calendar (Preferences/ACL)                                      | View schedule information                 |
| entries                                         | Admin                             | Delete entries                          | otdadmin/ontimejp                                                            | - このフーザーの予定の枠け参昭できろロール(件名等け参昭不可)          |
| Automatic Replies                               |                                   | Read entries details                    |                                                                              |                                           |
| Create and Edit<br>own entries                  | (Room & Resources only)           |                                         |                                                                              |                                           |
| Read entries details                            |                                   |                                         |                                                                              |                                           |
| information                                     | All Users                         |                                         |                                                                              |                                           |
| Imagoo (Extra imagoo f                          | for Business Cord)                |                                         |                                                                              |                                           |
| Tokyo jpg                                       | or Business Card)                 |                                         |                                                                              |                                           |
| C                                               | DnTime®                           |                                         | 48                                                                           |                                           |

#### 1-3.Users OnTimeのUser文書 -5 Enabled Information for Person: Ichiro Tokyo/ontimejp Last Sync: 2021/10/25 14:20:35 Delegated access in the personal calendar(Preferences/ACL) **Basic Information** Database Information Mail Domain Person Ichiro Tokyo/ontimejp ontimejp このユーザーのメールDBのACLとプリファレンスに設定された内容 **Display Name** Ichiro Tokyo Mail Server demondm/ontimejp IchiroTokyo@ontimedemo.jp Mail File mai/\itokyo.nsf Email Create, Edit and Delete entries Person Info Extra Info Short Name Tokyo http://demondm.ontimedemo.com/mail/itokyo.nsf iNotes Url このユーザーの予定を作成・編集・削除できるユーザー Title **Overlay Calendars** Shiro Kobe/ontimejp オンタイム株式会社 Company Read entries details T企画部 Department Catering, MSTeams Online Meeting, Zoom Online Meeting, Visible for Online Meeting 東京本社 Location このユーザーの予定の詳細を参照できるユーザー Office Phone Cell Phone EmployeeID Assigned Person has been assigned the following Roles Person has been assigned the following Application Secting All Users, TESTForTokyo, TokyoALL Application Setting Default Role Member Access to this Person calendar entries Roles have granted the following access Delegated access in the personal calendar (Preferences/ACL) Create, Edit and Delete Create, Edit and Admin otdadmin/ontimejp entries **Delete entries** Change **Read entries details** Automatic Replies (Room & Resources only) Read entries details View schedule All Users information Images (Extra images for Business Card Tokyo.jpg

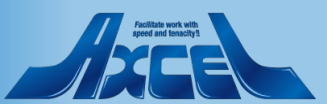

#### 1-3.Users OnTimeのUser文書 -6

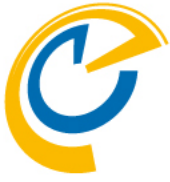

| rmation for Pers        | on: Ichiro Tokyo/ontimejp         |                      | En:<br>L <u>ast Sync:</u> 2021/10/25 14                    | abled ^ |                           |
|-------------------------|-----------------------------------|----------------------|------------------------------------------------------------|---------|---------------------------|
|                         |                                   |                      |                                                            |         |                           |
| asic Information        |                                   | Database Informatio  | n                                                          |         |                           |
| erson                   | Ichiro Tokyo/ontimejp             | Mail Domain          | ontimejp                                                   | _       |                           |
| isplay Name             | Ichiro Tokyo                      | Mail Server          | demondm/ontimejp                                           |         |                           |
| mail                    | IchiroTokyo@ontimedemo.jp         | Mail File            | mai/\itokyo.nsf                                            |         |                           |
| erson Info              |                                   | Extra Info           |                                                            | - 11    |                           |
| hort Name               | Покуо                             | iNotes Url           | http://demondm.ontimedemo.com/mail/itokyo.nsf              |         |                           |
| itle                    | オンカイナ株式会社                         | Overlay Calendars    | Shiro Kobe/ontimeip                                        |         |                           |
| epartment               |                                   |                      | Catering, MSTeams Online Meeting, Zoom Online Meeting, Web | ex      |                           |
| ocation                 | 東京本社                              | Visible for          | Online Meeting                                             |         |                           |
| Office Phone            |                                   |                      |                                                            |         |                           |
| Cell Phone              |                                   |                      |                                                            |         |                           |
|                         |                                   |                      |                                                            |         |                           |
| ssigned                 |                                   |                      |                                                            |         |                           |
| erson has been assig    | gned the following Roles          | Person has been as   | signed the following Application Setting                   |         |                           |
| lole Member             | All Users, TESTForTokyo, TokyoALL | Application Setting  | Default                                                    |         |                           |
|                         |                                   |                      |                                                            |         |                           |
| ccess to this Person    | calendar entries                  |                      |                                                            |         |                           |
| oles have granted the   | e following access                | Delegated access in  | the personal calendar (Preferences/ACL)                    |         |                           |
| create, Edit and Delete | Admin                             | Create, Edit and     | otdadmin/ontimejp                                          |         |                           |
| Change                  |                                   | Read entries details |                                                            |         |                           |
| utomatic Replies        |                                   |                      |                                                            |         |                           |
| reate and Edit          | (Room & Resources only)           |                      |                                                            |         |                           |
| lead entries details    |                                   |                      |                                                            |         |                           |
| iew schedule            | All Users                         |                      |                                                            |         |                           |
| formation               |                                   |                      |                                                            |         |                           |
| ages (Extra images fo   | r Business Card)                  |                      |                                                            | 与真旧     | mageの2枚日以降のJァイル添付欄        |
|                         |                                   |                      |                                                            |         | 5                         |
| 1                       |                                   |                      |                                                            |         |                           |
| 4                       |                                   |                      |                                                            |         | ■ 2枚目以降のImage追加手順は次ページに記述 |
| <b>1</b>                |                                   |                      |                                                            |         |                           |
| State and               |                                   |                      |                                                            |         |                           |
| Tokyo ipe               |                                   |                      |                                                            |         |                           |
| iony olipe              |                                   |                      |                                                            |         |                           |
|                         |                                   |                      |                                                            | ~       |                           |
| C                       | DoTime                            |                      | 50                                                         |         |                           |
|                         |                                   |                      |                                                            |         |                           |

#### 1-3.Users OnTimeのUser文書に2枚目以降のImage登録手順

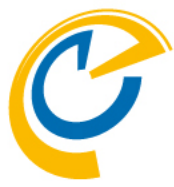

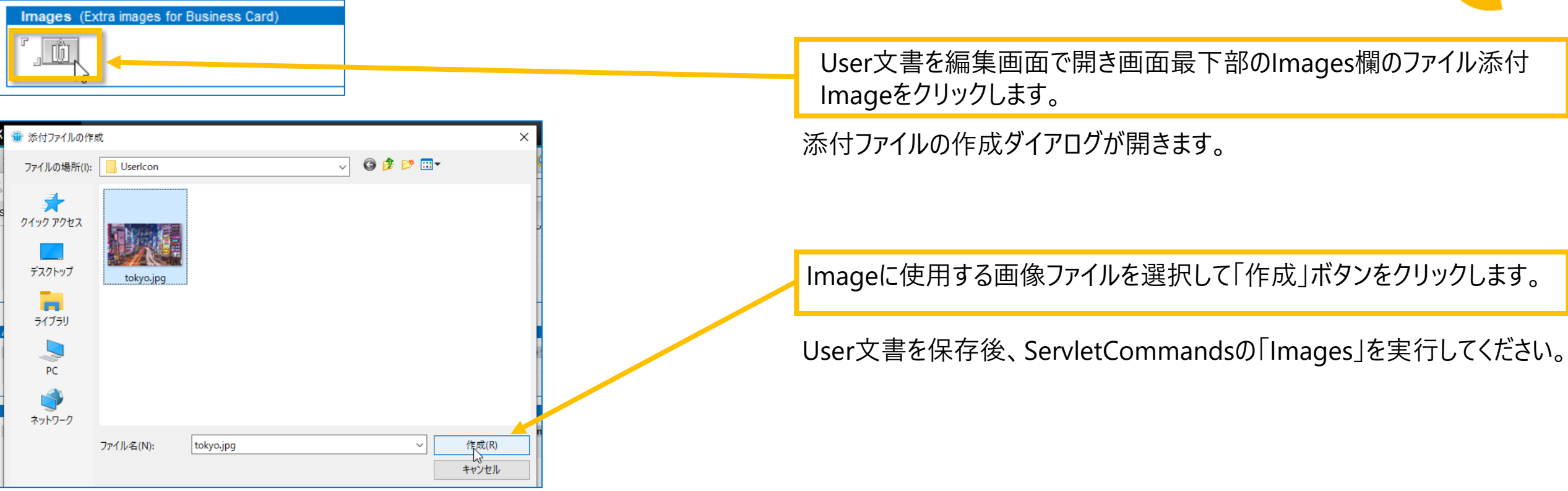

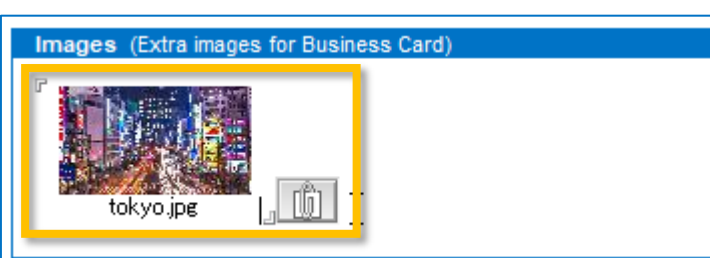

OnTime®

Posities work with ageed and tensory is

#### 1-3.Users OnTimeのUser文書 (会議室/共有席) にビル名・階数・電話番号の追記

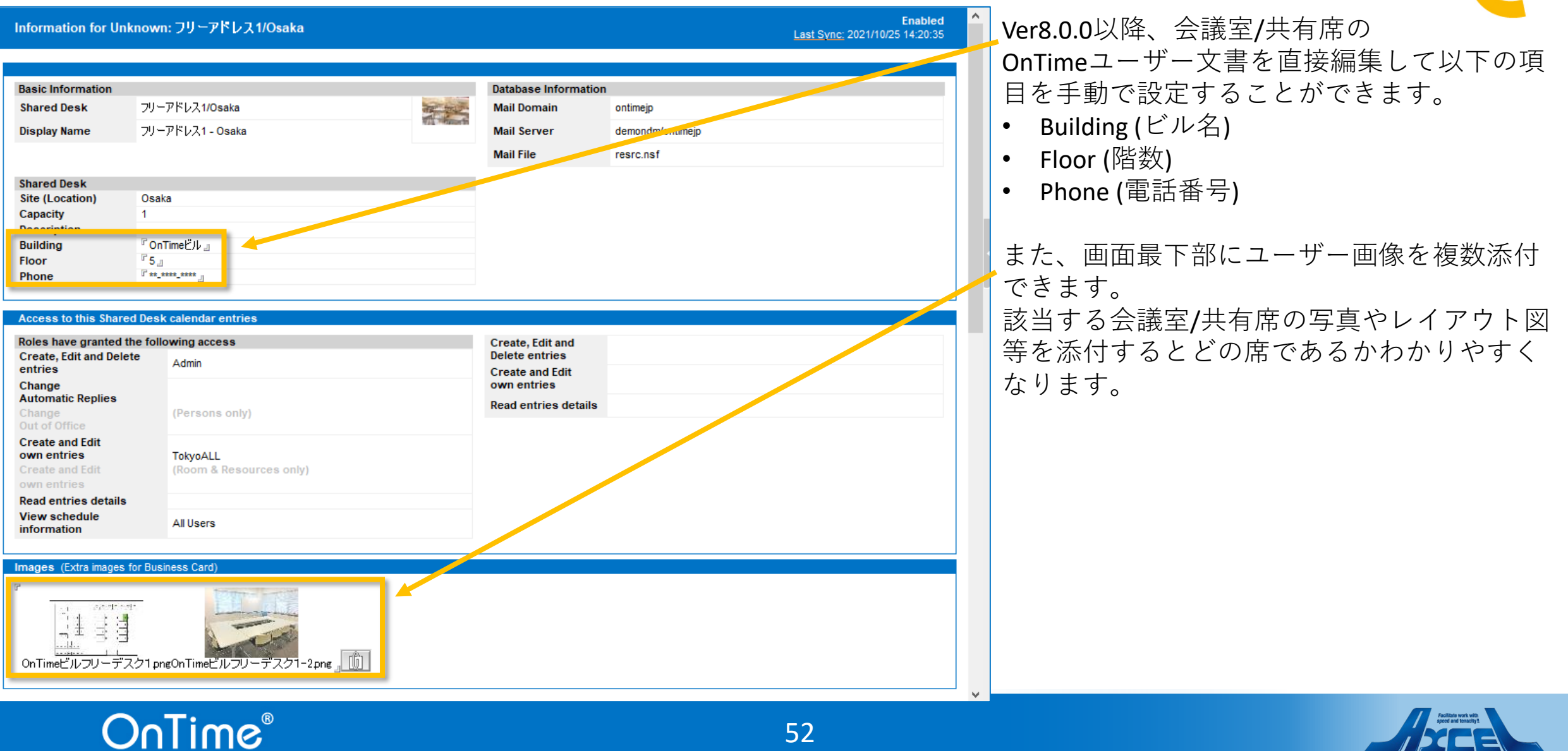

## 1-4.Legends(凡例) 凡例について

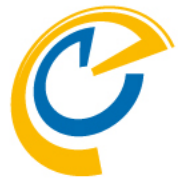

| OnTime®          | OnTime GC - Config<br>demondm/ontimejp                                               | License for: Axcel Corp<br>39 of 100 Premium Users in use   0 of 1,000 FreeTime Users in use           | ?      |
|------------------|--------------------------------------------------------------------------------------|----------------------------------------------------------------------------------------------------|--------|
| Configuration    | ontime\ontimegc.nsf<br>● Edit ● Add Legend ↓ ● Legend Set ▼ ● Edit User C            | Perpetual license   Never Expires                                                                      | egends |
|                  | Set U agond Name                                                                     | Colours 000 Sort                                                                                       |        |
| Global Settings  | English                                                                              | Colours 000 sort                                                                                       |        |
| Server Settings  | Main2                                                                                |                                                                                                    |        |
| Alleare          | Sub1                                                                                 |                                                                                                    |        |
|                  | ▼ - Main Set -                                                                       | Colour 40                                                                                              |        |
| Legends          | . Category: 社内事務                                                                     |                                                                                                    | _      |
| Roles            | ▼Club<br>Category: 同好会                                                               | Colour 50                                                                                              |        |
| ✓Display Groups  | ▼ Meeting                                                                            | Colour 60                                                                                              |        |
| Static           | . Formula: @contains(Categories;"会                                                   | s議")   @contain <mark>s(Purpose;"会議")   @cont</mark> ains(Purpose;"重要3")                               |        |
| Dynamic External | ▼ GoTo                                                                               | Colour 70                                                                                              |        |
| > Directory      |                                                                                      | Colour 80                                                                                              |        |
| Broadcasts       | . Formula: @contains(Subject;"全社                                                     | ")   @contains(Purpose;"全社")                                                                           |        |
|                  | ▼ Holiday                                                                            | Colour 🔗 90                                                                                            |        |
| Custom Fields    | So. Category: 14/04∞                                                                 | Colour 100                                                                                             |        |
| Name Formats     | 55. Formula: @contains(Categories;"プ                                                 | 'ロジェクト") @contains(Purpose;"プロジェクト") @contains(Purpose;"召集") @contains(Purpose;"招集")                   | )      |
| Default Settings | ▼ Other Absence                                                                      | Colour 110                                                                                             |        |
| Languages        | 63. Formula: @contains(Categories;")<br>@contains(Categories; "Private")   @contains | フイベート") @contains(Categories;"からいベーム") @contains(Categories; "フライベイト") <br>ains(Categories; "private") |        |
| Region           | ▼ Home Office                                                                        | Colour 120                                                                                             |        |
|                  | 52. Category: リモートワーク                                                                |                                                                                                    |        |
|                  | 52. Category. 社士主动物<br>-Default-                                                     | Colour 130                                                                                             |        |
|                  | Meeting                                                                              | Colour                                                                                                 |        |
|                  | . Category: 打ち合わせ                                                                    | ۵.hHm                                                                                                  |        |
|                  | . Formula: @Contains(Subject; "打ち                                                    | (古わせ <sup>-</sup> )                                                                                    |        |
|                  |                                                                                      |                                                                                                    |        |
|                  |                                                                                      |                                                                                                    | ×      |

詳細は別紙「Legends(凡例)設定マニュアル」を 参照してください。

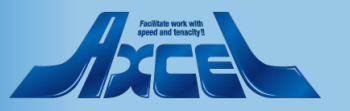

|        |  |   | G        |
|--------|--|---|----------|
|        |  | m | 0.       |
| $\sim$ |  |   | $\smile$ |

# 1-4.Legends(凡例) 凡例設定画面

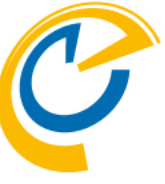

| Save & Close  Close                                                                                                |                                     | 凡例の編集画面です。                                                                                              |
|----------------------------------------------------------------------------------------------------|-------------------------------------|----------------------------------------------------------------------------------------------------|
| Legend Configuration Set - Main Set - Name 『Meeting』 Languages 『ja: 打ち合わせ』 Background color Text color で #2a68abl。 | Order 『』<br>of Office 『Yes クラ<br>日z | e<br>nfigDBで識別する為の名前です。<br>Jages<br>イアントで各言語毎に表示する名称です。<br>体語は「ja: 」に続けて記述してください。<br>では ja: 会議と記載しています。 |
| Legend Items<br>Add Item<br>Type Value Priority<br>▼ Formula<br>@Contains(Subject; *打ち合わせ*)                        | Backg<br>背景<br>Foreg<br>文字          | ground<br>景色の指定です。<br>pround<br>客色の指定です。                                                                |
|                                                                                                    | Sort (<br>クラ<br>Time<br>チェ<br>それ    | Order<br>イアントで凡例の並び順を指定できます。<br>Off<br>ックをつけると休暇ビューで表示されます。<br>、以外の何にも影響は与えません。                         |

# 条件を新規作成する際は「Add Item」をクリックします。※次ページ参照

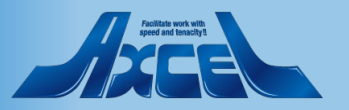

| 1-4.L<br>条件打                       | egends(凡例<br><sup>旨定</sup> | )            |   |                                |                                                                 |
|------------------------------------|----------------------------|--------------|---|--------------------------------|-----------------------------------------------------------------|
| Legend Item Configuration          |                            |              |   |                                | 凡例の反映条件を設定する文書を<br>  新規作成します。                                   |
| Set - Main Set -<br>Name Meeting   |                            |              |   |                                | Add Item をクリックすると左図のような画面が<br>開きます。                             |
| Type ⓒ Category<br>Category 『打ち合わせ | C Formula C Character      | Priority 🖁 🚽 | + | Type<br>条件                     | タイプを指定します。                                                      |
| Comment<br>ீ                       |                            |              |   | Catego<br>Type<br>Cate<br>Form | ory/Fomula/Char<br>にならった条件指定欄です。<br>gory:文字列<br>nula:@関数のNotes式 |
|                                    |                            |              |   | Priority<br>凡例<br>設定           | /<br>条件が他凡例と重複した場合の優先順位を数字で<br>します。値が小さい方が優先順位が高くなります。          |
|                                    |                            |              |   |                                |                                                                 |

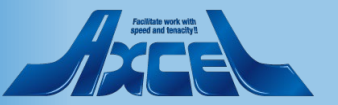

#### 1-5.Roles(権限) Role文書について

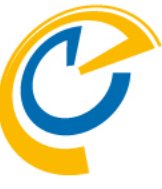

| OnTime®             | OnTime GC - Config<br>demondm/ontimejp |                                                                                                    | 39 of 100 Premium Users in u                  | License for: Axcel Corp<br>use   0 of 1,000 FreeTime Users in use | 2              | OnTimeは堂にNotesに進 |
|---------------------|----------------------------------------|----------------------------------------------------------------------------------------------------|-----------------------------------------------|-------------------------------------------------------------------|----------------|------------------|
| Cirinio             | ontime\ontimegc.nsf                    |                                                                                                    |                                               | Perpetual license   Never Expires                                 | •              |                  |
| Configuration       | Edit     Add Role     Add              | dd Role for Restricted 🛛 🖲 Task Commands 🔻                                                                                                    | <ul> <li>Servlet Commands </li> </ul>         |                                                                   |                | 動作しようとします。       |
| Global Settings     | Role Name                              | A Members / Excluded                                                                                                    | Create, Edit and Delete entries /<br>Excluded | Change Out of Office /<br>Excluded                                | Creat<br>Exclu | 権限についても、表示さ      |
| Server Settings     | Admin                                  | otdadmin/ontimejp                                                                                                    | *                                             |                                                                   | ^              | 定を使用する(見る)人か     |
| > Users             | All Users<br>All UsersRoomResou        | urce ! *                                                                                                    |                                               |                                                                   | *R(<br>*R(     | ているかで決まります。      |
| Legends             | Default                                | *<br>•                                                                                                    |                                               |                                                                   |                | そのため Notesでは見    |
| Roles               | ForToyko                               | <b>∑</b> *                                                                                                    | *                                             |                                                                   |                |                  |
| V Dieplay Groupe    | MMM                                    | nanaro Hiroshima/ontimejp                                                                                                    | B Ippan/ontimejp<br>Shiro Kobe/ontimejn       |                                                                   |                | その権限を設定している      |
| Static              | TEST会美招集                               | 博多五郎はつをれた                                                                                                    | child Report Antip                            |                                                                   |                | 同じとうにOnTimeは利用   |
| > Dynamic           | TokyoALL                               | Ichiro Tokyo/ontimejp                                                                                                    |                                               |                                                                   | *Ri            |                  |
| > External          |                                        |                                                                                                    |                                               |                                                                   | *Ri            | 情報をUser文書として権    |
| > Directory         |                                        |                                                                                                    |                                               |                                                                   |                |                  |
| Broadcasts          | TokyoRoom67                            | Ichiro Tokyo/ontimejp                                                                                                    | 会議室6/Osaka<br>会議室7/Jokyo1                     |                                                                   |                | Role又書で惟限を指正。    |
| ✓Application        | Tokyos For All                         | Ichiro Tokyo/ontimejp                                                                                                    | *                                             |                                                                   |                | でのみ有効な権限を付着      |
| Name Formats        |                                        | Jiro Nagoya/ontimejp<br>Saburo Osaka/ontimeip                                                                                                    | - Rokuro Naha/ontimejp                        |                                                                   |                |                  |
| Default Settings    |                                        | Shiro Kobe/ontimejp                                                                                                    |                                               |                                                                   |                |                  |
|                     |                                        | Goro Hakata/ontimejp<br>Rokuro Naha/ontimejp                                                                                                    |                                               |                                                                   |                | 左サイドメニューからR      |
| Languages<br>Region |                                        | read of the transformation of the transformation of the transforma |                                               |                                                                   |                |                  |
| Region              |                                        |                                                                                                    |                                               |                                                                   |                | ンの「Add Role」をクリ  |
|                     |                                        |                                                                                                    |                                               |                                                                   |                | 作式できます           |
|                     |                                        |                                                                                                    |                                               |                                                                   |                |                  |
|                     |                                        |                                                                                                    |                                               |                                                                   |                | Role設定時にはAdminコ  |
|                     |                                        |                                                                                                    |                                               |                                                                   |                | +1               |
|                     |                                        |                                                                                                    |                                               |                                                                   | <b>~</b>       | C V 'o           |
|                     | <                                      |                                                                                                    |                                               |                                                                   | >              |                  |
|                     |                                        |                                                                                                    |                                               |                                                                   |                | _                |

≦拠して される(見られる)人の予 「どのような権限を持っ ようとするメールDBに ます。 用するユーザーの基本 権限を保持しています。 することにより、OnTime 与することができます。 Rolesを選択しアクショ ックすると新規文書を マンドを実施してくだ

詳細は別紙「Roles(権限)設定マニュアル」を参 照してください。

#### 1-5.Roles(権限) Role文書のページ構成

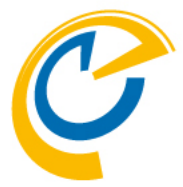

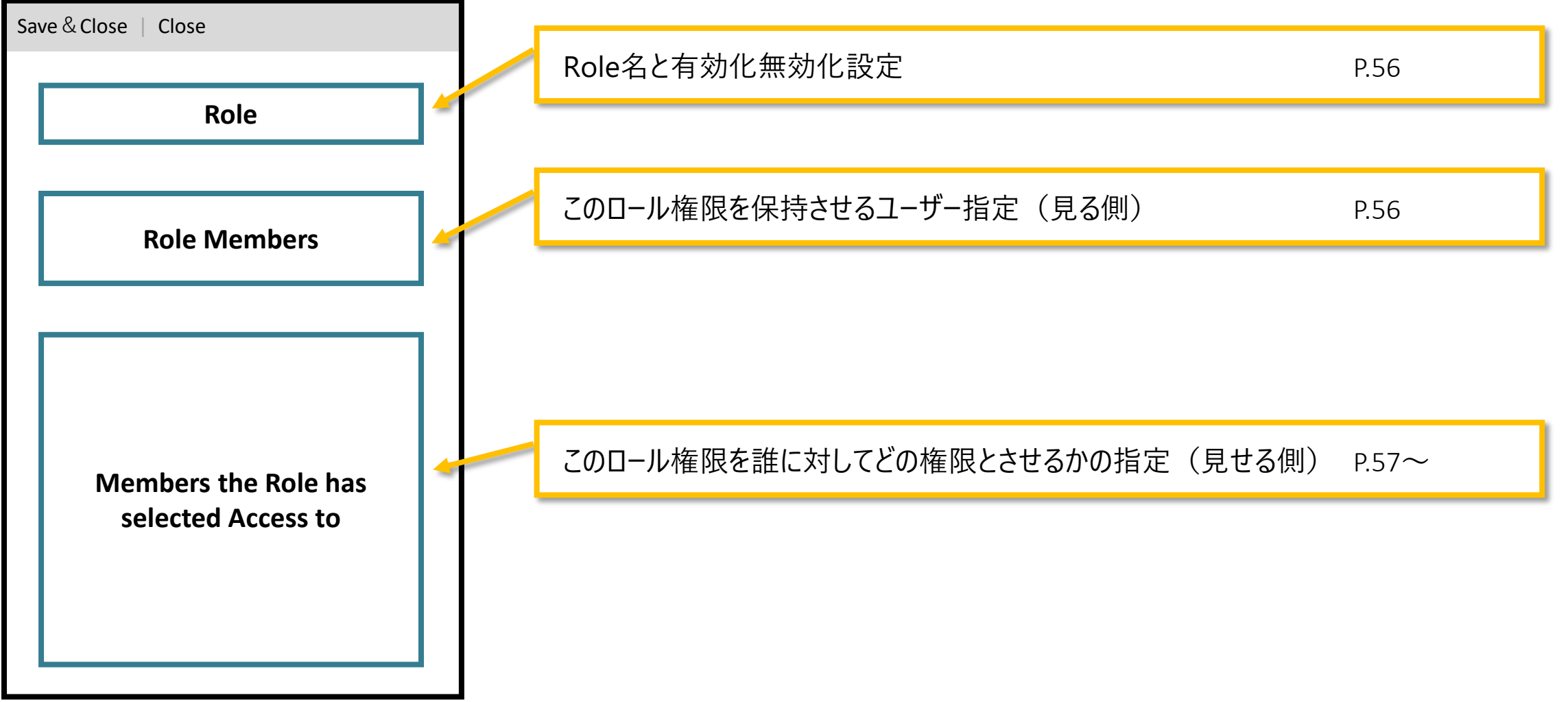

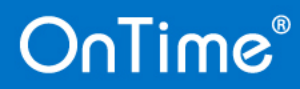

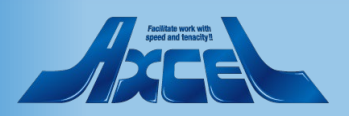

| 1-5<br>Rol                                                                                                    | 5.Roles(権限)<br>e文書 -1               |                                                        |                                       | C                                                   |
|----------------------------------------------------------------------------------------------------|-------------------------------------|--------------------------------------------------------|---------------------------------------|-----------------------------------------------------|
| Save & Close     Close     Role     Name                                                                                                    | All Users _                         |                                                        | Disable                               | 各項目については以下を参照してください。                                |
| Role Members         Domino (Notes User name         Members       If the second second seco | s)<br>* _ +<br>email address)<br>_  | Excluded F                                             | Name<br>識別する為(<br>Disable<br>設定を一時    | の名前。各User文書にもこの名前で反映されます。<br>的に無効にする場合はチェックをつけます。   |
| Members the Role has so<br>Domino (Notes Group or U<br>Create, Edit and<br>Delete entries<br>Change<br>Change                                                                                                    | elected access to<br>ser names)<br> | Excluded<br>Excluded<br>Excluded                       |                                       | · Domino (Notes User names)                         |
| Automatic Reprises       Create and Edit       own Entries       (Room & Resources only)       Read entries details       View schedule<br>information                                                                                                    | "Rooms<br>tesources 」 ▼<br>」 ▼      | Excluded F = •<br>Excluded F = •<br>Excluded F = •     | <b>Members</b><br>このRoles設<br>ユーザー名や  | 定を利用する(クライアントで見る)側のNotes<br>グループ名を指定します。            |
| Exchange (Exchange GroupRead entries detailsView scheduleinformation                                                                                                    | p or User email address)<br>교<br>』  | Excluded <sup>[7]</sup> .<br>Excluded <sup>[7]</sup> . | ~                                     | $\cdot$ Exchange (Exchange User email address)      |
|                                                                                                    |                                     |                                                        | <b>Members</b><br>このRoles設<br>ユーザーやグル | 定を利用する(クライアントで見る)側のExchange<br>ループのEmailアドレスを指定します。 |

58

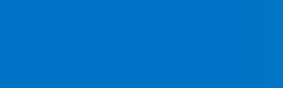

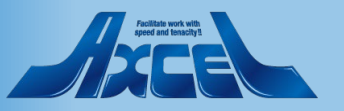

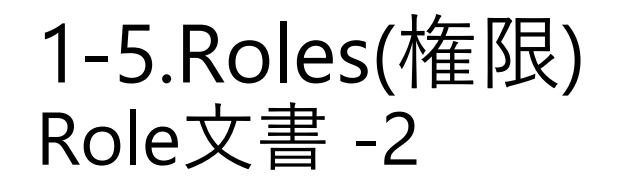

🖥 All Users 🗉

Save & Close

Name

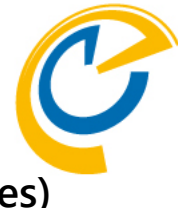

Domino (Notes Group or User names)
 Notesユーザー用のロール指定欄です。

#### 

| wentbers the Role na                                      | s selected access to                 |          |       |
|-----------------------------------------------------------|--------------------------------------|----------|-------|
| ю                                                         |                                      |          |       |
| Domino (Notes Group                                       | or User names)                       |          |       |
| Create, Edit and<br>Delete entries                        | ⊈ ⊾                                  | Excluded | ſ     |
| Change<br>Automatic Replies                               | ۳ _ •                                | Excluded | ° ▼   |
| Create and Edit<br>own Entries<br>(Room & Resources only) | <sup>I7</sup> *Rooms<br>*Resources _ | Excluded | °_⊒ ▼ |
| Read entries details                                      | r _ •                                | Excluded | ſ     |
| View schedule<br>information                              | ₽*" •                                | Excluded | °_⊒ ▼ |
| Exchange (Exchange G                                      | Group or User email address)         |          |       |
| Read entries details                                      | ۲                                    | Excluded | r _   |
| View schedule<br>information                              | ۴ ـ                                  | Excluded | r 1   |
|                                                           |                                      |          |       |

#### Disable Create, Edit and Delete entries この項目に登録されたユーザー・グループの予定を作成・編集・削除できます。 Change Out of Office この項目に登録されたユーザー・グループの予定の詳細を参照するだけでなく 「不在通知」を設定できます。 Create and Edit own Entries (Room & Resources only) 会議室とリソースのために作成されたロールレベルです。 予約を作成することと自身が作成した予約だけを編集できます。 他人が作成した予定は編集も削除もできません。 ターゲットとしてデフォルトで「\*Rooms」と「\*Resources」が設定されています。 この2つのワイルドカードはロールのどの文書でも使用できます。 Read entries details この項目に登録されたユーザー・グループの予定の詳細を参照できます。 View schedule information この項目に登録されたユーザー・グループの予定の枠のみを参照できます。 各予定の内容は見れません。Notesの空き時間検索画面とよく似た設定です。

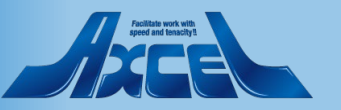

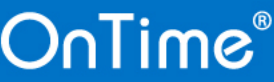

| 1-<br>Rc                                                                                                    | 5.Roles(権限)<br>ole文書 -3                       |                      |                |                                              |                         | C                                                                                                    |
|----------------------------------------------------------------------------------------------------|-----------------------------------------------|----------------------|----------------|----------------------------------------------|-------------------------|----------------------------------------------------------------------------------------------------|
| <ul> <li>Save &amp; Close</li> <li>Close</li> <li>Role</li> <li>Name</li> <li>Role Members</li> <li>Domino (Notes User na</li> </ul> | 『 All Users 』<br>Imes)                        |                      |                | Disable                                      | ^                       | <ul> <li>Exchange</li> <li>(Exchange Group or User email address)</li> <li>Exchangeユーザー用のロール指定欄です。</li> <li>詳細は別紙「Exchange設定マニュアル」を参照してく</li> </ul> |
| Members<br>Exchange (Exchange U<br>Members                                                                                           | ୮*_] ▼<br>ser email address)<br>ି             | Excluded             | °              | Read entries details                         | s                       |                                                                                                    |
| Members the Role has<br>Domino (Notes Group o<br>Create, Edit and<br>Delete entries                                                  | s selected access to<br>or User names)<br>『고ㆍ | Excluded             | ۲ <sub>.</sub> | この項目に登録され<br>View schedule info<br>この項目に登録され | した.<br><b>rm</b><br>した. | ユーザー・グループの予定の詳細を参照できます。<br>ation<br>ユーザー・グループの予定の枠は参照できます。                                                                                          |
| Change<br>Automatic Replies<br>Create and Edit<br>own Entries<br>(Room & Resources only)                                             | ି ୁ ∙<br>ି*Rooms<br>*Resources ୁ ∙            | Excluded<br>Excluded | ° . •<br>° . • | 各予定の内容は見<br>よく似た設定です。                        | .n:                     | ません。Notesの空き時間検索画面と                                                                                                    |
| Read entries details<br>View schedule<br>information<br>Exchange (Exchange G                                                         | 『』▼<br>『*』▼                                   | Excluded<br>Excluded | F _ •          |                                              |                         | 各項目のExcludedはそれぞれ除外するユーザーやグ<br>ループを指定します。                                                                                                    |
| Read entries details<br>View schedule<br>information                                                                                 | ۲.<br>۲.                                      | Excluded<br>Excluded | Г<br>Г         |                                              | Ŷ                       |                                                                                                    |

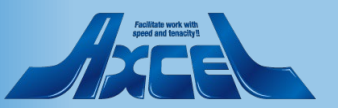

### 1-5.Roles(権限) Role権限の確認(OnTimeのUser文書)

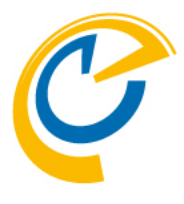

|                                                                                                    | Person: Ichiro Tokyo/ontimejp                                                                                                    |                                                                                                    | Enabled<br><u>Last Sync:</u> 2021/10/25 14:20:35                                                                     |
|----------------------------------------------------------------------------------------------------|----------------------------------------------------------------------------------------------------|----------------------------------------------------------------------------------------------------|----------------------------------------------------------------------------------------------------|
|                                                                                                    |                                                                                                    |                                                                                                    |                                                                                                    |
| Basic Information                                                                                                    |                                                                                                    | Database Informatio                                                                                                    | 'n                                                                                                    |
| Person                                                                                                    | Ichiro Tokyo/ontimejp                                                                                                    | Mail Domain                                                                                                    | ontimejp                                                                                                    |
| Display Name                                                                                                    | Ichiro Tokyo                                                                                                    | Mail Server                                                                                                    | demondm/ontimejp                                                                                                    |
| Email                                                                                                    | IchiroTokyo@ontimedemo.jp                                                                                                    | Mail File                                                                                                    | maiNitokyo.nsf                                                                                                    |
| Person Info                                                                                                    |                                                                                                    | Extra Info                                                                                                    |                                                                                                    |
| Short Name                                                                                                    | Покуо                                                                                                    | iNotes Url                                                                                                    | http://demondm.ontimedemo.com/mail/itokyo.nsf                                                                        |
| Company                                                                                                    | オンタイム株式会社                                                                                                    | Overlay Calendars                                                                                                    | Shiro Kobe/ontimejp                                                                                                  |
| Department                                                                                                    |                                                                                                    | Visible for                                                                                                    | Catering, MSTeams Online Meeting, Zoom Online Meeting, Webex                                                         |
| Location<br>Office Phone                                                                                                    | 東京本社                                                                                                    |                                                                                                    | Online Meeting                                                                                                    |
| onnee i none                                                                                                    |                                                                                                    |                                                                                                    |                                                                                                    |
| Cell Phone                                                                                                    |                                                                                                    |                                                                                                    |                                                                                                    |
| Cell Phone<br>EmployeeID                                                                                                    |                                                                                                    |                                                                                                    |                                                                                                    |
| Cell Phone<br>EmployeeID                                                                                                    |                                                                                                    |                                                                                                    |                                                                                                    |
| Cell Phone<br>EmployeeID<br>Assigned                                                                                                    |                                                                                                    |                                                                                                    |                                                                                                    |
| Cell Phone<br>EmployeeID<br>Assigned<br>Person has been a<br>Role Member                                                                                                    | assigned the following Roles<br>All Users TESTForTokyo TokyoALL                                                                                                    | Person has been as<br>Application Setting                                                                                      | signed the following Application Setting                                                                             |
| Cell Phone<br>EmployeeID<br>Assigned<br>Person has been a<br>Role Member                                                                                                    | assigned the following Roles<br>All Users,TESTForTokyo,TokyoALL                                                                                                    | Person has been as<br>Application Setting                                                                                      | signed the following Application Setting<br>Default                                                                  |
| Cell Phone<br>EmployeeID<br>Assigned<br>Person has been a<br>Role Member<br>Access to this Per                                                                                                    | assigned the following Roles<br>All Users,TESTForTokyo,TokyoALL<br>rson calendar entries                                                                                            | Person has been as<br>Application Setting                                                                                      | signed the following Application Setting<br>Default                                                                  |
| Cell Phone<br>EmployeeID<br>Assigned<br>Person has been a<br>Role Member<br>Access to this Per<br>Roles have grante                                                                                                    | assigned the following Roles<br>All Users,TESTForTokyo,TokyoALL<br>rson calendar entries<br>ed the following access                                                                 | Person has been as<br>Application Setting<br>Delegated access in                                                               | signed the following Application Setting<br>Default<br>I the personal calendar (Preferences/ACL)                     |
| Cell Phone<br>EmployeeID<br>Assigned<br>Person has been a<br>Role Member<br>Access to this Per<br>Roles have grante<br>Create, Edit and De                                                                                                    | assigned the following Roles<br>All Users,TESTForTokyo,TokyoALL<br>rson calendar entries<br>ed the following access<br>elete<br>Admin                                               | Person has been as<br>Application Setting<br>Delegated access in<br>Create, Edit and<br>Delets article                         | signed the following Application Setting<br>Default<br>the personal calendar (Preferences/ACL)<br>otdadmin/ontimejp  |
| Cell Phone<br>EmployeeID<br>Assigned<br>Person has been a<br>Role Member<br>Access to this Per<br>Roles have grante<br>Create, Edit and De<br>entries<br>Change                                                                                                    | assigned the following Roles<br>All Users,TESTForTokyo,TokyoALL<br>rson calendar entries<br>ed the following access<br>elete<br>Admin                                               | Person has been as<br>Application Setting<br>Delegated access in<br>Create, Edit and<br>Delete entries<br>Read entries details | signed the following Application Setting<br>Default<br>the personal calendar (Preferences/ACL)<br>otdadmin/ontimejp  |
| Cell Phone<br>EmployeeID<br>Assigned<br>Person has been a<br>Role Member<br>Access to this Per<br>Access to this Per<br>Access to | assigned the following Roles<br>All Users, TESTForTokyo, TokyoALL<br>rson calendar entries<br>ed the following access<br>elete<br>Admin                                             | Person has been as<br>Application Setting<br>Delegated access in<br>Create, Edit and<br>Delete entries<br>Read entries details | the personal calendar (Preferences/ACL)                                                                              |
| Cell Phone<br>EmployeeID<br>Assigned<br>Person has been a<br>Role Member<br>Access to this Per<br>Roles have grante<br>Create, Edit and De<br>entries<br>Change<br>Automatic Replies<br>Create and Edit<br>own entries                                                                                                    | assigned the following Roles<br>All Users, TESTForTokyo, TokyoALL<br>rson calendar entries<br>ed the following access<br>elete Admin<br>s (Room & Resources only)                   | Person has been as<br>Application Setting<br>Delegated access in<br>Create, Edit and<br>Delete entries<br>Read entries details | esigned the following Application Setting<br>Default<br>the personal calendar (Preferences/ACL)<br>otdadmin/ontimejp |
| Cell Phone<br>EmployeeID<br>Assigned<br>Person has been a<br>Role Member<br>Access to this Per<br>Roles have grante<br>Create, Edit and De<br>entries<br>Change<br>Automatic Replies<br>Create and Edit<br>own entries<br>Read entries deta                                                                                                    | assigned the following Roles<br>All Users, TESTForTokyo, TokyoALL<br>rson calendar entries<br>ed the following access<br>elete Admin<br>s (Room & Resources only)<br>ills           | Person has been as<br>Application Setting<br>Delegated access in<br>Create, Edit and<br>Delete entries<br>Read entries details | signed the following Application Setting<br>Default<br>the personal calendar (Preferences/ACL)<br>otdadmin/ontimejp  |
| Cell Phone<br>EmployeeID<br>Assigned<br>Person has been a<br>Role Member<br>Access to this Per<br>Roles have grante<br>Create, Edit and De<br>entries<br>Change<br>Automatic Replies<br>Create and Edit<br>own entries<br>Read entries deta<br>View schedule<br>information                                                                                                    | assigned the following Roles<br>All Users, TESTForTokyo, TokyoALL<br>rson calendar entries<br>ed the following access<br>elete Admin<br>s (Room & Resources only)<br>ills All Users | Person has been as<br>Application Setting<br>Delegated access in<br>Create, Edit and<br>Delete entries<br>Read entries details | signed the following Application Setting<br>Default<br>the personal calendar (Preferences/ACL)<br>otdadmin/ontimejp  |

対象のOnTimeのUser文書を開くと

付与したロールが反映されていることが確認できます。 「Assigned」欄に記載されているのが、このユーザーが 保持しているロール権限、

「Access to this・・・」の欄に記載されているのが、この ユーザーの予定データに対して権限を保持するロール を示しています。

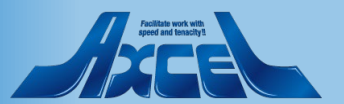

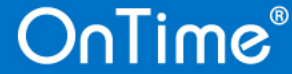

### 1-5.Roles(権限) リソース予約DBで「所有者による制限」を指定したリソース向け専用のロール

| OnTime®         | OnTi<br>axwds<br>ontime | <b>me GC - Confi</b><br>srvt/ontimejp<br>\ontimegc.nsf | 9                                             |                                                                           | <u>L</u><br>29 of 5 |
|-----------------|-------------------------|--------------------------------------------------------|-----------------------------------------------|---------------------------------------------------------------------------|---------------------|
| Configuration   | • Ec                    | dit 🔹 Add Role                                         | Add Role for Restricted     Task Commands     | ▼ ● Servlet Commands ▼                                                    |                     |
| Global Settings |                         | Role Name                                              | ∧ Members <sup>%</sup><br>Excluded            | Create, Edit and Delete entries /<br>Excluded                             | Chan<br>Exclu       |
| Server Settings |                         | admin                                                  | Administrator/ontimejp<br>9rou osaka/ontimejp | 13rou hiroshima/ontimejp<br>9rou osaka/ontimejp                           |                     |
| >Users          |                         |                                                        | 4rou tokyo/ontimejp                           | 4rou tokyo/ontimejp<br>12rou takamatsu/ontimejp                           |                     |
| Legends         |                         |                                                        |                                               | 14rou tukuoka/ontimejp<br>11rou okayama/ontimejp<br>1rou sapporo/ontimejo |                     |
| KUIES           |                         | admin2                                                 | Administrator/ontimejp                        | *                                                                         |                     |

| Global Settings                     |                                                                                                    |                                    |                                                                                                    |
|-------------------------------------|----------------------------------------------------------------------------------------------------|------------------------------------|----------------------------------------------------------------------------------------------------|
| Resources                           | e))<br><sup>r</sup> Common - Site _ •                                                                           |                                    |                                                                                                    |
| Options                             |                                                                                                    |                                    |                                                                                                    |
| Base Options                        |                                                                                                    | Advanced Options                   |                                                                                                    |
| Directory of<br>Templates           | ິ ontime770b18 ຼ                                                                                                | Cluster Files                      | Domino Cluster Directory (on-prem servers only)     OnTime Cluster Crawler, Domino Cluster database not available (IBM Hybrid)                                                                                                    |
| Keep/Sync back                      | <sup>了</sup> 120                                                                                                |                                    |                                                                                                    |
| Send out of<br>License info         | To <sup>I°</sup> Administrator/ontimejp <b>_</b> ▼<br>When less than <sup>I°</sup> 30 <b>_</b> users available. | Disable use of ACLs<br>from        | Room & Resources                                                                                                    |
| Entry Display Modifier              | r (Active if formula is true)                                                                                   | Exclude names<br>when reading ACLs | المربع المربع |
| Hidden for other<br>users in OnTime | CorgConfidential="1" & BookFreeTime="1" ]                                                                       | Encrypt Texts                      | Ves                                                                                                    |
| Show as Private                     | ۲ _                                                                                                    | Custom Desktop Top                 | Bar                                                                                                    |
| Calendar Access Ove                 | rride Options                                                                                                   | Enable                             | Ves                                                                                                    |

Notes/Dominoのリソース予約DBにはリソース文書で 「所有者オプション」を指定できます。

しかし、その権限をそのまま利用すると「所有者による制限」が かかったリソースは所有者でなければOnTimeのビュー上で表示で きなくなります。

「Add Role for Restricted」ボタンは、リソース予約DBの「所有者 による制限」を尊重して、よりOnTimeで使い易くするリソース専 用ロールです。本機能を使用する場合は、以下の2つのいずれか を指定してください。

1. リソース予約DBのACLでサーバー以外の一般ユーザーに権限を「なし」にしてください。

2. 左下図のようにGlobalSettings文書で「Disable use of ACLs from」で「Room & Resources」にチェックをつけて、リソース予約DB のACLは使用しない設定でご利用ください。

上記のいずれかを設定をする事でリソース予約DBのACLは適用されないのでこの時点では誰も権限を持たないことになります。全ての権限をRolesで指定してください。 詳細は「Roles(権限)設定マニュアル」を参照してください。

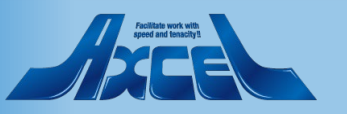

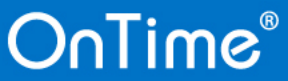

### 1-6. Display Groups(表示グループ) OnTimeのDisplay Group(表示グループ)について

OnTimeでいうグループ(正式には表示グループ)は権限とは全く関係なく、あくまでも表示の為のグルーピングです。 権限についてはRole文書で設定し、グループで表示されたメインビューでも、操作するユーザーと表示されている ユーザーとの関係から見れる/見れない等を制御されています。表示グループの設定には以下の6つに分類されます。

|                         | ▶ ※詳細は別紙「DisplayGroups(表示グループ)設定マニュアル上を参昭してください。           |
|-------------------------|------------------------------------------------------------|
| Configuration           |                                                            |
|                         | 「官埋者かConfigDBで設定するクルーフ」(公開クルーフ。毎深夜2時のAdminコマントにて内容か更新されます) |
| Global Settings         | 🥖 💿 ● Static Display Group  静的表示グループ                       |
| Server Settings         | グループを手動で1つずつ作成します。使用できるユーザーを制限することができます。                   |
| Users                   | ● Dynamic Display Group 動的表示グループ                           |
| Legends                 | @関数式を使用して様々なDBからユーザーをグルーピングしてグループを作成します。                   |
| Roles                   | Notesビューのカテゴリ列の作成と同じイメージです。                                |
| Display Groups          | ● External Display Group 外部表示グループ                          |
| Static                  | 表示グループの生成を外部DBを利用して値を設定する機能です。通常は利用しません。                   |
| > Dynamic<br>> External | ■ Directory Display Group ディレクトリキュグループ                     |
| > Directory             |                                                            |
| Broadcaate              | Dominoティレクトリのクルーノを条件を指定して取り込みます。表示名は@ 関数式で表現できます。通         |
| broaucasts              | 」 常は利用しません。                                                |
|                         | <u> </u>                                                   |
| ・グループ                   | G ● Private Display Group 個人表示グループ                         |
| 01.普段の会議用               |                                                            |
| マイグループ                  | ● Shared Display Group 共有表示グループ                            |
| 共有グループ                  |                                                            |
| 公開クループ                  | 手動を選択できます。また利用できるメンバーと表示されるユーザーを個別に指定できます。                 |

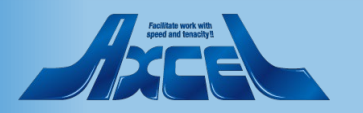

# 1-6. Display Groups(表示グループ) 1.Static Display Group(静的表示グループ) -1

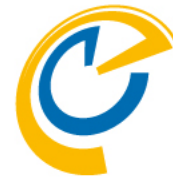

| OnTime®          | OnTime GC - Config<br>demondm/ontimejp<br>ontime\ontimeac.nsf | License for; Axcel Corp<br>39 of 100 Premium Users in use   0 of 1,000 FreeTime Users in use<br>Perpetual license   Never Expires | ?        |
|------------------|---------------------------------------------------------------|----------------------------------------------------------------------------------------------------|----------|
| Configuration    | Edit Add Display Group                                        | s <b>-</b>                                                                                                    |          |
|                  | Display Group Name                                            | Members / Excluded                                                                                                    | st Upda  |
| Global Settings  | 001.役員のみ                                                      | A Yakuin/ontimejp 202                                                                                                    | 21/10. 🔺 |
| Server Settings  |                                                               | B Yakuin/ontimejp<br>C Yakuin/ontimeip                                                                                            |          |
| Users            |                                                               | D Yakuin/ontimejp<br>User Yakuin1/ontimejp                                                                                        |          |
| Legends          | 002 一般社員のみ                                                    | User Yakunz/ontimejp                                                                                                    | 21/10    |
| Roles            |                                                               | A lppan/ontimejp 202                                                                                                    | 21/10/   |
| Dis-1-0          |                                                               | B lppan/ontimejp                                                                                                    |          |
| Static           |                                                               | C lppan/ontimejp<br>D lppan/ontimein                                                                                              |          |
|                  |                                                               | User Kacho1/ontimejp                                                                                                    |          |
| > External       |                                                               | User Osaka/ontimejp                                                                                                    |          |
| > Directory      |                                                               | User Test1/ontimejp                                                                                                    |          |
|                  | 202 在学史のひ                                                     | User Test2/ontimejp                                                                                                    | 20/07    |
| Broadcasts       | 003.云語至のの                                                     | Si新至1/0Saka 202<br>会議室2/Osaka                                                                                                    | 20/07.   |
| Application      |                                                               | 会議室3/Tokyo1                                                                                                    |          |
| Custom Fields    |                                                               | 会議室4/Tokyo1                                                                                                    |          |
| Name Formats     | 100.本社\100.本社                                                 | 202                                                                                                    | 20/08    |
| Default Settings | 100.本社\110_情報システム部                                            | 202                                                                                                    | 20/08    |
|                  | 100.本社\111_企画室                                                | 202                                                                                                    | 20/08    |
| Languages        | 200.項玉支社/200.項玉支社                                             | 202                                                                                                    | 20/10    |
| Region           | 200.す玉文社1210_首種ソステム部                                          | 202                                                                                                    | 20/10    |
|                  |                                                               |                                                                                                    | 20/10    |
|                  |                                                               |                                                                                                    |          |

Static Display Groupは
 Dominoディレクトリのグループと同じく、
 ユーザーやグループを個別に指定して一つず
 つ作成するグループです。

左サイドメニューからDisplay Groups/Staticを
 選択しアクションから「Add Display Group」
 をクリックすると新規文書を作成できます。

文書保存後はAdminコマンドを実行してくだ さい。

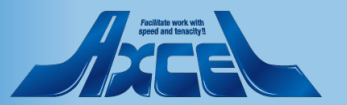

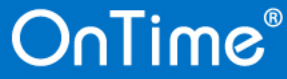

# 1-6. Display Groups(表示グループ) 1.Static Display Group(静的表示グループ) -2

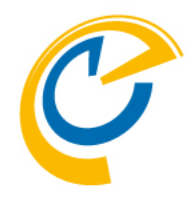

Static Display Groupの編集画面です。

#### Name

表示するグループ名を指定します。

#### Members

Dominoディレクトリからグループやユーザーを指定します。 Excluded

除外するグループやユーザーを指定します。

#### Limited access

利用できる人を制限する場合はチェックをつけます。 Limit to Limited accessのチェック時のみ。 利用できる人をDominoディレクトリからグループや ユーザーで指定します。

• Result

#### **Count Users**

65

上記指定内容から表示させるユーザー数が表示されます。(Adminコマンド実行後)

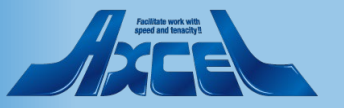

| Static Display Group Configuration |             |  |          |   |  |  |
|------------------------------------|-------------|--|----------|---|--|--|
|                                    |             |  |          |   |  |  |
| Name<br>Members                    | ۲]_<br>ر_ • |  | Excluded | ۳ |  |  |
| Limited access                     | ☐ Yes       |  |          |   |  |  |
|                                    |             |  |          |   |  |  |
| Count Users                        |             |  |          |   |  |  |
|                                    |             |  |          | K |  |  |
| Comment                            |             |  |          |   |  |  |
| r _                                |             |  |          |   |  |  |
|                                    |             |  |          |   |  |  |
|                                    |             |  |          |   |  |  |
|                                    |             |  |          |   |  |  |

Save & Close

# 1-6. Display Groups(表示グループ) 2.Dynamic Display Group(動的表示グループ) -1

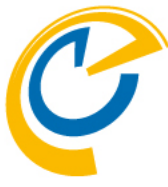

| OnTime®             | OnTime GC - Config<br>demondm/ontimejp<br>ontime\ontimegc.nsf |                         |             |          | License for: Axcel Corp<br>39 of 100 Premium Users in use   0 of 1,000 FreeTime Users in use<br>Perpetual license   Never Expires                                                                                                    | Dynamic Display Groupは                   |
|---------------------|---------------------------------------------------------------|-------------------------|-------------|----------|----------------------------------------------------------------------------------------------------|------------------------------------------|
| Configuration       | Edit      Add Dynamic Group                                   | Task Commands 🔻         |             |          |                                                                                                    | @ 闵 叙 式 を 使 用 し て 様 々 な DB か ら ユ ー サ ー を |
|                     | Dynamic Group Subject                                         | DB Title                | Type C      | Category | Data                                                                                                    | グルーピングしてグループを作成します。                      |
| Global Settings     | てすと                                                           | ontimejp's Directory    | Formula (   | てすと      | @lf(Level1=""; Level0+"直"; @lf(Level2=""; Level0+"\\"+Level1+"直";                                                                                                    | Notocビューのカテゴリ列の作成と同じイメー                  |
| Server Settings     |                                                               |                         |             |          | @n(Levels= , Levels+ \\ +Level2+ \\ +Level2+ \begin{bmmode{2} + Level2+ \begin{bmmode{2} + Level2+ \begin{bmmode{2} + Level3+ \begin{bmmode{2} + Level3+ \begin{bmmode{2} + Level3+ \begin{bmmode{2} + Level3+ \begin{bmmode{2} + Level3+ \begin{bmmode{2} + Level3+ \begin{bmmode{2} + Level3+ \begin{bmmode{2} + Level3+ \begin{bmmode{2} + Level3+ \begin{bmmode{2} + Level3+ \begin{bmmode{2} + Level3+ \begin{bmmode{2} + Level3+ \begin{bmmode{2} + Level3+ \begin{bmmode{3} + Level3+ \begin{bmmode{3} + Level3+ \begin{3} + Level3+ bm |                                          |
| >Users              | テスト組織一階層                                                      | ontimejp's Directory    | Formula 🗇   | テスト      | Level0+"全員"                                                                                                    | ジです。                                     |
| Legende             | テスト組織二階層                                                      | ontimejp's Directory    | Formula te  | est      | Level0+"\\"+Level1+"全員"                                                                                                    |                                          |
| Roles               | ፊ <i>ው</i> ርፐቱ <b>ኦ</b> አ                                     |                         | Formula J.  | አው       | rc=@Left(AffruinvameSoff,1); @ft(@isMemoer(rc; あついつファスコおつ); あ<br>行っ; @isMember(rc; かつきっくっけっこっかつぎって、っけっこう); か行っ;<br>@isMember(rc; さっしっすっつせってってってっすってすっせってう); さ行っ;                                                                                                    | <b>左サイドメニューから</b>                        |
| ≺Display Groups     |                                                               |                         |             |          | @IsMember(rc;"だ":"ろ":"つ":"(""と":"だ":"ろ":"つ":"("""と");"だ(す";<br>@IsMember(rc;"な":"[2":"ぬ":"ね":"の");"な行"; @IsMember(rc;"は":"ひ":"ふ":"へ                                                                                                    |                                          |
| Static<br>X Dynamic | 1                                                             |                         |             |          | ":"ほ":"ば":"ゼ":"ぶ":"べ":"ぼ":"ゼ":"ぶ":"ペ":"ほ");"は行"; @isMember(rc;"ま":"                                                                                                    | Display Groups/Dynamic」 を選択しアクショ         |
| List                |                                                               |                         |             |          | み…ひ…の…も"), ま1丁; @isMember(rc; **…ひ…よ), **[丁; @isMember(rc;<br>ら…わ…る…れ…ろ"),*ら行; @isMember(rc;*わ…を…水),*わ行;; "他") +*\\*+rc                                                                                                    | ンの「Add Dynamic Group」をクリックすると            |
| > External          | 会議室関連                                                         | resrc Dome              | Field 맛     | ルース      | Site                                                                                                    |                                          |
| > Directory         | 組織一階層                                                         | la ontimejp's Directory | Formula 船   | 祖織2      | Level0+"\\"+" 全員"                                                                                                    | 新規文書を作成できます。                             |
| Broadcasts          | 粗積 相積                                                         | ontimejp's Directory    | Formula fil | 姐敬      | @if(Level1=""; Level0+"\\"+"也 ト"; Level0+"\\"+Level1+"\\"+기면 ト")                                                                                                    |                                          |
| ✓Application        |                                                               |                         |             |          |                                                                                                    | TFRV・編集仮はAdminダスクを夫仃してくたさ                |
| Custom Fields       |                                                               |                         |             |          |                                                                                                    |                                          |
| Name Formats        |                                                               |                         |             |          |                                                                                                    | С <sub>0</sub>                           |
| Default Settings    |                                                               |                         |             |          |                                                                                                    |                                          |
| Languages           |                                                               |                         |             |          |                                                                                                    | Admin々スク宇行後 Dynamicsビューの一陛屋              |
| Region              |                                                               |                         |             |          |                                                                                                    |                                          |
|                     |                                                               |                         |             |          |                                                                                                    | 下 List  ビューに作成された動的表示グルー                 |
|                     |                                                               |                         |             |          |                                                                                                    | プのリストが表示されます。                            |
|                     |                                                               |                         |             |          |                                                                                                    |                                          |
|                     |                                                               |                         |             |          | v                                                                                                    |                                          |
|                     | <                                                             |                         |             |          | >                                                                                                    |                                          |

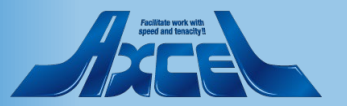

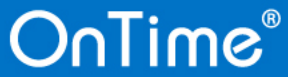

| 1-<br>2.                                                                              | -6. Display Groups(表示グループ)<br>Dynamic Display Group(動的表示グループ)                                                                                                    | ) -2                                                                                                    |
|---------------------------------------------------------------------------------------|----------------------------------------------------------------------------------------------------|----------------------------------------------------------------------------------------------------|
| Save & Close     Oynamic Display C     Subject     Database Lookup     Server         | e<br>Group Configuration<br>□ Disable<br>□ Disable                                                                                                    | Dynamic Display Groupの編集画面です。<br>Subject Config DB内で識別する為の名称です。 表示されるグループ名には使用されません。 Disable この設定を無効化する場合にチェックをつけます。 |
| Filepath<br>View<br>Key<br>Data Type<br>Category<br>Field<br>Filter<br>Limited access | □   □   □   □   □   □   □   □   □   □   □   □   □   □   □   □   □   □   □   □   □   □   □   □   □   □   □   □   □   □   □   □   □   □   □   □   □   □   □   □   □   □   □   □   □   □   □   □   □   □   □   □   □   □   □   □   □   □   □   □   □   □   □   □   □   □   □   □   □   □   □   □   □   □   □   □   □   □   □   □   □   □   □   □   □   □   □   □   □   □   □   □   □ <th></th> |                                                                                                    |
| Comment                                                                               |                                                                                                    | ~                                                                                                    |

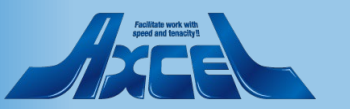

#### 1-6. Display Groups(表示グループ) 2.Dynamic Display Group(動的表示グループ)-3 Save & Close Close ・Database Lookup 参照するDB情報の設定 **Dynamic Display Group Configuration** Server 参照するサーバーを指定します。 ٦ Disab Subject OnTimeと同じサーバーなら省略可能です。 Database Lookup Filepath ۲ \_ • 参照するデータベースを指定します。 Server (Blank = same as this database) ء ا Filepath View ۳ ... -View ユーザー名が1列目になっているビューを指定します。 C Email Canonical Name C Abbreviated Name C Short Name Optional Unit Kev (Example: CN=otdadmin/O=ontimejp Key Field Data Type C Formula (advanced) 上記ビューでの表示とOnTimeユーザーが合致する種類を ۸. ٦ Category 選択します。 ۳., Field Data Persons Rooms Resources Filter 次ページに詳細を記載します。 Yes Limited access Filter 表示するユーザーの種類を指定します。 Comment Limited access ۲ \_ 利用できる人を制限する場合はチェックをつけます。 **Limit to** (Limited accessのチェック時のみ表示) 利用できる人をDominoディレクトリからグループや ユーザーを指定します。

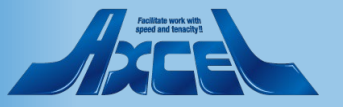

## 1-6. Display Groups(表示グループ) 2.Dynamic Display Group(動的表示グループ) -4

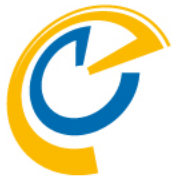

| Save & Close   Close           |                                                                                                    |                                                      |
|--------------------------------|----------------------------------------------------------------------------------------------------|------------------------------------------------------|
| Dynamic Display G              | roup Configuration                                                                                                    | Data詳細                                               |
| Subject                        | ۲<br>ا                                                                                                    | Type グループ一覧で表示する名称がどちらかで選択<br>Field                  |
| Database Lookup<br>Server      |                                                                                                    | 参照する文書のフィールド名をそのままグループ名にする<br>場合。                    |
| Filepath<br>View<br>Key        | (Blank = same as this database)            『□■            『□■            『□■            『□■            『□■            『□■            『□■            『□■            『□■            『□■            『□■            『□■            『□■            『● Canonical Name          ○ Abbreviated Name          ○ Short Name          ○ Email         ○ Optional Use                                                                                                    | Formula<br>表示するグループ名を@関数式で表現する場合。<br>2階層以上を作成する場合など。 |
| Data Type<br>Category<br>Field | Image: Structure of the structure of the structure of the | Category<br>公開グループに表示する際のカテゴリを指定します。                 |
| Filter<br>Limited access       | ✓ Persons ✓ Rooms ✓ Resources                                                                                                    | 他と重複できます。<br>Field (Typeが Field 時のみ表示)               |
|                                |                                                                                                    |                                                      |
| Comment                        |                                                                                                    | クルーノ名にしたい値か入っているノイールト名を指定しより。                        |

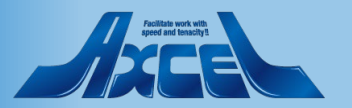

# 1-6. Display Groups(表示グループ) 3.External Display Group(外部取り込み表示グループ) -1

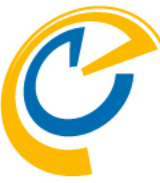

| OnTime®                   | OnTime GC - Config<br>axwdsrvt/ontimejp<br>ontime/ontimegc.nsf |                             | License for: Axcel Corp<br>30 of 50 Premium Users in use<br>Full   Never Expires <b>?</b> | 表示グループの情報をConfigDBの                      |
|---------------------------|----------------------------------------------------------------|-----------------------------|-------------------------------------------------------------------------------------------|------------------------------------------|
| Configuration             | ● Task Commands 🔻                                              |                             |                                                                                           | 外部DBで設定する機能です。                           |
|                           | External Group Name                                            | Last Updated $\vee$ Members | Count                                                                                     | 外部DBを利用することでConfigDBのACLとは別              |
| Global Settings           | 3rou                                                           | 2021/03/24 13:18:35         | 2                                                                                         |                                          |
| Server Settings           | Administrators                                                 | 2021/03/24 13:18:35         | 1                                                                                         | ] の官理惟限でグルーノの史新連用が可能になり                  |
| correct containing o      | BuJi                                                           | 2021/03/24 13:18:35         | 3                                                                                         | ++                                       |
| > Users                   | BuJiKa                                                         | 2021/03/24 13:18:35         | 5                                                                                         | まり。                                      |
| Legends                   | DJXAdministrators                                              | 2021/03/24 13:18:35         | 1                                                                                         | 回うげ キーナスノンバ ボアカキャキフィ                     |
| Legenus                   | DomeDiv                                                        | 2021/03/24 13:18:35         | 9                                                                                         | 例えは、衣小りるメノハーか八月されにノイ-                    |
| Roles                     | DvlpDiv                                                        | 2021/03/24 13:18:35         | 2                                                                                         | リードキッグリー プロにキニキわフッシンバートフ                 |
| · · Dia alary Cassing     | LocalDomainAdmins                                              | 2021/03/24 13:18:35         | 1                                                                                         | ルトを クルーノ内に衣小される メノハーとや                   |
| ✓Display Groups<br>Statio | LocalDomainServers                                             | 2021/03/24 13:18:35         | 0                                                                                         | の"ゲル プタもキニズキス"メンバ の市士!                   |
| Static                    | NahaFuku                                                       | 2021/03/24 13:18:35         | 2                                                                                         | の グルーノ石を衣小できる メノハーの両方に                   |
| V Evternal                | notes                                                          | 2021/03/24 13:18:35         | 0                                                                                         | シウオスレーブ白白が正屋オスグループタギル                    |
| List                      | On Time Users                                                  | 2021/03/24 13:18:35         | 30                                                                                        |                                          |
|                           | OureDiv                                                        | 2021/03/24 13:10:35         | 1                                                                                         | がまティカス理培を進備できます                          |
| List                      | OvSDiv                                                         | 2021/03/24 13:18:35         | 1                                                                                         | 「か衣小される堤堤を竿脯でさまり。                        |
| Broadcasts                | SaleDiv                                                        | 2021/03/24 13:18:35         | 7                                                                                         |                                          |
|                           | SellSec                                                        | 2021/03/24 13:18:35         | 4                                                                                         |                                          |
| Application               | Sel2Sec                                                        | 2021/03/24 13:18:35         | 3                                                                                         | - 七井 イド ノー から                            |
| Custom Fields             | Terminators                                                    | 2021/03/24 13:18:35         | 0                                                                                         | エリイドメーユーがら                               |
| Name Formats              | TEST                                                           | 2021/03/24 13:18:35         | 0                                                                                         | 「Display Croups/External」なクリックすると        |
| Default Settings          | Admin                                                          | 2021/03/24 13:18:35         | 1                                                                                         | I Display Groups/External 27777956       |
|                           | NahaFuku                                                       | 2021/03/24 13:18:35         | 1                                                                                         | ウ                                        |
| Languages                 | 秘書グループ                                                         | 2021/03/24 13:18:35         | 4                                                                                         | 足又首が囲さより。                                |
| Region                    | 役員グループ                                                         | 2021/03/24 13:18:35         | 3                                                                                         | 作成, 毎年後はAdmin タフクを宝行してくださ                |
|                           |                                                                |                             |                                                                                           | FRA・禰未復はAullinメヘノを大门しててたる                |
|                           |                                                                |                             |                                                                                           |                                          |
|                           |                                                                |                             |                                                                                           | V '0                                     |
|                           |                                                                |                             |                                                                                           |                                          |
|                           |                                                                |                             |                                                                                           |                                          |
|                           |                                                                |                             |                                                                                           | Adminタスク実行後 Externalビューの一階層 <sup>-</sup> |
|                           | - 1                                                            |                             |                                                                                           |                                          |
|                           |                                                                |                             |                                                                                           |                                          |

「List」ビューに作成された外部取り込み表示 グループのリストが表示されます。

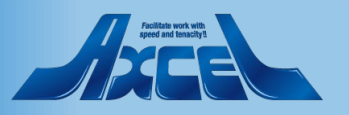

## 1-6. Display Groups(表示グループ) 3.External Display Group(外部取り込み表示グループ) -2

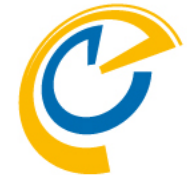

| Save & Close    Close   Ta                                                                                        | ask Commands 🔻                                                                                                    |                                    |                                                           |
|----------------------------------------------------------------------------------------------------|----------------------------------------------------------------------------------------------------|------------------------------------|-----------------------------------------------------------|
| External Display Group                                                                                            | Configuration                                                                                                    |                                    | Enabled<br>有効/無効。有効にする場合はチェックをつけます。                       |
| Enabled<br>Database Lookup<br>Server<br>Filepath                                                                  | └ Yes<br>└ demondm/ontimejp J ・<br>(Blank = same as this database)<br>└ names.nsf J ▼                                                                       | Title ontimejp's Directory<br>Open | Server<br>サーバー名を指定します。<br>FilePath<br>データベースファイルパスを指定します。 |
| View                                                                                                    | ſ (\$Groups) 』 ▼ Open                                                                                                    |                                    | VIEW<br>参昭する文聿理が主売されているビューを指定します                          |
| Fields Group Name<br>Members Include<br>Members Exclude<br>Sort<br>Limit Access<br>Limit Include<br>Limit Exclude | " ListName         " Members         " ExcludedMembers         " ListnameSort         " YesNo         " Members         " Members         " ExcludedMembers |                                    | 多照93又音研が衣小されているL1-を指定しよ9。                                 |
| Comment                                                                                                    |                                                                                                    |                                    |                                                           |

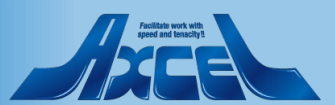

## 1-6. Display Groups(表示グループ) 3.External Display Group(外部取り込み表示グループ) -3

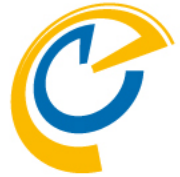

| Save & Close Close T                                            | ask Commands 🔻                                                                                        |       |                              |                                                                             |
|-----------------------------------------------------------------|----------------------------------------------------------------------------------------------------|-------|------------------------------|-----------------------------------------------------------------------------|
| External Display Group                                          | Configuration                                                                                         |       |                              | Group Name<br>クライアントのサイドメニューの丰元グループに丰元する夕前                                  |
| Enabled                                                         | T Yes                                                                                                 |       |                              | が登録されているフィールド名を指定します。<br>Members Include                                    |
| Database Lookup<br>Server<br>Filepath                           | <sup>I°</sup> demondm/ontimejp 」 ▼<br>(Blank = same as this database)<br><sup>I°</sup> names.nsf _] I | Title | ontimejp's Directory<br>Open | この表示グループに表示させるユーザー名/グループ名が入る<br>フィールド名です。<br>アドレス帳で選択できるフィールドを推薦します。        |
| View                                                            | ͡ (\$Groups) 』 ▼ Open                                                                                 |       |                              | Members Exclude                                                             |
| Fields Group Name<br>Members Include<br>Members Exclude<br>Sort | ListName       Members       ExcludedMembers       ListnameSort                                       |       |                              | Members Includeから除外するユーザー名/グループ名が<br>入るフィールド名です。<br>アドレス帳で選択できるフィールドを推薦します。 |
| Limit Access<br>Limit Include                                   | r YesNo<br>r Members                                                                                  |       |                              | Sort                                                                        |
| Limit Exclude                                                   | F <sup>®</sup> ExcludedMembers                                                                        |       |                              | リストメンバーの名前の並び順を指定するフィールド名を<br>入力してください。そのフィールドの値としてOnTimeの標準                |
| Comment                                                         |                                                                                                    |       |                              | → ソートに合わせる場合、文字列の"1"に指定してください。                                              |
| ۳ ا                                                             |                                                                                                    |       |                              | <br>Members Includeで指定されたフィールドの複数値の並び<br>のままであれば""(ブランク)に指定してください。          |

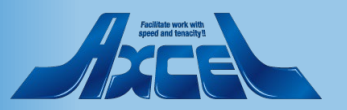
## 1-6. Display Groups(表示グループ) 3.External Display Group(外部取り込み表示グループ) -4

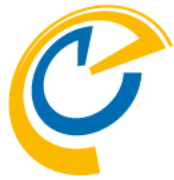

| く利用者<br>ルド名を<br>者制限を |
|----------------------|
| こください。<br>ようにして      |
|                      |
| く利用者<br>フィールド        |
|                      |
|                      |
| く利用者<br>るユーザー名       |
|                      |

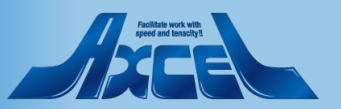

# 1-6. Display Groups(表示グループ) 4.Directory Display Group(ディレクトリ表示グループ) -1

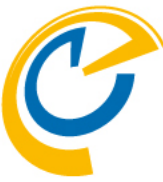

| OnTime®          | On Time GC - Config<br>demondm/ontimejp<br>ontime\ontimegc.nsf | 39                  | of 100 Premium Users in use | 0 of 1,000 FreeTime Users in use<br>Perpetual license   Never Expires | ? |
|------------------|----------------------------------------------------------------|---------------------|-----------------------------|-----------------------------------------------------------------------|---|
| Configuration    | Task Commands                                                  |                     |                             |                                                                       |   |
|                  | Directory Group Name                                           | Last Updated 🗸      | Members Count               |                                                                       |   |
| Global Settings  | DJXグループから\Administratorsグループ                                   | 2021/03/24 13:23:42 | 1                           |                                                                       |   |
| Server Settings  | DJXグループから\BuJiKaグループ                                           | 2021/03/24 13:23:43 | 5                           |                                                                       |   |
| server settings  | DJXグループから\BuJグループ                                              | 2021/03/24 13:23:43 | 3                           |                                                                       |   |
| lsers            | DJXグループから\DJXAdministratorsグループ                                | 2021/03/24 13:23:42 | 1                           |                                                                       |   |
| d-               | DJXグループから\DomeDivグループ                                          | 2021/03/24 13:23:43 | 9                           |                                                                       |   |
| egenas           | DJXグループから\DvlpDivグループ                                          | 2021/03/24 13:23:43 | 2                           |                                                                       |   |
| oles             | DJXグループから\LocalDomainAdminsグループ                                | 2021/03/24 13:23:42 | 1                           |                                                                       |   |
|                  | DJXグループから\LocalDomainServersグループ                               | 2021/03/24 13:23:42 | 0                           |                                                                       |   |
| isplay Groups    | DJXグループからWahaFukuグループ                                          | 2021/03/24 13:23:43 | 2                           |                                                                       |   |
| Static           | DJXグループから\OnTime Usersグループ                                     | 2021/03/24 13:23:43 | 30                          |                                                                       |   |
| Dynamic          | DJXグループから\OtherDomainServersグループ                               | 2021/03/24 13:23:42 | 0                           |                                                                       |   |
| Endermal         | DJXグループから\OvrsDivグループ                                          | 2021/03/24 13:23:43 | 1                           |                                                                       |   |
| Directory        | DJXグループから\OvSIDivグループ                                          | 2021/03/24 13:23:43 | 1                           |                                                                       |   |
| List             | DJXグループから\SaleDivグループ                                          | 2021/03/24 13:23:43 | 7                           |                                                                       |   |
| -Un              | DJXグループから\Sel1Secグループ                                          | 2021/03/24 13:23:43 | 4                           |                                                                       |   |
| roadcasts        | DJXグループから\Sel2Secグループ                                          | 2021/03/24 13:23:43 | 3                           |                                                                       |   |
| pplication       | DJXグループから\Terminatorsグループ                                      | 2021/03/24 13:23:43 | 0                           |                                                                       |   |
| Custom Fields    | DJXグループから\_Adminグループ                                           | 2021/03/24 13:23:43 | 1                           |                                                                       |   |
| Name Formats     | DJXグループから、NahaFukuグループ                                         | 2021/03/24 13:23:43 | 1                           |                                                                       |   |
| Default Settings | DJXグループから秘書グループグループ                                            | 2021/03/24 13:23:43 | 4                           |                                                                       |   |
|                  | DJXグループから、役員グループグループ                                           | 2021/03/24 13:23:43 | 3                           |                                                                       |   |
| Languages        |                                                                |                     |                             |                                                                       |   |
| Region           |                                                                |                     |                             |                                                                       |   |
|                  |                                                                |                     |                             |                                                                       |   |
|                  |                                                                |                     |                             |                                                                       |   |
|                  |                                                                |                     |                             |                                                                       |   |
|                  |                                                                |                     |                             |                                                                       |   |
|                  |                                                                |                     |                             |                                                                       |   |
|                  |                                                                |                     |                             |                                                                       |   |
|                  |                                                                |                     |                             |                                                                       |   |
|                  |                                                                |                     |                             |                                                                       |   |

ディレクトリ表示グループは Dominoディレクトリから条件を指定してグ ループを取り込む為の設定です。

#### 左サイドメニューから

「Display Groups /Directory」をクリックすると 設定文書が開きます。

作成・編集後はAdminタスクを実行してください。

Adminタスク実行後、Directoryビューの一階層 下「List」ビューに作成されたディレクトリ表 示グループのリストが表示されます。

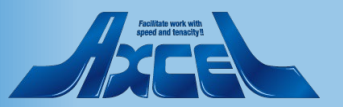

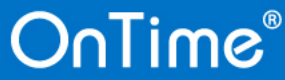

## 1-6. Display Groups(表示グループ) 4.Directory Display Group(ディレクトリ表示グループ) -2

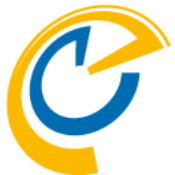

| Save & Close 🔹 Close    | Task Commands                                                  |   |                           |
|-------------------------|----------------------------------------------------------------|---|---------------------------|
| Directory Display (     | Group Configuration                                            |   | Selection(選択肢)            |
|                         |                                                                |   | None                      |
| Directory Configuration | n                                                              |   | ディレクトリ表示グループを使用しません。      |
| Selection               | C None C Prefix Characters C Group Type C Categories 📀 Formula |   | Drofiv Characters         |
| Formula                 | <sup>™</sup> @contains(ListDescription; "DJX")                 |   |                           |
| Name Category           | ー<br>『DJXグループから』                                               | 1 | クルーノ名の則万一致で殺り込みをします。      |
| Formula                 | 『ListName+"グループ1』<br>(Blank equal Group name)                  |   | Group Type                |
|                         |                                                                |   | グループ文書で指定するグループタイプで指定します。 |
| Comment                 |                                                                |   | Categories                |
| r J                     |                                                                |   | グループ文書で指定するカテゴリで指定します。    |
|                         |                                                                |   | Formula                   |
|                         |                                                                |   | の関数式で対象とかるグループ文書を指定します    |
|                         |                                                                |   |                           |
|                         |                                                                |   |                           |
|                         |                                                                |   |                           |
|                         |                                                                |   | Name(命名)                  |
|                         |                                                                |   | Category                  |
|                         |                                                                |   | ◇問グループに表示する際のカテゴルを指定します   |
|                         |                                                                |   | ム曲ノルノに衣小りる床のカノコノと旧たしより。   |
|                         |                                                                |   | 他と里復でさまり。                 |
|                         |                                                                |   | Formula                   |
|                         |                                                                |   | @関数式で対象となるグループ名を表現できます。   |
|                         |                                                                |   |                           |

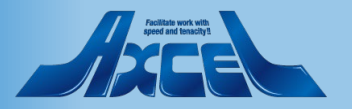

## 1-7.Application 1.Custom Fields(カスタムフィールド)の設定について -1

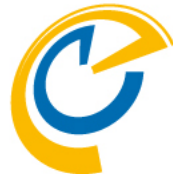

| OnTime®                         | OnTime GC - Config<br>demondm/ontimejp<br>ontime\ontimegc.nsf |            | License for; A<br>39 of 100 Premium Users in use   0 of 1,000 FreeTime Us<br>Perpetual license   Nev | Axcel Corp<br>sers in use<br>ver Expires | (   | OnTimeはメールDBやリソース予約DBの                                   |
|---------------------------------|---------------------------------------------------------------|------------|----------------------------------------------------------------------------------------------------|------------------------------------------|-----|----------------------------------------------------------|
| Configuration                   | Edit     Add Field     Fask Com                               | mands 🔻    |                                                                                                    |                                          | Ē   | 設計にフィールドを追加しないでご利用頂ける                                    |
| Global Settings                 | Field Name                                                    | Sort ^     |                                                                                                    |                                          | ^   | カスタムフィールドを利用できます。<br>ちサイドメニューからApplication/Custom Fields |
| Server Settings                 | 4ALL<br>5MeetRoom1                                            | 4<br>5     |                                                                                                    |                                          |     | $\pm 91 + 7 = \pm - 3.6$ Application/Custom Fields       |
| > Users                         | 6meetingAndAppo                                               | 6          |                                                                                                    |                                          |     | ビューを選択しアクションの「Add Field」をク                               |
| Legends                         | 8RoomBooking                                                  | 8          |                                                                                                    |                                          |     | リックすると新規文書を作成できます。                                       |
| Roles                           | 9ResourceBooking<br>CustomField1                              | 9<br>🔊 🥝 1 |                                                                                                    |                                          | 1   | 機能としては以下の仕様となります。                                        |
| ✓Display Groups                 | CustomFLD1                                                    | 1          |                                                                                                    |                                          | '   |                                                          |
| Static<br>> Dynamic             | CustomFLD2                                                    | 2          |                                                                                                    |                                          | •   | • 型はテキストのみのノレーンなテキスト                                     |
| > External                      |                                                               |            |                                                                                                    |                                          |     | フィールドで入力時制限や入力時亦協たど                                      |
| ✓ Directory                     |                                                               |            |                                                                                                    |                                          |     | ノイールトで八万吋町畝や八万吋友突なと                                      |
| List                            |                                                               |            |                                                                                                    |                                          |     | はできません。                                                  |
| Broadcasts                      |                                                               |            |                                                                                                    |                                          |     | 内例と同じ設定方法でマルチ言語対応です                                      |
| ✓ Application     Custom Fields |                                                               |            |                                                                                                    |                                          |     |                                                          |
| Name Formata                    | 1                                                             |            |                                                                                                    |                                          | •   | • 予正・於日の予正ダイノの場合は平人の予                                    |
| Default Settings                |                                                               |            |                                                                                                    |                                          |     | 定文書に保存されます。                                              |
| Languages                       |                                                               |            |                                                                                                    |                                          |     | <ul> <li>会議の予定タイプの場合は議長の予定文書</li> </ul>                  |
| Region                          |                                                               |            |                                                                                                    |                                          |     | に保存されます。                                                 |
|                                 |                                                               |            |                                                                                                    |                                          |     | リソース予約DBの予約の場合はOnTimeの                                   |
|                                 |                                                               |            |                                                                                                    |                                          |     | DataDB内に保存されます。                                          |
|                                 |                                                               |            |                                                                                                    |                                          | ~ · | メールDBで該当エントリ文書の編集更新の                                     |
|                                 |                                                               |            |                                                                                                    |                                          |     |                                                          |
|                                 |                                                               |            |                                                                                                    |                                          |     | 際、カスタムフィールドをフォームに作成                                      |

すれば編集可能です。

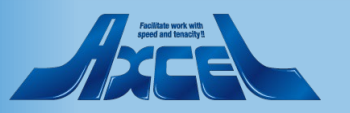

# 1-7.Application 1.Custom Fields(カスタムフィールド) の設定について -2

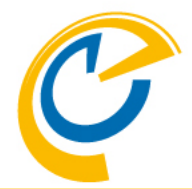

| Custom Field Co            | nfiguration                                                                                                    | Field Name      |                                                 |
|----------------------------|----------------------------------------------------------------------------------------------------|-----------------|-------------------------------------------------|
| Field Name<br>Languages    | <sup>で</sup> CustomField1』<br>『ia : カスタムフィールド1 』                                                                            | Sort Order 71_1 | ーフィールト名です。<br>Disable<br>無効にする場合にチェックをつけます。     |
| Use In                     | <ul> <li>✓ Meeting</li> <li>✓ Appointment</li> <li>✓ All Day</li> <li>✓ Room Booking</li> <li>□ Resource Booking</li> </ul> |                 | Languages<br>クライアントで各言語毎に表示する名称です。              |
| Limited access<br>Limit to | ✓ Yes ✓ Jiro Nagoya/ontimejp                                                                                                | Excluded C      | 日本語は「ja:」に続けて記述してください。<br>図では ja: 社員活用と記載しています。 |
| Comment                    |                                                                                                    |                 | Sort Order<br>並び順を指定できます。                       |

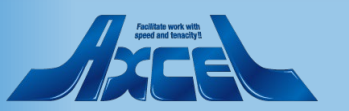

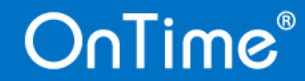

Save & Close Close

# 1-7.Application 1.Custom Fields(カスタムフィールド) の設定について -3

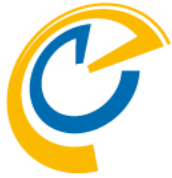

| Save & Close   Close |                                       |            |     |                                                |                                                                                                  |
|----------------------|---------------------------------------|------------|-----|------------------------------------------------|--------------------------------------------------------------------------------------------------|
| Custom Field Conf    | iguration                             |            |     | Use IN                                         | このカスタムフィールドを表示させる予定の種類                                                                           |
|                      |                                       |            |     | Meetin                                         | ng                                                                                               |
| Field Name           | CustomField1                          |            |     | 会議                                             | 作成時に利用する場合チェックをつけます。                                                                             |
| Languages            | 『ja:カスタムフィールド1』                       | Sort Order | °1. | Appoir                                         | ntment                                                                                           |
|                      | ✓ Meeting ✓ Appointment ✓ All Day     |            |     | 予定                                             | 作成時に利用する場合チェックをつけます。                                                                             |
| Use In               | Room Booking                          |            |     | All Day                                        | /                                                                                                |
| Limited access       | Ves                                   |            |     | 終日                                             | 作成時に利用する場合チェックをつけます。                                                                             |
| Limit to             | <sup>₽</sup> Jiro Nagoya/ontimejp _ → | Excluded   | °   | Room                                           | Booking                                                                                          |
|                      |                                       |            |     | 会議                                             | 室予約に利用する場合チェックをつけます。                                                                             |
| Comment              |                                       |            |     | Resour                                         | rce Booking                                                                                      |
| Г <sub>.1</sub>      |                                       |            |     | リソー                                            | ス予約で利用する場合チェックをつけます。                                                                             |
|                      |                                       |            |     | Limited a<br>チェックる<br>Limit to<br>利用でる<br>ユーザー | access<br>をつけると休暇ビューで表示されます。<br>(Limited accessのチェック時のみ表示)<br>きる人をDominoディレクトリからグループや<br>を指定します。 |

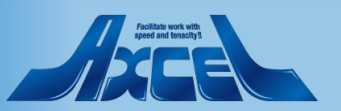

## 1-7.Application 2.NameFormat(名前書式)の設定について -1

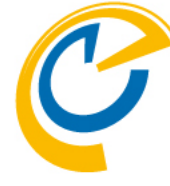

| OnTime®                                                       | OnTi<br>demor<br>ontime | <b>ime GC - Config</b><br>ndm/ontimejp<br>e\ontimegc.nsf |                                                     | License<br>39 of 100 Premium Users in use   0 of 1,000 FreeTii<br>Perpetual license | for: Axcel Corp<br>ne Users in use<br>Never Expires |
|---------------------------------------------------------------|-------------------------|----------------------------------------------------------|-----------------------------------------------------|-------------------------------------------------------------------------------------|-----------------------------------------------------|
| Configuration                                                 | • E                     | dit • Add Name Format                                    |                                                     |                                                                                     | Default Name Formats                                |
|                                                               |                         | Format Name 🔿                                            | Persons                                             | Rooms                                                                               | Resources                                           |
| Global Settings                                               |                         | Firstname Lastname                                       | %FirstName% %LastName%                              | %CommonName% - %Site%                                                               | %CommonNa ٨                                         |
| Server Settings                                               |                         |                                                          | %Title%<br>%Department%                             | %Capacity%<br>%Description%                                                         | %Category%<br>%Description                          |
| Users                                                         |                         | Japanese                                                 | %DispName%<br>%Location% - %Department%             | %CommonName% (%Capacity%名)<br>%Site%                                                | %CommonNa<br>%Site%                                 |
| Legends                                                       |                         |                                                          | %Email%                                             | %Description%                                                                       | %Category%                                          |
| Roles                                                         |                         | LastName FirstName                                       | %LastName% %FirstName%<br>%Title%<br>%Department%   | %CommonName% - %Site%<br>%Capacity%<br>%Description%                                | %CommonNa<br>%Category%<br>%Description             |
| ✓ Display Groups<br>Static<br>> Dynamic                       |                         | LastName, FirstName                                      | %LastName%<br>%LastName%<br>%Title%<br>%Department% | %CommonName% - %Site%<br>%Capacity%<br>%Description%                                | %CommonNa<br>%Category%<br>%Description             |
| <ul> <li>External</li> <li>Directory</li> <li>List</li> </ul> |                         |                                                          |                                                     |                                                                                     |                                                     |
| Broadcasts                                                    |                         |                                                          |                                                     |                                                                                     |                                                     |
| Application                                                   |                         |                                                          |                                                     |                                                                                     |                                                     |
| Custom Fields<br>Name Formats<br>Default Settings             |                         |                                                          |                                                     |                                                                                     |                                                     |
| -                                                             |                         |                                                          |                                                     |                                                                                     |                                                     |
| Languages<br>Region                                           |                         |                                                          |                                                     |                                                                                     |                                                     |
|                                                               |                         |                                                          |                                                     |                                                                                     |                                                     |
|                                                               |                         |                                                          |                                                     |                                                                                     | ,                                                   |
|                                                               | <                       |                                                          |                                                     |                                                                                     | >                                                   |

OnTime®

OnTimeではOnTimeクライアント上で 表示するユーザー名や所属支部名や部署名役 職名等、表示させたい名前書式をカスタマイ ズできます。

NameFormatの文書で名前書式を設定します。 NameFormatの文書は複数作成してユーザー毎 の適用も可能です。

左サイドメニューからApplication/NameFormats ビューを選択してアクションの「Add Name Format」をクリックすると新規文書を作成で きます。

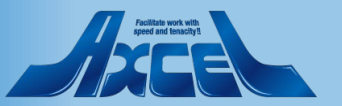

## 1-7.Application 2.NameFormat(名前書式)の設定について-2

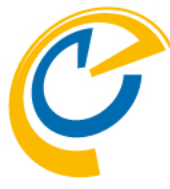

| Save & Close  Close |                                                      |                                                     |  |  |  |  |
|---------------------|------------------------------------------------------|-----------------------------------------------------|--|--|--|--|
| Name Format Confi   | Name Format Configuration                            |                                                     |  |  |  |  |
|                     |                                                      |                                                     |  |  |  |  |
| Name                | ר µapanese ב                                         |                                                     |  |  |  |  |
| Languages           | <sup>™</sup> Japanese <u></u>                        |                                                     |  |  |  |  |
| Persons             |                                                      |                                                     |  |  |  |  |
| Line 1              | <sup>Г</sup> -Advanced- 』 ▼                          | ௺%Title% %DispName% (%LastName%) 』 💽                |  |  |  |  |
| Line 2              | <sup>Г</sup> -Advanced- 』 ▼                          | <sup>Г</sup> %Location% %Department% <sub>⊒</sub> . |  |  |  |  |
| Line 3              | <sup>r</sup> Email _ ▼                               |                                                     |  |  |  |  |
| Rooms               |                                                      |                                                     |  |  |  |  |
| Line 1              | <sup>Г</sup> -Advanced- 』 ▼                          | 『%CommonName% (%Capacity%:名)』                       |  |  |  |  |
| Line 2              | <sup>Г</sup> Site 』 ▼                                |                                                     |  |  |  |  |
| Line 3              | <sup>I</sup> <sup>r</sup> Description <sub>⊥</sub> + |                                                     |  |  |  |  |
| Resources           |                                                      |                                                     |  |  |  |  |
| Line 1              | ் Commonname (Category) ு                            |                                                     |  |  |  |  |
| Line 2              | <sup>Г</sup> Site 』 ▼                                |                                                     |  |  |  |  |
| Line 3              | r -Advanced- ⊒ ▼                                     | 『%Category% %Description%』 ・                        |  |  |  |  |
| Team Calendar       |                                                      |                                                     |  |  |  |  |
| Line 1              | ீ Commonname ு                                       |                                                     |  |  |  |  |
| Line 2              | <sup>C</sup> Description _ →                         |                                                     |  |  |  |  |
| Line 3              | ۳ _ •                                                |                                                     |  |  |  |  |
| Shared Desk         |                                                      |                                                     |  |  |  |  |
| Line 1              | Commonname 🗉 👻                                       |                                                     |  |  |  |  |
| Line 2              | r Site 』 ▼                                           |                                                     |  |  |  |  |
| Line 3              | <sup>௴</sup> %Building% - %Floor% _ ▼                |                                                     |  |  |  |  |

80

OnTime®

編集画面は図のようになります。 このNameFormat文書の名前と、ユーザー・会 議室・リソース・チームカレンダー・共有席に 各3段分の表記の設定が可能です。 NameFormatはOnTimeクライアントの ユーザー詳細画面の表示にも使用されます。 使用できる内容は、User文書に取得している内 容です。

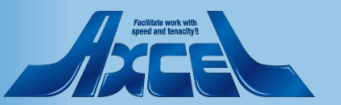

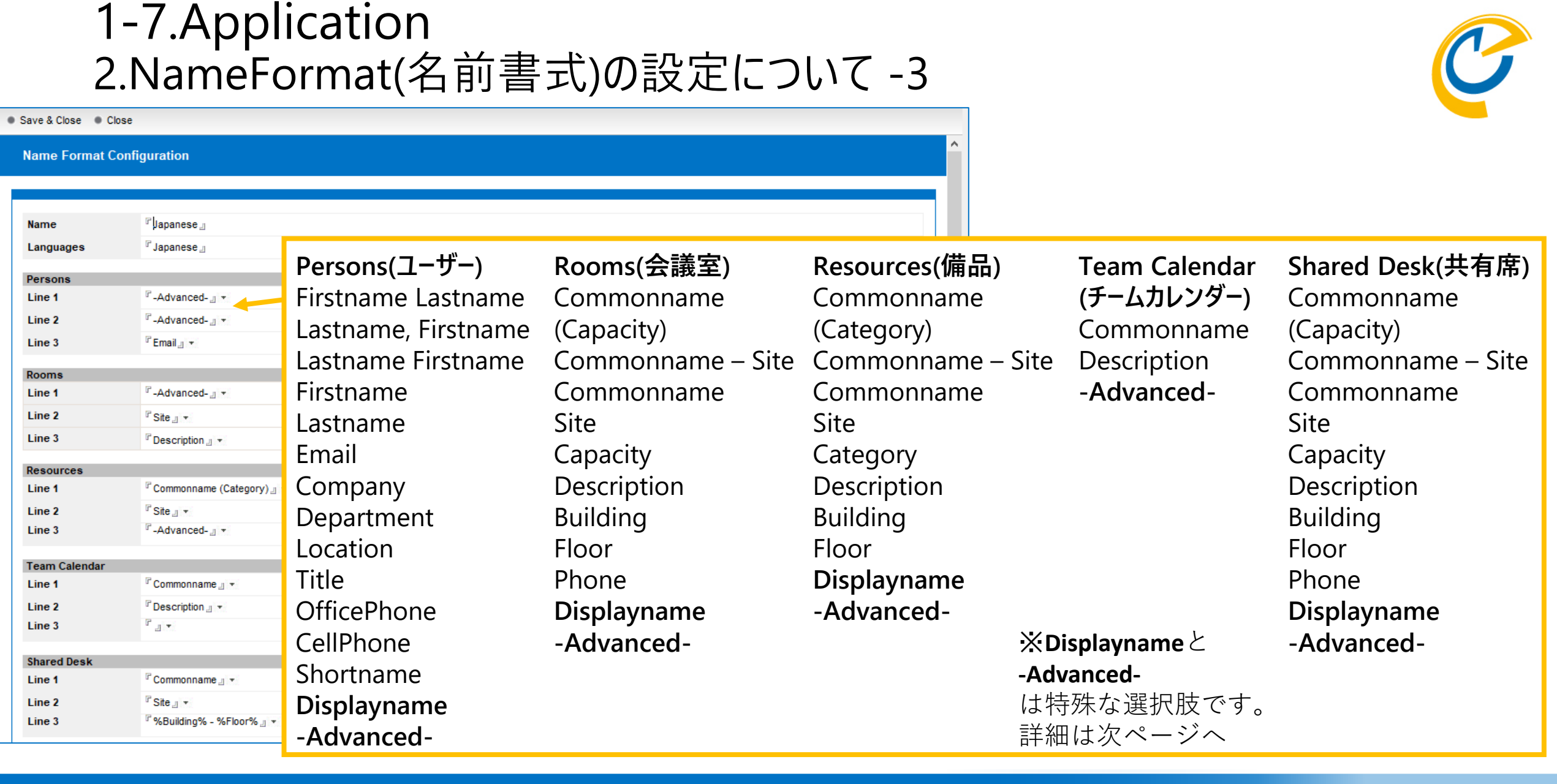

81

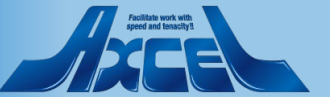

#### 1-7.Application 2.NameFormat(名前書式)の設定について-4 Save & Close Close ※DisplayName と -Advanced- について Name Format Configuration Displayname GlobalSettings文書で@ 関数式を使用して作成し <sup>□</sup> Japanese ... Name た表示名です。 Japanese ... Languages -Advanced-Persons 複数の選択肢と文字列を組み合わせて自由に構 %Title% %DispName% (%LastName%) + Line 1 -Advanced- 🖉 🔹 %Location% %Department% \_ + 成できます。 Line 2 <sup>r</sup> -Advanced- л 🔻 🖥 Email 🖉 🔻 Line 3 左図PersonsのLine2の様に Rooms 「%Location%-%Department%」と指定すると下 <sup>□</sup>-Advanced- \_ · <sup>『</sup>%CommonName% (%Capacity%名)』 + Line 1 図「埼玉-営業部-営業1課」の様な表示になり Line 2 Site ... \* Line 3 Description ... \* ます。 Resources Line 1 Commonname (Category) 3月 全てを選択 11 12 課長 京都 八郎 (kyoto) <sup>₽</sup>Site ... ▼ Line 2 課長 -Advanced- ... \* Line 3 Category% %Description% \_ + Administrator (Admini.. Eメール: 8rou kyoto@ontim MASTERadminist@ontime.jp Team Calendar nttps://www.tacebook. Line 1 Commonname ... \* 9rou\_osaka@ontime.jp Line 2 ロケーション: 埼玉 ۲ " – 岡山 十一郎 (okayama) Line 3 所属名: 営業部-営業1課 http://ontimesuite.jp/. 11rou okayama@onti. Shared Desk 3月2日(火) Commonname ... \* Line 1 課長 京都 八郎 (kyoto) 14:00 4 8.9郎 会議招集 当事者でない所 埼玉-営業部-営業1課 Line 2 <sup>□</sup> Site , 1 ▼ 会議室8/東日本会議室9/東日本, 15:00 8rou\_kyoto@ontime.jp <sup>©</sup> %Building% - %Floor% \_ ▼ Line 3

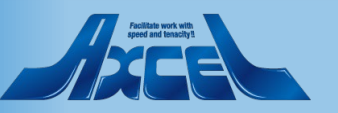

# 1-7.Application 3.DefaultSettingsでの各種ユーザーの環境設定について

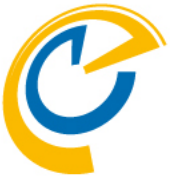

| OnTime®                                                                                                    | OnTime GC - Config<br>demondm/ontimejp<br>ontime\ontimegc.nsf | License for: Axcel Corp<br>39 of 100 Premium Users in use   0 of 1,000 FreeTime Users in use<br>Perpetual license   Never Expires | ?        | Application/DefaultSettings文書では                                                                                                    |
|----------------------------------------------------------------------------------------------------|---------------------------------------------------------------|----------------------------------------------------------------------------------------------------|----------|----------------------------------------------------------------------------------------------------|
| Configuration                                                                                                    | ● Edit ● Add Settings ● Task Commands ▼                       |                                                                                                    |          | クライアントの各種テノオルト設定と固定の設                                                                                                    |
| Global Settings<br>Server Settings<br>> Users<br>Legends<br>Roles<br>> Display Groups<br>Static<br>> Dynamic<br>> External<br>> Directory<br>List<br>Broadcasts<br>> Application<br>Custom Fields<br>Name Formats<br>Default Settings<br>Languages<br>Region | Settings Name ForAdmin Default                                | Members / Excluded         Nar           otdadmin/ontimejp         *           - otdadmin/ontimejp         *                      | mes Coun | 定を指定できます。<br>このDefaultSettings文書はグループやユーザー<br>毎に複数作成できます。<br>地域別や使用言語別等、自社の環境に合わせて<br>設定してください。<br>左サイドメニューからApplication/<br>Default Settingsビューを選択してアクションの<br>「Add Settings」をクリックすると新規文書を作<br>成できます。<br>作成や編集後はAdminタスクを実行してください。 |

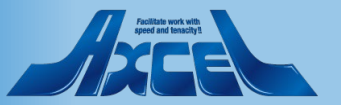

# 1-7.Application 3.DefaultSettings – Globalタブ -1

| Save & Close Close                    |                                                                                                    | 図ではMembersに*が指定されているので、個別           |                          |
|---------------------------------------|----------------------------------------------------------------------------------------------------|-------------------------------------|--------------------------|
| Default Settings                      |                                                                                                    | Need update by Domino Admin process | 指定されていないユーザー全体に設定されます。   |
| Name 🔽 Defa<br>Members 🖓 * 🔄          | uit<br>Excluded 『 』 ▼                                                                                                    | Lang<br>言<br>Regi                   | juage<br>語を指定します。<br>on  |
| Settings<br>Global Dut of Office Shar | red Desk   Desktop   Mobile   Connections                                                                                                    | 百<br>Start                          | 時書式を指定します。<br>t/End hour |
| Region                                | 『日本語』▼<br>『日本語 (月曜始まり)』▼                                                                                                    | 表                                   | 示する開始・終了時間を選択します。        |
| Start/End hour                        | تَقَيَّرُ عَلَيْهُ اللَّهُ عَلَيْهُ اللَّهُ عَلَيْهُ اللَّهُ عَلَيْهُ اللَّهُ عَلَيْهُ اللَّهُ عَلَيْهُ اللَّهُ<br>المَا يَعْلَيْهُ اللَّهُ عَلَيْهُ اللَّهُ عَلَيْهُ اللَّهُ عَلَيْهُ اللَّهُ عَلَيْهُ اللَّهُ عَلَيْهُ اللَّهُ عَ | Row                                 | Height                   |
| Row Height                            | ٢٤                                                                                                    | X                                   | インビュータ行の高さを選択します         |
| Show Weekends                         | Ves                                                                                                    |                                     |                          |
| Show User in Top                      | Ves                                                                                                    | Snov                                | w weekends               |
| Name Format                           | <sup>r</sup> Japanese _ →                                                                                                    |                                     | 末表示の有無を指定します。            |
| Avatar background color               | Ves                                                                                                    |                                     |                          |
| Primary Sort order                    | Team Cal.: <sup>[7]</sup> 1<br>Persons: <sup>[7]</sup> 2<br>Rooms: <sup>[7]</sup> 3<br>Resources: <sup>[7]</sup> 4<br>Shared Desks: <sup>[7]</sup> 5                                                                                |                                     | 上記項目はユーザー毎に変更可能です        |
| Notify Host                           | ○ Always On ④ Default On ○ Default Off ○ Always Off                                                                                                    | ¥                                   |                          |

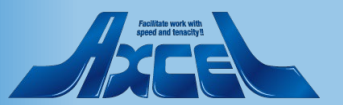

## 1-7.Application 3.DefaultSettings – Globalタブ -2

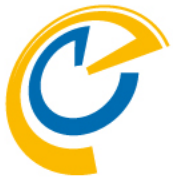

| Save & Close 🔹 Close       |                                                     |                                      |
|----------------------------|-----------------------------------------------------|--------------------------------------|
| Show Weekends              | I∕ Yes                                              | Show User in Top                     |
| Show User in Top           | Ves                                                 | ユーザー自身の予定を常に最上位に表示する場合は              |
| Name Format                | <sup>₽</sup> Japanese                               |                                      |
| Avatar background color    | Ves Yes                                             | ノエノノとノハムタ。                           |
| Primary Sort order         | Team Cal.: 『1』<br>Persons: 『2』                      | Name Format                          |
|                            | Rooms: 『3』<br>Resources: 『4』                        | NameFormat文書を指定します。                  |
|                            | Shared Desks:" 5 🔄                                  | Avatar background color              |
| Notify Host                | ○ Always On ④ Default On ○ Default Off ○ Always Off |                                      |
| Meetings longer than 24h   | O No O Yes O Yes with warning                       | 頃与具で<br>設定していないユーリーに<br>月京巴を<br>竹子90 |
| Categories                 | °                                                   | 場合はチェックをつけます。                        |
| Disable Automatic Replies  | ☐ Yes                                               | Primary Sort order                   |
| Disable '-Show All-' group | □ Yes                                               | メインビューでのメンバーの並び順をタイプ(チームカレンダー、       |
| Enterprise Scaling         | ☐ Yes                                               | 人物、会議室、リソース、共有席)で 指定します。             |
| Resources in dialogs       | Yes                                                 |                                      |
| Sametime                   | Enabled                                             | Notity Host                          |
|                            |                                                     | 代理作成時に本人に通知するかどうかの初期値を指定             |
| Commont                    |                                                     | します。ユーザーが変更可能です。                     |
| el                         |                                                     | Meeting longer than 24h              |
| ° 12                       |                                                     |                                      |
|                            |                                                     | 24時間以上の会議作成時の挙動を指定します。               |
|                            |                                                     | Categories                           |
|                            |                                                     | カテゴリで選択できる値を選択/指定して追加できます。           |
|                            |                                                     |                                      |

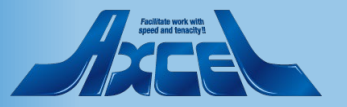

## 1-7.Application 3.DefaultSettings - Globalタブ-3

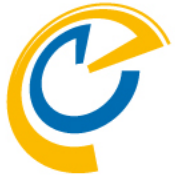

| Save & Close   Close                            |                                                        |                                            |
|-------------------------------------------------|--------------------------------------------------------|--------------------------------------------|
| Show Weekends                                   | V Yes                                                  | Disable Automatic Replies                  |
| Show User in Top                                | Ves                                                    | 「不在通知」を使用しない場合はチェックをつけます。                  |
| Name Format                                     | <sup>™</sup> Japanese _ ▼                              | Disable '-Show All-' group                 |
| Avatar background color                         | ▼ Yes                                                  |                                            |
| Primary Sort order                              | Team Cal.: <sup>C</sup> 1 J                            | 公開クル−フで -全てを表示-」を使用しない場合は                  |
|                                                 | Rooms: <sup>[7</sup> 3]<br>Resources: <sup>[7</sup> 4] | チェックをつけます。メインビューのロード時間が短くなります。             |
|                                                 | Shared Desks:" 5 ]                                     | Enterprise Scaling                         |
| Notify Host                                     | C Always On © Default On C Default Off C Always Off    | 大規模フーザーで使田すス場合けチェック堆将頂日です                  |
| Meetings longer than 24h                        | O No O Yes O Yes with warning                          |                                            |
| Categories                                      |                                                        | ・ユーサー検察時、検察条件指定則にユーサーは表示せり                 |
| Disable Automatic Replies                       | TYes                                                   | 通信量を減らします。                                 |
| Disable '-Show All-' group                      | T Yes                                                  | ・メインビューの検索時に件名を対象とせず通信量を減らし                |
| Enterprise Scaling                              | □ Yes                                                  | +t                                         |
| Hide 'no access' Room &<br>Resources in dialogs | ☐ Yes                                                  | 650                                        |
| Sametime                                        | Enabled                                                | Hide no access Room & Resources in dialogs |
|                                                 |                                                        | _ 使用できない会議室やリソ−スを表示しない場合は                  |
|                                                 |                                                        | チェックをつけます                                  |
| Comment                                         |                                                        |                                            |
| r _                                             |                                                        | Sametime                                   |
|                                                 |                                                        | Sametimeの在席表示・チャットを表示します。                  |
|                                                 |                                                        | は田まて欧けComotimoライセンフが必要です                   |
|                                                 |                                                        | 使用9る際はSametimeノイセノスか必安で9。                  |
|                                                 |                                                        |                                            |

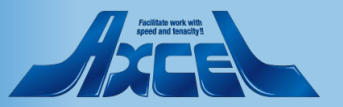

## 1-7.Application 3.DefaultSettings - Out Of Officeタブ

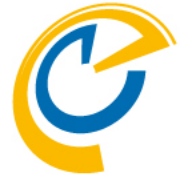

| Save & Close Close                           |                                                                                                    |                                   |                                                              |
|----------------------------------------------|----------------------------------------------------------------------------------------------------|-----------------------------------|--------------------------------------------------------------|
| Default Settings                             |                                                                                                    | Need update by Domino Admin proce | Enabled<br>「不在由請」を使用する場合はチェックをつけます。                          |
| Name<br>Members                              | ি Default ৣ<br>ি* ৣ ৵ Exclu                                                                                  | uded <sup>F</sup>                 | Main settings<br>Approvers<br>このDefaultSettings文書に指定されたユーザーが |
| Settings<br>Glob.                            | 3 hared Desk Desktop Mobile Connections                                                                      |                                   | 申請を行う場合の、承認者を指定します。                                          |
| Enabled                                      | Ves Yes                                                                                                    |                                   | Types<br>Not Available                                       |
| Main settings<br>Approvers                   | <sup>IP</sup> otdadmin/ontimejp<br>Ichiro Tokyo/ontimejp _J →<br>(* = All users can be assigned as Approver) |                                   | 空き時間として扱わないカテゴリを指定します。<br>Optional Available                 |
| Types<br>Not Available<br>Optional Available | 『休暇, 不在』<br>『リモートワーク, 在宅』                                                                                    |                                   | 空き時間として扱うかどうか申請時に選択可能にする<br>カテゴリを指定します。                      |
| Comment                                      |                                                                                                    |                                   |                                                              |

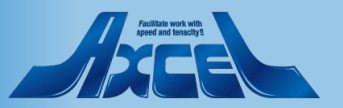

## 1-7.Application 3.DefaultSettings – Shared Deskタブ

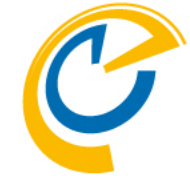

| Save & Close Close    |                                            |                               | _        |                                                  |
|-----------------------|--------------------------------------------|-------------------------------|----------|--------------------------------------------------|
| Default Settings      |                                            | Need update by Domino Admin p | Sho<br>ح | w Create Action<br>のDefaultSettings文書の対象となるユーザーに |
| Name                  | <sup>r</sup> Default _                     |                               | ſ;       | 共有席」を使用させる場合はチェックをつけます。                          |
| Members               | 『★』▼                                       | Excluded                      | Def      | ault settings                                    |
| Settings              |                                            |                               | Mar      | 'k Available                                     |
| Global Out of Offic ; | Shared Desk Desktop   Mobile   Connections |                               | 共        | k有席予約作成時にデフォルト値を「空き時間として扱う」                      |
| Show Create Action    | Ves Yes                                    |                               | して       | する場合はナエックをつけます。                                  |
| Default settings      |                                            |                               | Cate     | egories                                          |
| Mark Available        | ☐ Yes                                      |                               | L H      | 」。<br>上右                                         |
| Categories            | 『共有席予約』                                    |                               |          |                                                  |
|                       |                                            |                               | ア        | フォルト値を指定しより。                                     |
|                       |                                            |                               |          |                                                  |
| Comment               |                                            |                               |          |                                                  |
| r J                   |                                            |                               |          | 他のDeskton Mobile Connectionsのタブに関し               |
|                       |                                            |                               |          |                                                  |
|                       |                                            |                               |          | しは政ル小安じり。                                        |
|                       |                                            |                               |          |                                                  |
|                       |                                            |                               |          |                                                  |

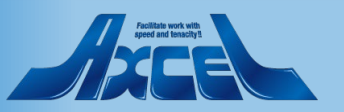

# 2.OnTimeData DB DataDBの各ビューについて

| OnTime®            | OnTime - Data<br>demondm/ontimejp<br>ontime\ontimegcData.nsf |      |                     |                     |        |               |     |
|--------------------|--------------------------------------------------------------|------|---------------------|---------------------|--------|---------------|-----|
| Data               | Viser Name / Email                                           | ID ^ | LastSync 🗸          | LastFullSync 🗸      | Use: ^ | Items Count A |     |
|                    | L D Yakuin/ontimejp                                          | М    | 2021/10/26 15:00:01 | 2021/10/25 14:20:38 |        | 2             | ~   |
| ) Calandana        | Goro Hakata/ontimejp                                         | R    | 2021/10/26 15:00:01 | 2021/10/25 14:20:38 |        | 12            |     |
| 7 Calendars        | Lichiro Tokyo/ontimejp                                       | N    | 2021/10/26 15:00:01 | 2021/10/25 14:20:38 |        | 39            | 2   |
| Custom Fields Data | 👗 Jiro Nagoya/ontimejp 🔗                                     | 0    | 2021/10/26 15:00:01 | 2021/10/25 14:20:38 |        | 18            |     |
|                    | A Momo Yokohori/ontimejp                                     | 6    | 2021/10/26 15:00:01 | 2021/10/25 14:20:38 |        | 1             |     |
| Groups             | Ananaro Hiroshima/ontimejp                                   | Х    | 2021/10/26 15:00:01 | 2021/10/25 14:20:38 |        | 11            |     |
| Images             | otdadmin/ontimejp                                            | 1    | 2021/10/26 15:00:01 | 2021/10/25 14:20:39 |        | 33            |     |
| iniugoo            | Rokuro Naha/ontimejp                                         | S    | 2021/10/26 15:00:01 | 2021/10/25 14:20:39 |        | 13            |     |
| User Settings      | Saburo Osaka/ontimejp                                        | P    | 2021/10/26 15:00:01 | 2021/10/25 14:20:38 |        | 20            |     |
|                    | A Shiro Kobe/ontimejp                                        | Q    | 2021/10/26 15:00:01 | 2021/10/25 14:20:38 |        | 15            |     |
|                    | A Team-A/ontimejp                                            | D    | 2021/10/26 15:00:01 | 2021/10/25 14:20:38 |        | 0             |     |
|                    | tokyo@ontimedemo.com                                         | \$1  | 2021/03/09 00:00:01 |                     |        | 241           |     |
|                    | User Bucho1/ontimejp                                         | В    | 2021/10/26 15:00:01 | 2021/10/25 14:20:38 |        | 2             |     |
|                    | User Kacho1/ontimejp                                         | С    | 2021/10/26 15:00:01 | 2021/10/25 14:20:38 |        | 2             |     |
|                    | User Osaka/ontimejp                                          | 8    | 2021/10/26 15:00:01 | 2021/10/25 14:20:38 |        | 2             |     |
|                    | User Tokyo/ontimejp                                          | 7    | 2021/10/26 15:00:01 | 2021/10/25 14:20:38 |        | 2             |     |
|                    | User Yakuin1/ontimejp                                        | Z    | 2021/10/26 15:00:01 | 2021/10/25 14:20:38 |        | 0             |     |
|                    | User Yakuin2/ontimejp                                        | 10   | 2021/10/26 15:00:01 | 2021/10/25 14:20:38 |        | 0             |     |
|                    | 書 フリーアドレス1/Osaka                                             | 11   | 2021/10/25 14:20:35 | 2021/10/25 14:20:39 |        | 0             |     |
|                    | 「書 フリーアドレス2/Osaka                                            | 12   | 2021/10/25 14:20:35 | 2021/10/25 14:20:39 |        | 0             |     |
|                    | 🚥 プロジェクタ1/備品/Osaka                                           | т    | 2021/10/25 14:20:35 | 2021/10/25 14:20:39 |        | 8             |     |
|                    | 🚥 プロジェクタ2/備品/Osaka                                           | U    | 2021/10/25 14:20:35 | 2021/10/25 14:20:39 |        | 6             |     |
|                    | 🚥 プロジェクタ3/備品/Tokyo1                                          | V    | 2021/10/25 14:20:35 | 2021/10/25 14:20:39 |        | 1             |     |
|                    | 🚥 プロジェクタ4/備品/Tokyo1                                          | W    | 2021/10/25 14:20:35 | 2021/10/25 14:20:39 |        | 0             |     |
|                    | 会議室1/Osaka                                                   | 2    | 2021/10/25 14:20:35 | 2021/10/25 14:20:38 |        | 13            |     |
|                    | 会議室2/Osaka                                                   | 3    | 2021/10/25 14:20:35 | 2021/10/25 14:20:38 |        | 9             |     |
|                    | III 会議室3/Tokyo1                                              | 4    | 2021/10/25 14:20:35 | 2021/10/25 14:20:39 |        | 7             |     |
|                    | ■ 会議室4/Tokyo1                                                | 5    | 2021/10/25 14:20:35 | 2021/10/25 14:20:39 |        | 6             |     |
|                    | 会議室5/Osaka                                                   | E    | 2021/10/25 14:20:35 | 2021/10/25 14:20:39 |        | 0             |     |
|                    | ■ 会議室6/Osaka                                                 | F    | 2021/10/25 14:20:35 | 2021/10/25 14:20:39 |        | 11            |     |
|                    | III 会議室7/Tokyo1                                              | G    | 2021/10/25 14:20:35 | 2021/10/25 14:20:39 |        | 6             |     |
|                    | ■ 全議宏®/Tabya1                                                | н    | 2021/10/25 13:20:35 | 2021/10/25 14:20:30 |        | 0             | . × |
|                    | x                                                            |      |                     |                     |        | 3             | 1   |

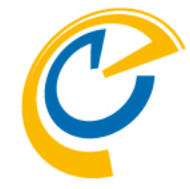

OnTime for Domino では

OnTimeDataDBにユーザーのスケジュール情報 を始めユーザーが作成した個人グループや共有 グループの情報等、様々な情報を保持していま す。

OnTimeDataDBでは以下の情報を保持します。
Calendarsビュー 各ユーザーのカレンダー情報
Custom Fields Dataビュー カスタムフィールドデータの情報
Groupsビュー 個人グループと共有グループの情報
Imagesビュー ユーザーのImage情報

・User Settingsビュー

各ユーザー毎のUserSettingsの情報

UserSettings文書以外は編集できません。

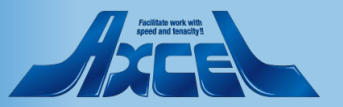

| OnTime®                | OnT<br>demo<br>ontime | <b>ime - Data</b><br>ndm/ontimejp<br>e\ontimegcData.nsf                                                                                                    |      |                     |                     |        |               |   |
|------------------------|-----------------------|----------------------------------------------------------------------------------------------------|------|---------------------|---------------------|--------|---------------|---|
| Data                   |                       | Viser Name / Email                                                                                                    | ID 🔨 | LastSync 🗸          | LastFullSync 🗸      | Use: ^ | Items Count 🔿 |   |
|                        | - L                   | 👗 D Yakuin/ontimejp                                                                                                    | M    | 2021/10/26 15:00:01 | 2021/10/25 14:20:38 |        | 2             | ~ |
| ) Calendare            |                       | 👗 Goro Hakata/ontimejp                                                                                                    | R    | 2021/10/26 15:00:01 | 2021/10/25 14:20:38 |        | 12            |   |
| ر calendars راس        |                       | Lchiro Tokyo/ontimejp                                                                                                    | N    | 2021/10/26 15:00:01 | 2021/10/25 14:20:38 |        | 39            | 2 |
| Custom Fields Data 🛛 🗃 |                       | 👗 Jiro Nagoya/ontimejp                                                                                                    | 0    | 2021/10/26 15:00:01 | 2021/10/25 14:20:38 |        | 18            |   |
| _                      |                       | A Momo Yokohori/ontimejp                                                                                                    | 6    | 2021/10/26 15:00:01 | 2021/10/25 14:20:38 |        | 1             |   |
| Groups                 |                       | Å nanaro Hiroshima/ontimejp                                                                                                    | Х    | 2021/10/26 15:00:01 | 2021/10/25 14:20:38 |        | 11            |   |
| Images                 |                       | lacktrian and a standard and a standard a standard a st | 1    | 2021/10/26 15:00:01 | 2021/10/25 14:20:39 |        | 33            |   |
| iniugoo                |                       | A Rokuro Naha/ontimejp                                                                                                    | S    | 2021/10/26 15:00:01 | 2021/10/25 14:20:39 |        | 13            |   |
| User Settings          |                       | Saburo Osaka/ontimejp                                                                                                    | P    | 2021/10/26 15:00:01 | 2021/10/25 14:20:38 |        | 20            |   |
|                        |                       | Shiro Kobe/ontimejp                                                                                                    | Q    | 2021/10/26 15:00:01 | 2021/10/25 14:20:38 |        | 15            |   |
|                        |                       | A Team-A/ontimejp                                                                                                    | D    | 2021/10/26 15:00:01 | 2021/10/25 14:20:38 |        | 0             |   |
|                        |                       | tokyo@ontimedemo.com                                                                                                    | \$1  | 2021/03/09 00:00:01 |                     |        | 241           |   |
|                        |                       | Loser Bucho1/ontimejp                                                                                                    | В    | 2021/10/26 15:00:01 | 2021/10/25 14:20:38 |        | 2             |   |
|                        |                       | User Kacho1/ontimejp                                                                                                    | С    | 2021/10/26 15:00:01 | 2021/10/25 14:20:38 |        | 2             |   |
|                        |                       | 👗 User Osaka/ontimejp                                                                                                    | 8    | 2021/10/26 15:00:01 | 2021/10/25 14:20:38 |        | 2             |   |
|                        |                       | Liser Tokyo/ontimejp                                                                                                    | 7    | 2021/10/26 15:00:01 | 2021/10/25 14:20:38 |        | 2             |   |
|                        |                       | User Yakuin1/ontimejp                                                                                                    | Z    | 2021/10/26 15:00:01 | 2021/10/25 14:20:38 |        | 0             |   |
|                        |                       | User Yakuin2/ontimejp                                                                                                    | 10   | 2021/10/26 15:00:01 | 2021/10/25 14:20:38 |        | 0             |   |
|                        |                       | 書 フリーアドレス1/Osaka                                                                                                    | 11   | 2021/10/25 14:20:35 | 2021/10/25 14:20:39 |        | 0             |   |
|                        |                       | 書 フリーアドレス2/Osaka                                                                                                    | 12   | 2021/10/25 14:20:35 | 2021/10/25 14:20:39 |        | 0             |   |
|                        |                       | 🕮 プロジェクタ1/備品/Osaka                                                                                                    | Т    | 2021/10/25 14:20:35 | 2021/10/25 14:20:39 |        | 8             |   |
|                        |                       | 💷 プロジェクタ2/備品/Osaka                                                                                                    | U    | 2021/10/25 14:20:35 | 2021/10/25 14:20:39 |        | 6             |   |
|                        |                       | 🕮 プロジェクタ3/備品/Tokyo1                                                                                                    | V    | 2021/10/25 14:20:35 | 2021/10/25 14:20:39 |        | 1             |   |
|                        |                       | 🕮 プロジェクタ4/備品/Tokyo1                                                                                                    | W    | 2021/10/25 14:20:35 | 2021/10/25 14:20:39 |        | 0             |   |
|                        |                       | III 会議室1/Osaka                                                                                                    | 2    | 2021/10/25 14:20:35 | 2021/10/25 14:20:38 |        | 13            |   |
|                        |                       | III 会議室2/Osaka                                                                                                    | 3    | 2021/10/25 14:20:35 | 2021/10/25 14:20:38 |        | 9             |   |
|                        |                       | II 会議室3/Tokyo1                                                                                                    | 4    | 2021/10/25 14:20:35 | 2021/10/25 14:20:39 |        | 7             |   |
|                        |                       | II 会議室4/Tokyo1                                                                                                    | 5    | 2021/10/25 14:20:35 | 2021/10/25 14:20:39 |        | 6             |   |
|                        |                       | 📱 会議室5/Osaka                                                                                                    | E    | 2021/10/25 14:20:35 | 2021/10/25 14:20:39 |        | 0             |   |
|                        |                       | II 会議室6/Osaka                                                                                                    | F    | 2021/10/25 14:20:35 | 2021/10/25 14:20:39 |        | 11            |   |
|                        |                       | II 会議室7/Tokyo1                                                                                                    | G    | 2021/10/25 14:20:35 | 2021/10/25 14:20:39 |        | 6             |   |
|                        |                       | III 全議宏8/Tabya1                                                                                                    | н    | 2021/10/25 14:20:35 | 2021/10/25 13-20-30 |        | 0             | × |
|                        | <pre></pre>           |                                                                                                    |      |                     |                     |        | 2             | ¥ |

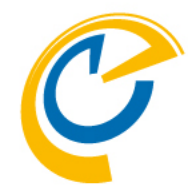

Calendarsビューでは 各ユーザー/リソース毎のカレンダー文書を表示します。 OnTimeクライアントではこのカレンダー文書 に保存されている内容を表示しています。 ビューの列では各ユーザーのメールDBにある カレンダーエントリとOnTimeとの Syncの最終時刻 FullSyncの最終時刻 同期されている予定件数 同期されている予定の総サイズ 等が表示されています。

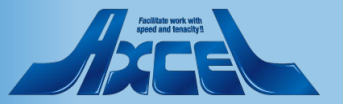

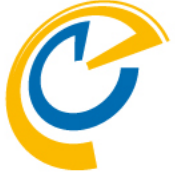

| Calendar Information                                                                    |                                        |                                                                                                    |                                |
|-----------------------------------------------------------------------------------------|----------------------------------------|----------------------------------------------------------------------------------------------------|--------------------------------|
|                                                                                         |                                        |                                                                                                    | Name                           |
|                                                                                         |                                        |                                                                                                    | Notesフーザー名/FmailAddressを表示します。 |
| Name Ichiro Tokyo/ontimejp                                                              | Db Title                               | Ichiro Tokyo                                                                                                    |                                |
| UserID 942F18D3DFF81D9D4925857D0015B9FE                                                 | Db ReplicalD<br>Item Count             | 492584A2:002A05DD<br>39                                                                                              |                                |
| ID N                                                                                    | Text Count                             | 85                                                                                                    | ーユーサーIDを表示します。                 |
|                                                                                         |                                        |                                                                                                    | ID                             |
| ACL                                                                                     |                                        |                                                                                                    | OnTime固有のIDを表示します。             |
| Name                                                                                    | UserType Level<br>Unspecifie No Access | Attrib                                                                                                    |                                |
| -Default-                                                                               | d Manager<br>Server No Access          | CdDdPaPfSfLjPrPwRc                                                                                                   |                                |
| demondm/ontimejp<br>OtherDomainServers                                                  | Server No Access<br>Grp Manager        | CdDdPaPfSfLjPrPwRc                                                                                                   | メールDBのノバイル名を表示します。             |
| Anonymous<br>otdadmin/ontimejp                                                          | Unspecifie Manager<br>d Editor         | CdDdPaPfSfLjPrPwRc<br>CdDdPfSfPrPwRc                                                                                 | Db ReplicalD                   |
| LocalDomainServers<br>Ichiro Tokyo/ontimejp                                             | Person<br>Server                       |                                                                                                    | メールDBのレプリカIDを表示します。            |
|                                                                                         | Grp<br>Person                          |                                                                                                    | Item Count                     |
|                                                                                         |                                        |                                                                                                    | 日期計会となるフロジュ ルエントル粉なま テレキオ      |
| User Profile Last modified: 2021/09/29 12:57:40                                         |                                        |                                                                                                    | 回期対象となるスケンユールエノトリ数を衣小しま9。      |
| CalEntryType 0                                                                          | Working hours                          | s<br>ローカルタイノ、 <b>の</b>                                                                                               | Text Count                     |
| DefaultDuration 60                                                                      |                                        | 06:00 - 12:00 2021/03/13 21:00 GMT - 2021/03/14 03:00 G                                                              | - 同期対象となるスケジュールエントリの、値が入力されている |
| UserCategories                                                                          | l∕ Sunday                              | 13:00 - 21:00 2021/03/14 04:00 GMT - 2021/03/14 12:00 G                                                              |                                |
| プロジェクト                                                                                  | Monday                                 | 2021/03/14 21:00 GMT - 2021/03/15 03:00 G<br>13:00 - 14:00 2021/03/15 04:00 GMT - 2021/03/15 05:00 G                 |                                |
| Ichiro Tokyo'myNotesCalendar:Ichiro Tokyo'calendar<br>white.png'{185,211,238}'{0,0,0}'1 | ✓ Tuesday                              | 06:00 - 12:00 2021/03/15 21:00 GMT - 2021/03/16 03:00 G<br>13:00 - 20:00 2021/03/16 04:00 GMT - 2021/03/16 11:00 G   | MT                             |
| CalURLs Shiro Kobe/ontimejp'notesCalendar:Shiro<br>Kobe/ontimejp:0:null:false'calendar  | Vednesday                              | y 06:00 - 12:00 2021/03/16 21:00 GMT - 2021/03/17 03:00 G<br>13:00 - 20:00 2021/03/17 04:00 GMT - 2021/03/17 11:00 G | MT<br>MT                       |
| gray.png'{206,212,225}'{57,87,122}'1                                                    | ✓ Thursday                             | 06:00 - 12:00 2021/03/17 21:00 GMT - 2021/03/18 03:00 G<br>13:00 - 21:00 2021/03/18 04:00 GMT - 2021/03/18 12:00 G   | MT                             |
|                                                                                         | 🔽 Friday                               | 06:00 - 12:00 2021/03/18 21:00 GMT - 2021/03/19 03:00 G                                                              | MT                             |
|                                                                                         | Saturday                               | 06:00 - 12:00 2021/03/19 21:00 GMT - 2021/03/19 12:00 G                                                              | MT                             |
|                                                                                         |                                        | 13:00 - 21:00 2021/03/20 04:00 GMT - 2021/03/20 12:00 G                                                              |                                |
|                                                                                         |                                        |                                                                                                    |                                |
|                                                                                         |                                        |                                                                                                    | Facilitate work with           |

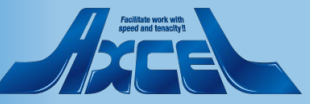

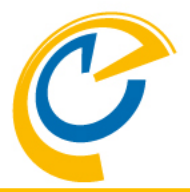

| Name                                                                                                    | Ichiro Tokyo/ontimejp            |                                                                                | Db Title                                                                       | Ichiro Tokyo                                                                     |
|----------------------------------------------------------------------------------------------------|----------------------------------|--------------------------------------------------------------------------------|--------------------------------------------------------------------------------|----------------------------------------------------------------------------------|
| UserID                                                                                                    | 942F18D3DFF81D9D4925857D0015B9FE |                                                                                | Item Count                                                                     | 492584A2:002A05DD<br>39                                                          |
| ID                                                                                                    | N                                |                                                                                | Text Count                                                                     | 85                                                                               |
|                                                                                                    |                                  |                                                                                |                                                                                |                                                                                  |
| CL                                                                                                    |                                  |                                                                                |                                                                                |                                                                                  |
| Name                                                                                                    |                                  | UserType                                                                       | Level                                                                          | Attrib                                                                           |
| -Default-<br>demondm/ontimejp<br>OtherDomainServers<br>Anonymous<br>otdadmin/ontimejp<br>LocalDomainServers<br>Ichiro Tokyo/ontimejp |                                  | Unspecifie<br>d<br>Server<br>Grp<br>Unspecifie<br>d<br>Person<br>Server<br>Grp | No Access<br>Manager<br>No Access<br>No Access<br>Manager<br>Manager<br>Editor | CdDdPaPfSfLjPrPwRc<br>CdDdPaPfSfLjPrPwRc<br>CdDdPaPfSfLjPrPwRc<br>CdDdPfSfPrPwRc |

#### User Profile Last modified: 2021/09/29 12:57:40

**Calendar Information** 

| CalEntryType                                                | 0                                                                                       | Working hours |                                |                                                                                            |  |  |  |
|-------------------------------------------------------------|-----------------------------------------------------------------------------------------|---------------|--------------------------------|--------------------------------------------------------------------------------------------|--|--|--|
|                                                             | -                                                                                       | Time Zone     | ローカルタイム 📭                      |                                                                                            |  |  |  |
| DefaultDuration                                             | 60                                                                                      |               | U                              |                                                                                            |  |  |  |
| Category<br>UserCategories<br>Category<br>Category<br>プロジェク | CategoryTEST1<br>CategoryTEST2-No                                                       | Sunday        | 06:00 - 12:00<br>13:00 - 21:00 | 2021/03/13 21:00 GMT - 2021/03/14 03:00 GMT<br>2021/03/14 04:00 GMT - 2021/03/14 12:00 GMT |  |  |  |
|                                                             | CategoryTEST4-ORIG<br>プロジェクト                                                            | Monday        | 06:00 - 12:00<br>13:00 - 14:00 | 2021/03/14 21:00 GMT - 2021/03/15 03:00 GMT<br>2021/03/15 04:00 GMT - 2021/03/15 05:00 GMT |  |  |  |
|                                                             | Ichiro Tokyo'myNotesCalendar:Ichiro Tokyo'calendar<br>white.png'{185,211,238}'{0,0,0}'1 | ✓ Tuesday     | 06:00 - 12:00<br>13:00 - 20:00 | 2021/03/15 21:00 GMT - 2021/03/16 03:00 GMT<br>2021/03/16 04:00 GMT - 2021/03/16 11:00 GMT |  |  |  |
| CalURLs                                                     | Shiro Kobe/ontimejp'notesCalendar:Shiro<br>Kobe/ontimejp:0:null:false'calendar          | Vednesday     | 06:00 - 12:00<br>13:00 - 20:00 | 2021/03/16 21:00 GMT - 2021/03/17 03:00 GMT<br>2021/03/17 04:00 GMT - 2021/03/17 11:00 GMT |  |  |  |
|                                                             | gray.png{206,212,225}{57,87,122}1                                                       | Thursday      | 06:00 - 12:00<br>13:00 - 21:00 | 2021/03/17 21:00 GMT - 2021/03/18 03:00 GMT<br>2021/03/18 04:00 GMT - 2021/03/18 12:00 GMT |  |  |  |
|                                                             |                                                                                         | Friday        | 06:00 - 12:00<br>13:00 - 21:00 | 2021/03/18 21:00 GMT - 2021/03/19 03:00 GMT<br>2021/03/19 04:00 GMT - 2021/03/19 12:00 GMT |  |  |  |
|                                                             |                                                                                         | Saturday      | 06:00 - 12:00<br>13:00 - 21:00 | 2021/03/19 21:00 GMT - 2021/03/20 03:00 GMT<br>2021/03/20 04:00 GMT - 2021/03/20 12:00 GMT |  |  |  |

#### Name

ACLのエントリ名を表示します。 UserType

ACLエントリの種類を表示します。

#### Level ACLエントリの権限を表示します。

Attrib

ACLエントリのその他の属性情報を表示します。

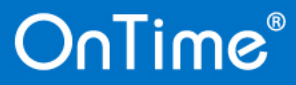

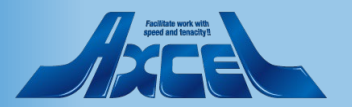

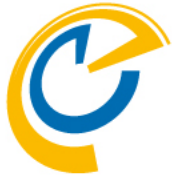

| Calondar Informa                                                                                                    | ation                                                                                                    |                                                                                                    |                                                                                                    |                                                                                                    |
|----------------------------------------------------------------------------------------------------|----------------------------------------------------------------------------------------------------|----------------------------------------------------------------------------------------------------|----------------------------------------------------------------------------------------------------|----------------------------------------------------------------------------------------------------|
| Calendar Informa                                                                                                    |                                                                                                    |                                                                                                    |                                                                                                    | CalEntryType                                                                                                    |
| Name<br>UserID<br>ID                                                                                                    | Ichiro Tokyo/ontimejp<br>942F18D3DFF81D9D4925857D0015B9FE<br>N                                                                                                    | Db Title<br>Db ReplicalD<br>Item Count<br>Text Count                                                                                                    | Ichiro Tokyo<br>492584A2:002A05DD<br>39<br>85                                                                                                    | メールDBのプリファレンス「新規エントリのデフォルト」–<br>「エントリタイプ」の値を数値で表示します。<br>DefaultDuration                                                                                                    |
| ACL                                                                                                    |                                                                                                    |                                                                                                    |                                                                                                    | 「期間(会議と予定)」の値を表示します。                                                                                                    |
| Name<br>-De fault-<br>demondm/ontimejp<br>OtherDomainServers<br>Anonymous<br>otdadmin/ontimejp<br>LocalDomainServers<br>Ichiro Tokyo/ontimejp | U<br>d<br>S<br>G<br>U<br>d<br>P<br>S<br>G<br>G<br>G<br>G<br>G<br>G                                                                                                    | serlype Level Attr<br>nspecifie No Access<br>Manager CdI<br>erver No Access<br>erver No Access<br>rp Manager CdI<br>nspecifie Manager CdI<br>Editor CdI<br>erson<br>erver | rib<br>DdPaPfSfLjPrPwRc<br>DdPaPfSfLjPrPwRc<br>DdPaPfSfLjPrPwRc<br>DdPfSfPrPwRc                                                                                                    | UserCategories<br>メールDBのプリファレンス「カテゴリ」の値を表示します。<br>CalURLs<br>オーバーレイカレンダーのリストを表示します。                                                                                          |
| User Profile Last n<br>CalEntryType                                                                                                    | modified: 2021/09/29 12:57:40                                                                                                    | Working hours<br>Time Zone                                                                                                    | о-флуба                                                                                                    |                                                                                                    |
| UserCategories                                                                                                    | CategoryTEST1<br>CategoryTEST2-No<br>CategoryTEST2-OBIG                                                                                                    | I Sunday                                                                                                    | 06:00 - 12:00 2021/03/13 21:00 GMT - 2021/<br>13:00 - 21:00 2021/03/14 04:00 GMT - 2021/<br>06:00 - 12:00 2021/03/14 21:00 GMT - 2021/                                                                                                    | 21/03/14 03:00 GMT<br>21/03/14 12:00 GMT<br>21/03/14 12:00 GMT                                                                                                    |
| CalURLs                                                                                                    | プロジェクト<br>プロジェクト<br>Ichiro Tokyo'myNotesCalendar:Ichiro Tokyo'calendar<br>white.png'{185,211,238}'{0,0,0}'1<br>Shiro Kobe/ontimejp'notesCalendar:Shiro<br>Kobe/ontimejp:0:null:false'calendar<br>gray.png'{206,212,225}'{57,87,122}'1 | I Monday<br>I Tuesday<br>I Wednesday<br>I Thursday                                                                                                    | 13:00         14:00         2021/03/15         04:00         GMT         2021           13:00         14:00         2021/03/15         04:00         GMT         2021           106:00         12:00         2021/03/15         21:00         GMT         2021           13:00         20:00         2021/03/15         21:00         GMT         2021           06:00         12:00         2021/03/16         21:00         GMT         2021           06:00         12:00         2021/03/16         21:00         GMT         2021           06:00         20:00         2021/03/17         04:00         GMT         2021           06:00         12:00         2021/03/17         21:00         GMT         2021           06:00         12:00         2021/03/17         21:00         GMT         2021                                                                                                    | 21/03/15 05:00 GMT<br>21/03/16 03:00 GMT<br>21/03/16 03:00 GMT<br>21/03/16 11:00 GMT<br>21/03/17 03:00 GMT<br>21/03/17 11:00 GMT<br>21/03/18 03:00 GMT<br>21/03/18 03:00 GMT |
|                                                                                                    |                                                                                                    | I Friday<br>I Saturday                                                                                                    | 13:00 - 21:00         2021/03/18 04:00 GMT - 2021/03/18 04:00 GMT - 2021/03/18 21:00 GMT - 2021/03/19 04:00 GMT - 2021/03/19 04:00 GMT - 2021/03/19 21:00 GMT - 2021/03/19 21:00 GMT - 2021/03/20 04:00 GMT - 2021/03/20 04: | 21/03/18 12:00 GMT<br>21/03/19 03:00 GMT<br>21/03/19 12:00 GMT<br>21/03/20 03:00 GMT<br>21/03/20 12:00 GMT                                                                   |

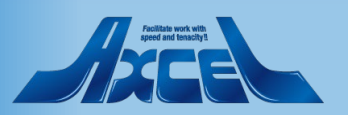

## 2-2.Custom Fields Data Custom Fields Data -1

| OnTime®            | OnTi<br>demoi<br>ontime | <b>ime - Data</b><br>ndm/ontimejp<br>e\ontimegcData.nsf |            |                                  |        |     |
|--------------------|-------------------------|---------------------------------------------------------|------------|----------------------------------|--------|-----|
| Data               |                         | ID                                                      | UserName A | ApptUnID                         | Repins |     |
|                    | -                       | 2                                                       | 会議室1/Osaka | 0A2CF94C04F50E5D4925875F0018C878 |        | ~   |
| Calandara          |                         | 2                                                       | 会議室1/Osaka | F6F7313386D748D04925875F00158019 |        |     |
|                    | 1                       | 3                                                       | 会議室2/Osaka | F9E03532520FB5BC49258717000F560F |        |     |
| Custom Fields Data |                         |                                                         |            |                                  |        |     |
| Groups 🛁           | 1                       |                                                         |            |                                  |        |     |
| Images             |                         |                                                         |            |                                  |        |     |
| User Settings      |                         |                                                         |            |                                  |        |     |
|                    |                         |                                                         |            |                                  |        |     |
|                    |                         |                                                         |            |                                  |        |     |
|                    |                         |                                                         |            |                                  |        |     |
|                    |                         |                                                         |            |                                  |        |     |
|                    |                         |                                                         |            |                                  |        |     |
|                    |                         |                                                         |            |                                  |        |     |
|                    |                         |                                                         |            |                                  |        |     |
|                    |                         |                                                         |            |                                  |        |     |
|                    |                         |                                                         |            |                                  |        |     |
|                    |                         |                                                         |            |                                  |        |     |
|                    |                         |                                                         |            |                                  |        |     |
|                    |                         |                                                         |            |                                  |        |     |
|                    |                         |                                                         |            |                                  |        |     |
|                    |                         |                                                         |            |                                  |        |     |
|                    |                         |                                                         |            |                                  |        |     |
|                    |                         |                                                         |            |                                  |        |     |
|                    |                         |                                                         |            |                                  |        |     |
|                    |                         |                                                         |            |                                  |        |     |
|                    |                         |                                                         |            |                                  |        |     |
|                    |                         |                                                         |            |                                  |        | × . |

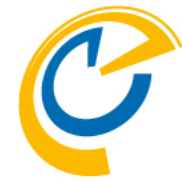

Custom Fields Dataビューでは リソース単体予約時にカスタムフィールドを利 用したエントリのデータを表示します。 エントリを繰り返し設定した場合は別文書とし て日付毎に文書が作成されます。

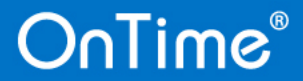

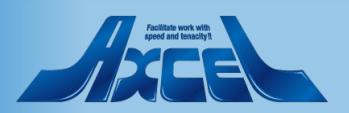

## 2-2.Custom Fields Data Custom Fields Data -2

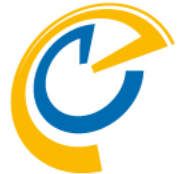

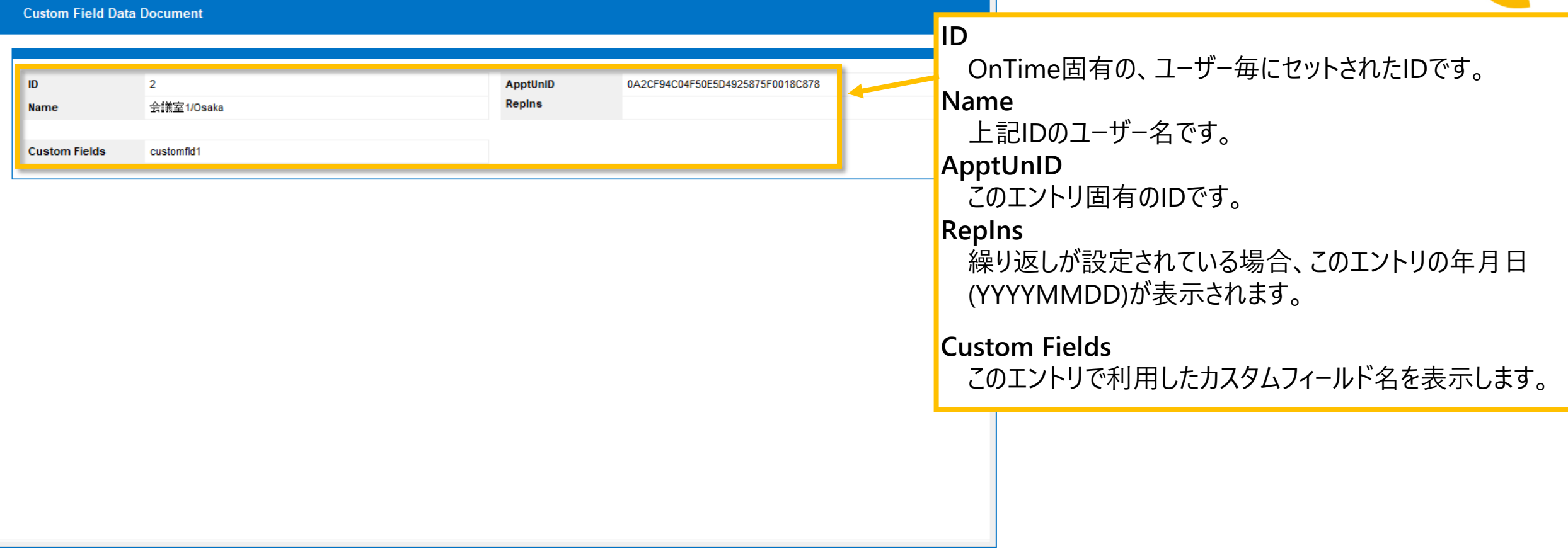

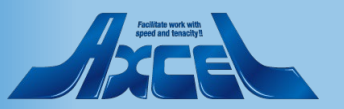

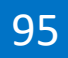

## 2-3.Groups Groups -1

| OnTime®            | OnTime - Data<br>demondm/ontimejp<br>ontime\ontimegcData.nsf |            |                     |             |               |                       |
|--------------------|--------------------------------------------------------------|------------|---------------------|-------------|---------------|-----------------------|
| Data               | Display Group Name                                           | Туре \land | Last Modified ∨     | Owner IDs 🔿 | Members Count | Shared Count AppIID ^ |
|                    | 001.地方都市ユーザー                                                 | Shared     | 2020/07/20 13:34:04 | N           | 6             | All Members /         |
| Calendare          | 00+共有席追加                                                     | Shared     | 2021/10/25 14:14:28 | 1           | 16            | All Members           |
| / Calendars        | 00.いつものメンバー                                                  | Shared     | 2021/03/16 10:10:03 | 1,N         | 15            | All Members           |
| Custom Fielde Data | 00.マイグループ                                                    | Private    | 2021/10/26 15:06:23 | 1           | 6             |                       |
|                    | 01.共有グループ(otd作成)                                             | Shared     | 2021/10/26 15:05:44 | 1           | 7             | All Members           |
| Groups             | 123                                                          | Shared     | 2020/07/20 13:34:04 | 1           | 4             | 0                     |
| Images             | 32名(役員2削除前)                                                  | Private    | 2021/09/23 02:00:21 | 1           | 32            |                       |
| inages             | manyUsers                                                    | Shared     | 2021/10/15 14:30:47 | 8           | 30            | All Members           |
| User Settings      | otdadminMyGroup                                              | Private    | 2020/10/20 11:16:56 | 1           | 3             |                       |
|                    | TEST                                                         | Shared     | 2020/12/04 16:58:16 | 0           | 7             | All Members           |
|                    | TESTYakuin1                                                  | Shared     | 2021/09/22 02:00:11 | R           | 0             | All Members           |
|                    | TOKYODomino                                                  | Shared     | 2021/03/17 12:26:22 | N,O         | 1             | All Members           |
|                    | -すべて-                                                        | Private    | 2021/09/22 02:00:11 | 1           | 31            |                       |
|                    | -すべて-                                                        | Private    | 2021/03/18 11:05:59 | 1           | 8             |                       |
|                    | ****毎グループ他人                                                  | Private    | 2021/09/22 02:00:11 | R           | 3             |                       |
|                    | 会議室と備品のみ                                                     | Private    | 2020/12/28 17:34:30 | 1           | 13            |                       |
|                    | 自分だけのグループ                                                    | Shared     | 2020/10/15 14:54:19 | N           | 6             | 1                     |
|                    |                                                              |            |                     |             |               |                       |
|                    | <                                                            |            |                     |             |               | >                     |

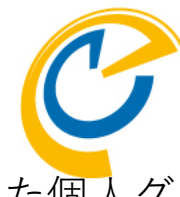

Groupsビューでは各ユーザーで作成した個人グ ループを表示します。

ビューの2列目にあるように作成ユーザーのみ で利用しているグループ(Private)か共有された グループ(Shared)かを判別できます。

その他にも最終更新日やグループを編集できる 管理者がどのユーザーであるか、グループに表 示されるユーザー数等が表示されます。

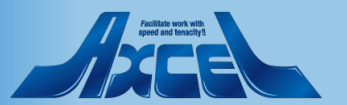

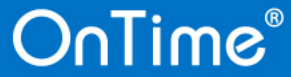

# 2-3.Groups Groups -2

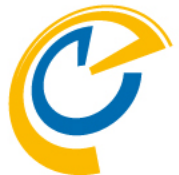

| Display Group          |               |                                        |
|------------------------|---------------|----------------------------------------|
|                        |               | Name                                   |
| Name 00.マイグループ         | Type Private  | グループ名                                  |
| Members Count 6        |               | Type                                   |
| Private: UserID 1      | 1             | Private:マイグループ Shared:共有グループ           |
| Limited access         |               | Members Count                          |
|                        |               |                                        |
|                        |               |                                        |
|                        |               | / Private:UserID (Private時のみ表示)        |
|                        |               | ユーザーID                                 |
| Display Group          |               | Shared:Editor Count (Shared時のみ表示)      |
|                        |               |                                        |
|                        |               | 六行ノルノの自生自奴                             |
| Name 01.共有グループ(otd作成)  | Type Shared   | SharedAll (Share時のみ表示)                 |
| Members Count 7        |               | $V_{\text{oc}}$ ・メンバーと同じ No・メンバーと同じでたい |
| Shared: Editor Count 1 | SharedAll Yes |                                        |
| Limited access         |               |                                        |
|                        |               | Limited Access                         |
|                        |               |                                        |
|                        |               |                                        |

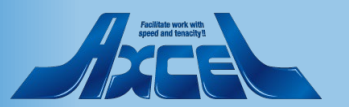

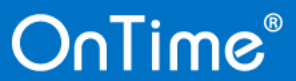

## 2-4.Images Images -1

OnTime®

| OcTime®            | OnTime - Data                                             |      |       |                       |             |   |
|--------------------|-----------------------------------------------------------|------|-------|-----------------------|-------------|---|
| Onnine             | oemonamvontimejp<br>ontime\ontimegcData.nsf               |      |       |                       |             |   |
| Data               | ∧ User Name                                               | ID ^ | Image | Extra Last Modified 🗸 | Last Error  |   |
|                    | 🔺 D Ippan/ontimejp                                        | Y    | 1     | 2021/10/25 14:20:42   |             | ~ |
| ) Calandara        | D Yakuin/ontimejp                                         | М    | ×     | 2021/10/25 14:20:42   | No Document |   |
| > Calendars        | 👗 Goro Hakata/ontimejp                                    | R    | 1     | 2021/10/25 14:20:42   |             |   |
| Custom Fields Data | Ichiro Tokyo/ontimejp                                     | N    | 1     | 1 2021/10/25 14:20:42 |             |   |
|                    | 👗 Jiro Nagoya/ontimejp                                    | 0    | 1     | 2021/10/25 14:20:43   |             |   |
| Croups             | 👗 Momo Yokohori/ontimejp                                  | 6    | ×     | 2021/10/25 14:20:42   | No Document |   |
| Images             | 👗 nanaro Hiroshima/ontimejp                               | Х    | 1     | 2021/10/25 14:20:43   |             |   |
| , հղ               | 👗 otdadmin/ontimejp                                       | 1    | 1     | 2021/10/25 14:20:42   |             |   |
| User Settings 🛛 🖬  | Rokuro Naha/ontimejp                                      | S    | 1     | 2021/10/25 14:20:43   |             |   |
|                    | Saburo Osaka/ontimejp                                     | Р    | 1     | 2021/10/25 14:20:42   |             |   |
|                    | Shiro Kobe/ontimejp                                       | Q    | 1     | 2021/10/25 14:20:43   |             |   |
|                    | ▲ Team-A/ontimejp                                         | D    | ×     | 2021/10/25 14:20:42   | No Document |   |
|                    | User Bucho1/ontimejp                                      | В    | 1     | 2021/10/25 14:20:43   |             |   |
|                    | User Kacho1/ontimejp                                      | С    | ×     | 2021/10/25 14:20:42   | No Document |   |
|                    | User Osaka/ontimejp                                       | 8    | ×     | 2021/10/25 14:20:42   | No Document |   |
|                    | User Tokyo/ontimejp                                       | 7    | ×     | 2021/10/25 14:20:42   | No Document |   |
|                    | User Yakuin1/ontimejp                                     | Z    | ×     | 2021/10/25 14:20:42   | No Document |   |
|                    | User Yakuin2/ontimejp                                     | 10   | ×     | 2021/10/25 14:20:42   | No Document |   |
|                    | 書 フリーアドレス1/Osaka                                          | 11   | 1     | 2 2021/10/25 14:20:42 |             |   |
|                    | 「キャンティング」という。<br>「「「「「「「「」」」、「「」」、「「」、「」、「」、「」、「」、「」、「」、「 | 12   | 1     | 2 2021/10/25 14:20:42 |             |   |
|                    | 🚥 プロジェクタ1//備品/Osaka                                       | т    | ×     | 2021/10/25 14:20:42   | No Document |   |
|                    | 💷 プロジェクタ2/備品/Osaka                                        | U    | ×     | 2021/10/25 14:20:42   | No Document |   |
|                    | 🚥 プロジェクタ3/備品/Tokyo1                                       | V    | ×     | 2021/10/25 14:20:42   | No Document |   |
|                    | 🚥 プロジェクタ4/備品/Tokyo1                                       | W    | ×     | 2021/10/25 14:20:42   | No Document |   |
|                    | ■ 会議室1/Osaka                                              | 2    | ×     | 2021/10/25 14:20:42   | No Document |   |
|                    | ■ 会議室2/Osaka                                              | 3    | ×     | 2021/10/25 14:20:42   | No Document |   |
|                    | II 会議室3/Tokyo1                                            | 4    | ×     | 2021/10/25 14:20:42   | No Document |   |
|                    | II 会議室4/Tokyo1                                            | 5    | ×     | 2021/10/25 14:20:42   | No Document |   |
|                    | ■ 会議室5/Osaka                                              | E    | ×     | 2021/10/25 14:20:42   | No Document |   |
|                    | ■ 会議室6/Osaka                                              | F    | ×     | 2021/10/25 14:20:42   | No Document |   |
|                    | ■ 会議室7/Tokyo1                                             | G    | ×     | 2021/10/25 14:20:42   | No Document |   |
|                    | □ △議宏8/Tab/a1                                             | н    |       | 2021/10/25 14:20:42   | No Document |   |
|                    | <                                                         |      |       |                       |             | > |

Imagesビューでは各ユーザー/リソース毎の User Image文書を保持しています。 Image列でユーザーImageが設定されているかど うかを確認できます。

# Apolitate work with speed and texacity

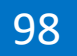

## 2-4.Images Images -2

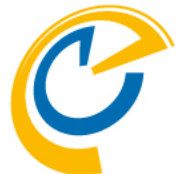

| User Image   |                       |                                       |
|--------------|-----------------------|---------------------------------------|
|              |                       | ID                                    |
|              |                       | OnTimeのUserID                         |
| ID           | N                     | Name                                  |
| Name         | Ichiro Tokyo/ontimejp | Notesフーザー名                            |
| Image        |                       |                                       |
|              |                       | image                                 |
|              |                       | GlobalSettings文書で指定されたPhoto sourceに指定 |
|              |                       | したDB内でユーザーに関連付けされた写真ファイル              |
|              |                       | Extra Images                          |
|              |                       | OnTimeのUser文書のImages欄に指定された画像の数       |
| Extra Images | 1                     |                                       |
|              |                       |                                       |
|              |                       |                                       |
|              |                       |                                       |
|              |                       |                                       |
|              |                       |                                       |
|              |                       |                                       |
|              |                       |                                       |

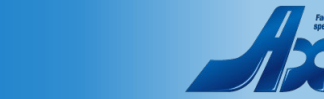

## 2-5.User Settings User Settings -1

OnTime®

| OnTime®            | OnTime - Data<br>demondm/ontimejp |   |                |                                              |     |  |  |
|--------------------|-----------------------------------|---|----------------|----------------------------------------------|-----|--|--|
| Data               | ontime\ontimegcData.nsf           |   |                | <ul> <li>Revoke OnlineMeeting gr.</li> </ul> | ant |  |  |
| butu               | \ User Name                       |   | ApplicationIDs | Modified                                     |     |  |  |
| Calendars          | A Goro Hakata/ontimein            | P | Deskton        | 2021/08/18 11:51:57                          |     |  |  |
|                    | Lichiro Tokyo/ontimein            | N | Desktop        | 2021/10/21 09:56:20                          | - 1 |  |  |
| Custom Fields Data | Jiro Nagova/ontimejo              | 0 | Desktop        | 2021/10/22 10:20:22                          |     |  |  |
| Groups             | A nanaro Hiroshima/ontimeip       | x | Desktop        | 2021/08/03 12:22:16                          |     |  |  |
|                    | A otdadmin/ontimeip               | 1 | Desktop        | 2021/10/26 15:05:06                          |     |  |  |
| mades              | A Rokuro Naha/ontimeip            | S | Desktop        | 2021/08/02 16:22:04                          |     |  |  |
| lleer Settinge     | Saburo Osaka/ontimejo             | P | Desktop        | 2021/10/22 10:27:31                          |     |  |  |
| Jaci Jettinga      | m A Shiro Kobe/ontimejp           | Q | Desktop        | 2021/07/20 12:53:00                          |     |  |  |
| 2                  | User Bucho1/ontimejp              | В | Desktop        | 2020/12/28 15:37:06                          |     |  |  |
|                    | Luser Kacho1/ontimejp             | C | Desktop        | 2020/12/28 15:38:49                          |     |  |  |
|                    | User Osaka/ontimeip               | 8 | Desktop        | 2021/10/15 14:29:36                          |     |  |  |
|                    |                                   |   |                |                                              |     |  |  |
|                    |                                   |   |                |                                              |     |  |  |

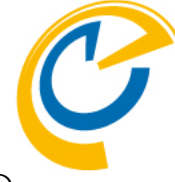

User Settingsビューでは各ユーザー毎の User Settings文書を表示します。 ユーザー毎の各設定の最終更新日がModifiedの 列で確認できます。

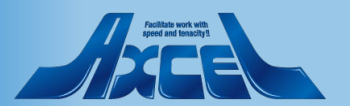

## 2-5.User Settings User Settings -2

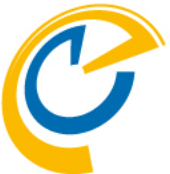

| User Setting                                                 |                                                  |  |  |  |
|--------------------------------------------------------------|--------------------------------------------------|--|--|--|
|                                                              | Clobalタブ                                         |  |  |  |
|                                                              |                                                  |  |  |  |
|                                                              | 1 言語や椓働時間等の基本設定                                  |  |  |  |
|                                                              | Desktonタブ                                        |  |  |  |
| User Ichiro Tokyo/ontimejp                                   |                                                  |  |  |  |
|                                                              | Mobileを除くWebノフリサでOnTimeクフイアントを表示                 |  |  |  |
| Settings                                                     | する際の日数や表示時刻等の設定                                  |  |  |  |
| Global Desktop Mobile Connections                            |                                                  |  |  |  |
|                                                              |                                                  |  |  |  |
| "Directories": {<br>"DisableIDs": []                         | MobileブラウザでOnTimeクライアントを表示する際の設定                 |  |  |  |
|                                                              | Connectionタブ                                     |  |  |  |
| GlobalLast⊺: {                                               |                                                  |  |  |  |
| "SharedDesk":1<br>"Building": "",<br>""= #10 "", "A          | Connection利用時の設定                                 |  |  |  |
|                                                              |                                                  |  |  |  |
| "Hourstart": 8,<br>"Location" ""                             |                                                  |  |  |  |
| "StartHour": 10,<br>"Subject": "KKK"                         | UserSettings文書については以下リンクを参照し                     |  |  |  |
| l<br>"TimeOff": {                                            | てください                                            |  |  |  |
| "ApproverID": "942F18D3DFF81D9D4925857D0015B9FE"           } |                                                  |  |  |  |
|                                                              | https://www2.ontimesuite.jp/applicationsettings/ |  |  |  |
|                                                              |                                                  |  |  |  |
| Access                                                       |                                                  |  |  |  |
|                                                              |                                                  |  |  |  |
| Busy                                                         | ✓                                                |  |  |  |

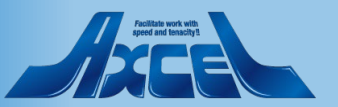